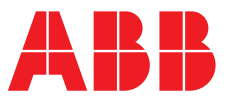

#### ABB MEASUREMENT & ANALYTICS | USER GUIDE | IM/AX4PH REV. P

# **AX416, AX436, AX460, AX466 and AX468** Single and dual input analyzers for pH/Redox (ORP)

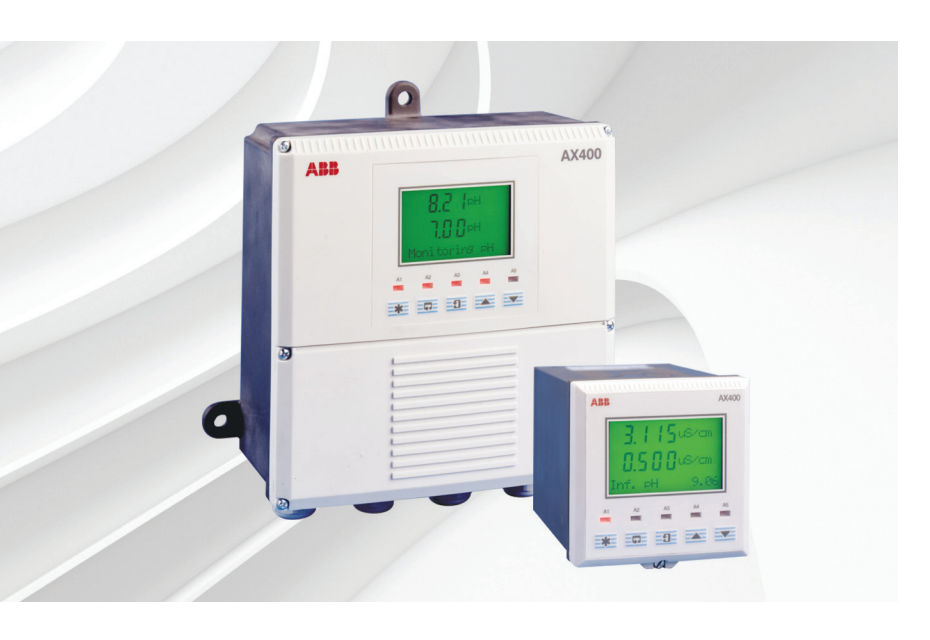

# Measurement made easy

AX400 series pH/Redox (ORP) analyzers

# For more information

Further publications are available for free download from:

www.abb.com/analytical

or by scanning this code:

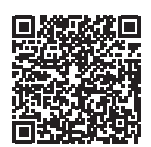

Search for or click on

| Data Sheet<br>AX460, AX466 and AX416<br>Single and dual input analyzers for pH/Re    | DS/AX4PH-EN<br>edox (ORP) |
|--------------------------------------------------------------------------------------|---------------------------|
| User Guide Supplement   PID control<br>AX460<br>Single input pH/Redox (ORP) analyzer | IM/AX4PID                 |
| User Guide Supplement   PROFIBUS®<br>AX400 series<br>Single and dual input analyzers | IM/AX4/PBS                |

# **Electrical safety**

This equipment complies with the requirements of CEI/IEC 61010-1:2001-2 'Safety Requirements for Electrical Equipment for Measurement, Control and Laboratory Use'. If the equipment is used in a manner NOT specified by the Company, the protection provided by the equipment may be impaired.

# Symbols

One or more of the following symbols may appear on the equipment labelling:

| Ń      | Warning – refer to the manual for instructions       |
|--------|------------------------------------------------------|
|        | Caution – risk of electric shock                     |
|        | Protective earth (ground) terminal                   |
| Ŧ      | Earth (ground) terminal                              |
|        | Direct current supply only                           |
| $\sim$ | Alternating current supply                           |
| $\sim$ | Both direct and alternating current supply           |
|        | The equipment is protected through double insulation |

Information in this manual is intended only to assist our customers in the efficient operation of our equipment. Use of this manual for any other purpose is specifically prohibited and its contents are not to be reproduced in full or part without prior approval of the Technical Publications Department.

# Health and safety

To ensure that our products are safe and without risk to health, the following points must be noted:

- The relevant sections of these instructions must be read carefully before proceeding.
- Warning labels on containers and packages must be observed.
- Installation, operation, maintenance and servicing must only be carried out by suitably trained personnel and in accordance with the information given.
- Normal safety precautions must be taken to avoid the possibility of an accident occurring when operating in conditions of high pressure and/or temperature.
- Chemicals must be stored away from heat, protected from temperature extremes and powders kept dry. Normal safe handling procedures must be used.
- When disposing of chemicals ensure that no two chemicals are mixed.

Safety advice concerning the use of the equipment described in this manual or any relevant hazard data sheets (where applicable) may be obtained from the Company address on the back cover, together with servicing and spares information.

# Contents

|   | Intro                                                               | duction2                                                                                                    |                                                                                                    |                                                                                                    |  |  |
|---|---------------------------------------------------------------------|----------------------------------------------------------------------------------------------------|----------------------------------------------------------------------------------------------------|----------------------------------------------------------------------------------------------------|--|--|
|   | 1.1                                                                 | Syster                                                                                                    | n Description                                                                                                    | 2                                                                                                    |  |  |
|   | 1.2                                                                 | PID C                                                                                                    | 2                                                                                                    |                                                                                                    |  |  |
|   | 1.3                                                                 | AX400                                                                                                    | 2                                                                                                    |                                                                                                    |  |  |
|   |                                                                     |                                                                                                    |                                                                                                    |                                                                                                    |  |  |
| 2 | Oper                                                                | ation .                                                                                                    |                                                                                                    | 3                                                                                                    |  |  |
|   | 2.1                                                                 | Power                                                                                                    | ing Up the Analyzer                                                                                                    | 3                                                                                                    |  |  |
|   | 2.2                                                                 | Displa                                                                                                    | ys and Controls                                                                                                    | 3                                                                                                    |  |  |
|   |                                                                     | 2.2.1                                                                                                    | Membrane Key Functions                                                                                                    | 3                                                                                                    |  |  |
|   | 2.3                                                                 | Opera                                                                                                    | ting Page                                                                                                    | 6                                                                                                    |  |  |
|   |                                                                     | 2.3.1                                                                                                    | Single Input pH                                                                                                    | 6                                                                                                    |  |  |
|   |                                                                     | 2.3.2                                                                                                    | Dual Input pH                                                                                                    | 7                                                                                                    |  |  |
|   |                                                                     | 2.3.3                                                                                                    | Single Input Redox (ORP)                                                                                                    | 8                                                                                                    |  |  |
|   |                                                                     | 2.3.4                                                                                                    | Dual Input Redox (ORP)                                                                                                    | 9                                                                                                    |  |  |
|   |                                                                     | 2.3.5                                                                                                    | Dual Input pH and Redox (ORP)                                                                                                    | 10                                                                                                    |  |  |
|   |                                                                     | 2.3.6                                                                                                    | Wash Function                                                                                                    | 11                                                                                                    |  |  |
| ~ | 0                                                                   |                                                                                                    |                                                                                                    | 10                                                                                                    |  |  |
| 3 | Oper                                                                | ator vi                                                                                                    | ews                                                                                                    | 12                                                                                                    |  |  |
|   | 3.1                                                                 | View S                                                                                                    | Set Points                                                                                                    |                                                                                                    |  |  |
|   | 3.2                                                                 | View (                                                                                                    | Jutputs                                                                                                    | 14                                                                                                    |  |  |
|   | 3.3                                                                 | VIEW F                                                                                                    | Hardware                                                                                                    | 14                                                                                                    |  |  |
|   | 3.4<br>2.5                                                          | View                                                                                                    |                                                                                                    | 10<br>16                                                                                                 |  |  |
|   | 3.0<br>2.6                                                          |                                                                                                    | LOGDOOK                                                                                                    | 10                                                                                                    |  |  |
|   | 0.0                                                                 |                                                                                                    | JIUCK                                                                                                    | 10                                                                                                    |  |  |
| 4 | Setu                                                                | <b>р</b> а                                                                                                    |                                                                                                    | 19                                                                                                    |  |  |
|   | 41                                                                  | Senso                                                                                                    | r Calibration                                                                                                    | 19                                                                                                    |  |  |
|   |                                                                     | 1 1 1                                                                                                    | Set Buffer Type (pH Only)                                                                                                    | 10                                                                                                    |  |  |
|   |                                                                     | 4.1.1                                                                                                    |                                                                                                    |                                                                                                    |  |  |
|   |                                                                     | 4.1.2                                                                                                    | Set Up User Defined Buffers (pH Only)                                                                                                    |                                                                                                    |  |  |
|   |                                                                     | 4.1.2                                                                                                    | Set Up User Defined Buffers (pH Only) .<br>Adjust Offset (Redox/ORP Only)                                                                                                    |                                                                                                    |  |  |
|   |                                                                     | 4.1.2<br>4.1.3<br>4.1.4                                                                                                    | Set Up User Defined Buffers (pH Only) .<br>Adjust Offset (Redox/ORP Only)<br>Automatic, Single- and                                                                                                    | 21<br>22                                                                                                 |  |  |
|   |                                                                     | 4.1.2<br>4.1.3<br>4.1.4                                                                                                    | Set Up User Defined Buffers (pH Only) .<br>Adjust Offset (Redox/ORP Only)<br>Automatic, Single- and<br>Two-Point Calibration (pH Only)                                                                                                    | 21<br>22<br>22                                                                                           |  |  |
|   |                                                                     | 4.1.2<br>4.1.2<br>4.1.3<br>4.1.4<br>4.1.5                                                                                          | Set Up User Defined Buffers (pH Only) .<br>Adjust Offset (Redox/ORP Only)<br>Automatic, Single- and<br>Two-Point Calibration (pH Only)<br>Manual, Single- and                                                                                                    | 21<br>22<br>23                                                                                           |  |  |
|   |                                                                     | 4.1.2<br>4.1.3<br>4.1.4<br>4.1.5                                                                                                   | Set Up User Defined Buffers (pH Only) .<br>Adjust Offset (Redox/ORP Only)<br>Automatic, Single- and<br>Two-Point Calibration (pH Only)<br>Manual, Single- and<br>Two-Point Calibration (pH Only)                                                                                                    | 21<br>22<br>23<br>25                                                                                     |  |  |
|   |                                                                     | 4.1.1<br>4.1.2<br>4.1.3<br>4.1.4<br>4.1.5<br>4.1.5                                                                                 | Set Up User Defined Buffers (pH Only) .<br>Adjust Offset (Redox/ORP Only)<br>Automatic, Single- and<br>Two-Point Calibration (pH Only)<br>Manual, Single- and<br>Two-Point Calibration (pH Only)<br>Grab Calibration (pH Only)                                                                                                    | 21<br>22<br>23<br>25<br>27                                                                               |  |  |
|   |                                                                     | 4.1.1<br>4.1.2<br>4.1.3<br>4.1.4<br>4.1.5<br>4.1.6                                                                                 | Set Up User Defined Buffers (pH Only) .<br>Adjust Offset (Redox/ORP Only)<br>Automatic, Single- and<br>Two-Point Calibration (pH Only)<br>Manual, Single- and<br>Two-Point Calibration (pH Only)<br>Grab Calibration (pH Only)                                                                                                    | 21<br>22<br>23<br>25<br>27                                                                               |  |  |
| 5 | Prog                                                                | 4.1.1<br>4.1.2<br>4.1.3<br>4.1.4<br>4.1.5<br>4.1.6<br>rammi                                                                        | Set Up User Defined Buffers (pH Only) .<br>Adjust Offset (Redox/ORP Only)<br>Automatic, Single- and<br>Two-Point Calibration (pH Only)<br>Manual, Single- and<br>Two-Point Calibration (pH Only)<br>Grab Calibration (pH Only)                                                                                                    | 21<br>22<br>23<br>25<br>27<br>28                                                                         |  |  |
| 5 | <b>Prog</b> 5.1                                                     | 4.1.2<br>4.1.3<br>4.1.4<br>4.1.5<br>4.1.6<br>rammi<br>Securi                                                                       | Set Up User Defined Buffers (pH Only) .<br>Adjust Offset (Redox/ORP Only)<br>Automatic, Single- and<br>Two-Point Calibration (pH Only)<br>Manual, Single- and<br>Two-Point Calibration (pH Only)<br>Grab Calibration (pH Only)<br><b>ng</b><br>ty Code                                                                                                    | 21<br>22<br>23<br>25<br>27<br>28<br>28                                                                   |  |  |
| 5 | <b>Prog</b><br>5.1<br>5.2                                           | 4.1.2<br>4.1.3<br>4.1.4<br>4.1.5<br>4.1.6<br>rammi<br>Securi<br>Config                                                             | Set Up User Defined Buffers (pH Only) .<br>Adjust Offset (Redox/ORP Only)<br>Automatic, Single- and<br>Two-Point Calibration (pH Only)<br>Manual, Single- and<br>Two-Point Calibration (pH Only)<br>Grab Calibration (pH Only)<br>ity Code<br>gure Display                                                                                                    | 21<br>22<br>23<br>25<br>27<br>28<br>28<br>29                                                             |  |  |
| 5 | <b>Prog</b><br>5.1<br>5.2<br>5.3                                    | 4.1.2<br>4.1.3<br>4.1.4<br>4.1.5<br>4.1.6<br>rammi<br>Securi<br>Config<br>Config                                                   | Set Up User Defined Buffers (pH Only) .<br>Adjust Offset (Redox/ORP Only)<br>Automatic, Single- and<br>Two-Point Calibration (pH Only)<br>Manual, Single- and<br>Two-Point Calibration (pH Only)<br>Grab Calibration (pH Only)<br>ity Code<br>gure Display<br>gure Sensors                                                                                                    | 21<br>22<br>23<br>25<br>27<br>28<br>28<br>28<br>29<br>30                                                 |  |  |
| 5 | <b>Prog</b><br>5.1<br>5.2<br>5.3<br>5.4                             | 4.1.2<br>4.1.3<br>4.1.4<br>4.1.5<br>4.1.6<br>rammi<br>Securi<br>Config<br>Config<br>Config                                         | Set Up User Defined Buffers (pH Only) .<br>Adjust Offset (Redox/ORP Only)<br>Automatic, Single- and<br>Two-Point Calibration (pH Only)<br>Manual, Single- and<br>Two-Point Calibration (pH Only)<br>Grab Calibration (pH Only)<br>ity Code<br>gure Display<br>gure Sensors<br>gure Diagnostics                                                                                                    | 21<br>22<br>23<br>25<br>27<br>28<br>28<br>28<br>28<br>23<br>                                             |  |  |
| 5 | <b>Prog</b><br>5.1<br>5.2<br>5.3<br>5.4<br>5.5                      | 4.1.2<br>4.1.3<br>4.1.4<br>4.1.5<br>4.1.6<br>rammi<br>Securi<br>Config<br>Config<br>Config<br>Config                               | Set Up User Defined Buffers (pH Only) .<br>Adjust Offset (Redox/ORP Only)<br>Automatic, Single- and<br>Two-Point Calibration (pH Only)<br>Manual, Single- and<br>Two-Point Calibration (pH Only)<br>Grab Calibration (pH Only)<br>grab Calibration (pH Only)<br>ng<br>pure Display<br>pure Sensors<br>pure Diagnostics<br>pure Alarms                                                                                                    | 21<br>22<br>23<br>25<br>27<br>28<br>28<br>28<br>29<br>30<br>33<br>34                                     |  |  |
| 5 | <b>Prog</b><br>5.1<br>5.2<br>5.3<br>5.4<br>5.5                      | 4.1.2<br>4.1.3<br>4.1.4<br>4.1.5<br>4.1.6<br><b>rammi</b><br>Securi<br>Config<br>Config<br>Config<br>5.5.1                         | Set Up User Defined Buffers (pH Only) .<br>Adjust Offset (Redox/ORP Only)<br>Automatic, Single- and<br>Two-Point Calibration (pH Only)<br>Manual, Single- and<br>Two-Point Calibration (pH Only)<br>Grab Calibration (pH Only)<br>grab Calibration (pH Only)<br>ng<br>ty Code<br>gure Display<br>gure Sensors<br>gure Diagnostics<br>yure Alarms<br>Wash Cycle Configuration                                                                                             | 21<br>22<br>23<br>25<br>27<br>28<br>28<br>28<br>28<br>29<br>30<br>33<br>34                               |  |  |
| 5 | <b>Prog</b><br>5.1<br>5.2<br>5.3<br>5.4<br>5.5                      | 4.1.2<br>4.1.3<br>4.1.4<br>4.1.5<br>4.1.6<br><b>rammi</b><br>Securi<br>Config<br>Config<br>Config<br>5.5.1                         | Set Up User Defined Buffers (pH Only) .<br>Adjust Offset (Redox/ORP Only)<br>Automatic, Single- and<br>Two-Point Calibration (pH Only)<br>Manual, Single- and<br>Two-Point Calibration (pH Only)<br>Grab Calibration (pH Only)<br>grab Calibration (pH Only)<br>ty Code<br>gure Display<br>gure Sensors<br>gure Diagnostics<br>Wash Cycle Configuration<br>(Applicable Only to Alarm 3)                                                                                  | 21<br>22<br>23<br>25<br>27<br>28<br>28<br>29<br>30<br>33<br>34<br>36                                     |  |  |
| 5 | <b>Prog</b><br>5.1<br>5.2<br>5.3<br>5.4<br>5.5<br>5.6               | 4.1.2<br>4.1.3<br>4.1.4<br>4.1.5<br>4.1.6<br><b>rammi</b><br>Securi<br>Config<br>Config<br>5.5.1<br>Config                         | Set Up User Defined Buffers (pH Only) .<br>Adjust Offset (Redox/ORP Only)<br>Automatic, Single- and<br>Two-Point Calibration (pH Only)<br>Manual, Single- and<br>Two-Point Calibration (pH Only)<br>Grab Calibration (pH Only)<br>grab Calibration (pH Only)<br>mg<br><br>ty Code<br>gure Display<br>gure Sensors<br>yure Sensors<br>yure Alarms<br>Wash Cycle Configuration<br>(Applicable Only to Alarm 3)<br>gure Outputs                                             | 21<br>22<br>23<br>25<br>27<br>28<br>28<br>29<br>30<br>33<br>34<br>36<br>38                               |  |  |
| 5 | <b>Prog</b><br>5.1<br>5.2<br>5.3<br>5.4<br>5.5<br>5.6<br>5.7        | 4.1.2<br>4.1.3<br>4.1.4<br>4.1.5<br>4.1.6<br>rammii<br>Config<br>Config<br>Config<br>Config<br>Config<br>Config                    | Set Up User Defined Buffers (pH Only) .<br>Adjust Offset (Redox/ORP Only)<br>Automatic, Single- and<br>Two-Point Calibration (pH Only)<br>Manual, Single- and<br>Two-Point Calibration (pH Only)<br>Grab Calibration (pH Only)<br>Grab Calibration (pH Only)<br>gure Display<br>yure Sensors<br>yure Sensors<br>yure Alarms<br>Wash Cycle Configuration<br>(Applicable Only to Alarm 3)<br>yure Outputs<br>yure Clock                                                    | 21<br>21<br>22<br>23<br>25<br>27<br>28<br>28<br>28<br>30<br>30<br>33<br>34<br>36<br>38<br>36<br>38<br>36 |  |  |
| 5 | <b>Prog</b><br>5.1<br>5.2<br>5.3<br>5.4<br>5.5<br>5.6<br>5.7<br>5.8 | 4.1.2<br>4.1.3<br>4.1.4<br>4.1.5<br>4.1.6<br>rammi<br>Config<br>Config<br>Config<br>Config<br>Config<br>Config<br>Config           | Set Up User Defined Buffers (pH Only) .<br>Adjust Offset (Redox/ORP Only)<br>Automatic, Single- and<br>Two-Point Calibration (pH Only)<br>Manual, Single- and<br>Two-Point Calibration (pH Only)<br>Grab Calibration (pH Only)<br>Grab Calibration (pH Only)<br>grab Calibration (pH Only)<br>yure Display<br>yure Sensors<br>yure Diagnostics<br>yure Alarms<br>Wash Cycle Configuration<br>(Applicable Only to Alarm 3)<br>yure Clock<br>yure Clock<br>yure Security   | 21<br>22<br>23<br>25<br>27<br>28<br>28<br>28<br>28<br>29<br>30<br>33<br>34<br>36<br>38<br>40<br>41       |  |  |
| 5 | Prog<br>5.1<br>5.2<br>5.3<br>5.4<br>5.5<br>5.6<br>5.7<br>5.8<br>5.9 | 4.1.2<br>4.1.3<br>4.1.4<br>4.1.5<br>4.1.6<br>rammi<br>Config<br>Config<br>Config<br>Config<br>Config<br>Config<br>Config<br>Config | Set Up User Defined Buffers (pH Only) .<br>Adjust Offset (Redox/ORP Only)<br>Automatic, Single- and<br>Two-Point Calibration (pH Only)<br>Manual, Single- and<br>Two-Point Calibration (pH Only)<br>Grab Calibration (pH Only)<br>Grab Calibration (pH Only)<br>grab Calibration (pH Only)<br>yure Display<br>yure Sensors<br>yure Diagnostics<br>yure Alarms<br>Wash Cycle Configuration<br>(Applicable Only to Alarm 3)<br>yure Clock<br>yure Security<br>yure Logbook |                                                                                                    |  |  |

| 6  | Insta      | allation                                    | 4      |
|----|------------|---------------------------------------------|--------|
|    | 6.1        | Siting Requirements                         | 4      |
|    | 6.2        | Mounting                                    | 5      |
|    |            | 6.2.1 Wall-/Pipe-mount Analyzers            | 5      |
|    | 60         | 6.2.2 Panel-mount Analyzers                 | Э<br>7 |
|    | 0.3        | 6.3.1 Roley Contact Protection              | 1      |
|    |            | and Interference Suppression 4              | 8      |
|    |            | 6.3.2 Cable Entry Knockouts.                | 5      |
|    |            | Wall-/Pipe-mount Analyzer                   | 9      |
|    | 6.4        | Wall-/Pipe-mount Analyzer Connections       | 0      |
|    |            | 6.4.1 Access to Terminals                   | 0      |
|    |            | 6.4.2 Connections                           | 1      |
|    | 6.5        | Panel-mount Analyzer Connections            | 2      |
|    |            | 6.5.1 Access to Lerminals                   | 2      |
|    | 66         | 0.5.2 Connections                           | 3<br>1 |
|    | 0.0        | 6.6.1 Standard ph Systems Connection – 2867 | +      |
|    |            | AP100, AP300, 7650/60, TB5, Non-ABB 54      | 4      |
|    |            | 6.6.2 Differential ph Systems Connections – |        |
|    |            | Capable of Providing Sensor Diagnostics     |        |
|    |            | (AP200, TBX5)55                             | 5      |
| 7  | Calik      | pration                                     | 6      |
|    | 7.1        | Equipment Required                          | 6      |
|    | 7.2        | Preparation                                 | 6      |
|    | 7.3        | Factory Settings                            | 7      |
| 0  | Cimor      | ale Foult Finding                           | ^      |
| 0  | Simt       |                                             | 2      |
|    | 8.1<br>ຊ່າ | Calibration Fail Massage or No              | 2      |
|    | 0.2        | Response to pH/Redox Changes 6              | 2      |
|    | 8.3        | Checking the Temperature Input              | 3      |
|    |            |                                             |        |
| 9  | Spec       | cification64                                | 4      |
|    |            |                                             |        |
| Ар | pend       | ix A – Buffer Solutions6                    | 7      |

# 1 Introduction

#### 1.1 System Description

The AX460 single input and AX466 dual input pH/Redox (ORP) analyzers and associated electrode systems have been designed for continuous monitoring and control of pH and Redox (ORP). The electrode system can be standardized to the analyzer using the built-in calibration facility and a single point buffering facility provides easy re-calibration after initial standardization.

The analyzer is available in wall-/pipe-mount or panel-mount versions with either one or two programmable, pH or Redox (ORP) input channels, each with its own associated temperature input channel. When making temperature compensated measurements, the sample temperature is sensed by a resistance thermometer (Pt100, Pt1000 or Balco 3K) mounted in the electrode system.

The analyzer can be configured for, and connected to, either a standard pH input (single, high impedance input >10<sup>13</sup>  $\Omega$ ) or differential pH input (dual, high impedance inputs, both >10<sup>13</sup>  $\Omega$ ).

Differential pH input is designed for use with pH electrode systems that incorporate a solution earth (ground) rod. The measuring electrode and reference electrode signals are measured separately using two, high impedance amplifiers and compared with the solution earth (ground) potential. The difference between the results is the value used for the pH measurement.

All models incorporate a wash facility for system cleaning; the Alarm 3 relay can be configured to control the wash system either automatically or manually. The relay can be programmed to deliver either a continuous or pulsed signal to control an external power supply to a solenoid or pump and the frequency, duration and recovery time for the wash cycle are also programmable. During a wash cycle, the analog output value is held in its pre-cycle condition.

Analyzer operation and programming are performed using five tactile membrane keys on the front panel. Programmed functions are protected from unauthorized alteration by a four-digit security code.

#### 1.2 PID Control

The AX460 single input pH analyzer incorporates Proportional Integral Derivative (PID) control as standard. Refer to the *PID Control Supplementary User Guide, IM/AX4PID* for a full description and instructions on how to configure and operate PID control.

#### 1.3 AX400 Series Analyzer Options

Table 1.1 shows the range of configurations that are possible for the AX400 Series analyzers. The analyzer detects the type of input board fitted for each input automatically and displays only the operating and programming frames applicable to that input board type. If no input board is fitted for a second input (Sensor B), Sensor B frames are not displayed.

| Model | Analyzer Description                                             | Sensor A                 | Sensor B                 |
|-------|------------------------------------------------------------------|--------------------------|--------------------------|
| AX410 | Single Input 2-Electrode Conductivity (0 to 10,000 $\mu S/cm)$   | 2-Electrode Conductivity | _                        |
| AX411 | Dual Input 2-Electrode Conductivity (0 to 10,000 µS/cm)          | 2-Electrode Conductivity | 2-Electrode Conductivity |
| AX413 | Dual Input 2-Electrode Conductivity and 4-Electrode Conductivity | 2-Electrode Conductivity | 4-Electrode Conductivity |
| AX416 | Dual Input 2-Electrode Conductivity and pH/Redox (ORP)           | 2-Electrode Conductivity | pH/Redox (ORP)           |
| AX418 | Dual Input 2-Electrode Conductivity and Dissolved Oxygen         | 2-Electrode Conductivity | Dissolved Oxygen         |
| AX430 | Single Input 4-Electrode Conductivity (0 to 2,000 mS/cm)         | 4-Electrode Conductivity | -                        |
| AX433 | Dual Input 4-Electrode Conductivity (0 to 2,000 mS/cm)           | 4-Electrode Conductivity | 4-Electrode Conductivity |
| AX436 | Dual Input 4-Electrode Conductivity and pH/Redox (ORP)           | 4-Electrode Conductivity | pH/Redox (ORP)           |
| AX438 | Dual Input 4-Electrode Conductivity and Dissolved Oxygen         | 4-Electrode Conductivity | Dissolved Oxygen         |
| AX450 | Single Input 2-Electrode Conductivity (USP)                      | 2-Electrode Conductivity | -                        |
| AX455 | Dual Input 2-Electrode Conductivity (USP)                        | 2-Electrode Conductivity | 2-Electrode Conductivity |
| AX456 | Dual Input 2-Electrode Conductivity (USP) and pH/Redox (ORP)     | 2-Electrode Conductivity | pH/Redox (ORP)           |
| AX460 | Single Input pH/Redox (ORP)                                      | pH/Redox (ORP)           | -                        |
| AX466 | Dual Input pH/Redox (ORP)                                        | pH/Redox (ORP)           | pH/Redox (ORP)           |
| AX468 | Dual Input pH/Redox (ORP) and Dissolved Oxygen                   | pH/Redox (ORP)           | Dissolved Oxygen         |
| AX480 | Single Input Dissolved Oxygen                                    | Dissolved Oxygen         | -                        |
| AX488 | Dual Input Dissolved Oxygen                                      | Dissolved Oxygen         | Dissolved Oxygen         |

Table 1.1 AX400 Series Analyzer Options

## 2.1 Powering Up the Analyzer

**Warning.** Ensure all connections are made correctly, especially to the earth stud – see Section 6.3, page 47.

- 1. Ensure the input sensors are connected correctly.
- 2. Switch on the power supply to the analyzer. A start-up screen is displayed while internal checks are performed, then the Operating Page (Section 2.3) is displayed as the pH or Redox (ORP) monitoring operation starts.

#### 2.2 Displays and Controls

The display comprises two rows of  $4^{1/2}$  digit, 7-segment digital displays, that show the actual values of the measured parameters and alarm set points, and a 6-character dot matrix display showing the associated units. The lower display line is a 16-character dot matrix display showing operating and programming information.

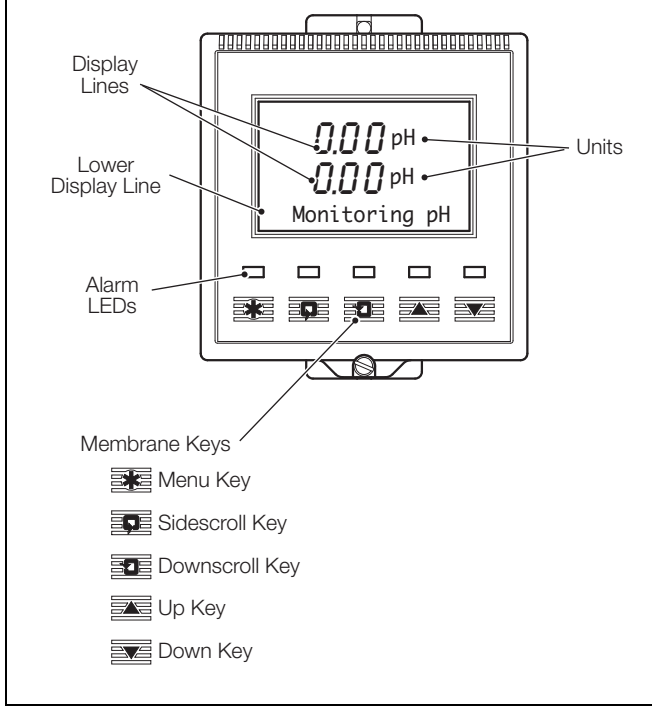

Fig. 2.1 Location of Controls and Displays

#### 2.2.1 Membrane Key Functions

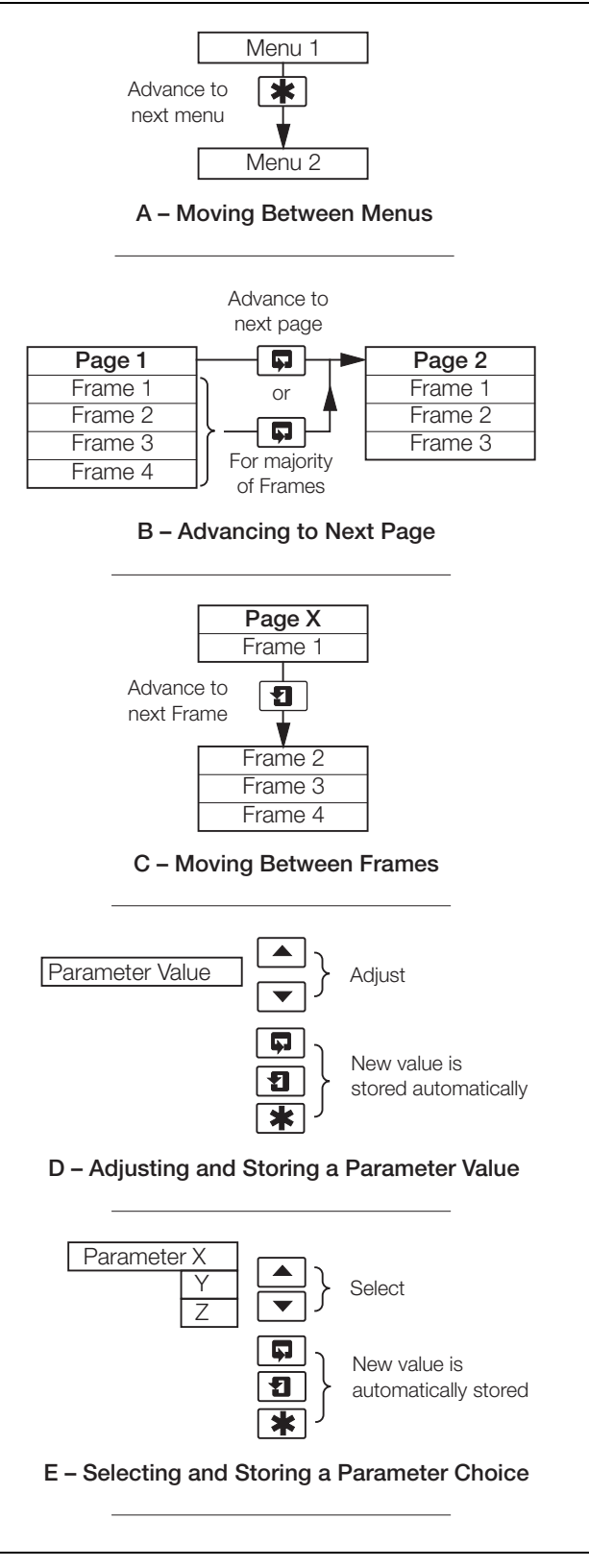

Fig. 2.2 Membrane Key Functions

|         | *                     |                       |                           |                           |                         |                        |                     |    |
|---------|-----------------------|-----------------------|---------------------------|---------------------------|-------------------------|------------------------|---------------------|----|
| Use the | Menu Key              | Line the Cideoardii   | Zou to povell through the | Dagaa within aaah Mar     |                         |                        |                     |    |
| to scro | bll through           | Use the Sidescroll I  | Key to scroll through the | e Pages within each ivier | 1U                      |                        |                     |    |
| uie     | IVIEITUS              |                       |                           |                           |                         |                        |                     |    |
|         | Section 2.3. Page 6   | Section 3.1. Page 12  | Section 3.2. Page 14      | Section 3.3. Page 14      | Section 3.4. Page 15    | Section 3.5. Page 16   | Section 3.6. Page 1 | 18 |
| ľ       | OPERATING PAGE        | VIEW SETPOINTS        | VIEW OUTPUTS              | VIEW HARDWARE             | VIEW SOFTWARE           | VIEW LOGBOOK           | VIEW CLOCK          | Ĩ  |
|         | ्र                    | A1: Setpoint          | Analog Output 1           | Sensor A Module           | AX400/2000 Issue        | Alarms                 | Date 01:01:03       | 3  |
|         |                       | A2: Setpoint          | Analog Output 2           | Sensor B Module           |                         | Errors                 | Time 12:00          | ,  |
|         | Key to scroll through | A3: Setpoint          | Analog Output 3           | Option Board              |                         | Power                  |                     |    |
|         | the Frames            | A4: Setpoint          | Analog Output 4           |                           |                         | Cals                   |                     |    |
|         | within each Page      | A5: Setpoint          |                           |                           |                         |                        |                     |    |
|         | Y                     |                       |                           |                           |                         |                        |                     |    |
|         |                       |                       |                           |                           |                         |                        |                     |    |
|         |                       | (a) User (ode         | Set Auto Buffers          | Sensor (a) A              | Sensor Cal B            |                        |                     |    |
|         | SENSOR CAL.           | cut. User code        | Buffer Type               | A: Buffer Method          | B: Buffer Method        |                        |                     |    |
|         |                       |                       | Set Buffer 1              | A: Durrer Meenou          | B: Tmmerse Ruf 1        |                        |                     |    |
|         |                       |                       | Set Buffon 2              | #### 100% ####            | #### 100% ####          |                        |                     |    |
|         |                       |                       | A. Enter Point 1          | A: Cal. Buffer 1          | B: Cal. Buffer 1        |                        |                     |    |
|         |                       |                       | A: Enter Point 2          | A: Immerse Buf 2          | B: Immerse Buf 2        |                        |                     |    |
|         |                       |                       | A: Enter Point 3          | #### 100% ####            | #### 100% ####          |                        |                     |    |
|         |                       |                       | A: Enter Point 4          | A: Cal. Buffer 2          | B: Cal. Buffer 2        |                        |                     |    |
|         |                       |                       | A: Enter Point 5          | A: Calibration            | B: Calibration          |                        |                     |    |
|         |                       |                       | B: Enter Point 1          | A: Slope & Check          | B: Slope & Check        |                        |                     |    |
|         |                       |                       | B: Enter Point 2          |                           |                         |                        |                     |    |
|         |                       |                       | B: Enter Point 3          | Note Sensor               | calibration parameter   | are shown above        |                     |    |
|         |                       |                       | B: Enter Point 4          | are for Automa            | tic. 2-point calibratio | on only. For other     |                     |    |
|         | Section 5.1, Page 28  |                       | B: Enter Point 5          | calibration optic         | ons, refer to Section   | 4.1.                   |                     |    |
| -       | SECURITY CODE         |                       |                           |                           |                         |                        |                     |    |
|         |                       |                       |                           |                           |                         |                        |                     |    |
|         | Section 5.2, Page 29  |                       |                           |                           |                         |                        |                     |    |
|         | CONFIG. DISPLAY       | Set Language          | Set Temp. Units           | Set Backlight             |                         |                        |                     |    |
|         |                       | English               | Temp. Units               | LED Backlight             |                         |                        |                     |    |
|         |                       |                       |                           |                           |                         |                        |                     |    |
|         | Section 5.3, Page 30  |                       |                           |                           |                         |                        |                     |    |
| -       | CONFIG.SENSORS        | Config. Sensor A      | Config. Sensor B          |                           |                         |                        |                     |    |
|         |                       | A: Probe Type         | B: Probe Type             |                           |                         |                        |                     |    |
|         |                       | A: Diff. Input        | B: Diff. Input            |                           |                         |                        |                     |    |
|         |                       | A: Electrode          | B: Electrode              |                           |                         |                        |                     |    |
|         |                       | A: Temp. Comp         | B: Temp. Comp             |                           |                         |                        |                     |    |
|         |                       | A: Temp. Sensor       | B: Temp. Sensor           |                           |                         |                        |                     |    |
|         | *                     | A: Enable Cals        | B: Enable Cals            | *                         |                         |                        |                     |    |
|         |                       | A: Preset Temp.       | B: Preset Temp.           |                           |                         |                        |                     |    |
|         |                       | A: Sample Comp.       | B: Sample Comp.           |                           |                         |                        |                     |    |
|         |                       | A: Sample Coeff.      | B: Sample Coeff.          |                           |                         |                        |                     |    |
|         |                       | A: Set Min Slope      | B: Set Min Slope          |                           |                         |                        |                     |    |
|         | *                     | Displayed only if Pro | bbe Type is set to Red    | dox or ORP                |                         |                        |                     |    |
|         | Section 5.4 Page 33   |                       |                           |                           | Key                     |                        |                     |    |
|         | CONFIG.DIAGS          | Config. Sensor A      | Config. Sensor B          |                           |                         | lo only if ontion know | d fitted and        |    |
|         | ]                     | A: pH Glass           | B: pH Glass               |                           | Availab                 | features enabled – s   | see Section 7.3     |    |
|         | J                     | A: Ref. Checking      | B: Ref. Checking          |                           |                         |                        |                     |    |
| To CON  | FIG. ALARMS           | A: Ref. Alarm         | B: Ref. Alarm             |                           | Dual in                 | put analyzer only      |                     |    |
| (see    | e Fig. 2.4)           | ·                     |                           |                           |                         |                        |                     |    |

Fig. 2.3 Overall Programming Chart

| *                |                 |                          |                                  |                         |                           |                         |                         |
|------------------|-----------------|--------------------------|----------------------------------|-------------------------|---------------------------|-------------------------|-------------------------|
| Use the Menu K   | ley             |                          |                                  |                         |                           |                         |                         |
| to scroll throug | <sup>h</sup> G– | Use the Sidescr          | oll Key to scroll through        | the Pages within each N | Venu                      |                         |                         |
| the ivienus      |                 |                          |                                  |                         |                           |                         |                         |
| Section          | 5 5 Dogo 24     |                          |                                  |                         |                           |                         |                         |
|                  | TG ALARMS       | Config Alarm 1           | Config Alarm 2                   | Config Alarm 3          |                           | Config Alarm 4          | Config Alarm 5          |
|                  |                 | A1: Type                 | A2: Type                         | A3: Type                |                           | A4: Type                | A5: Type                |
|                  |                 | A1: Assign               | A2: Assign                       | A3: Assian              | ¥ ¥                       | A4: Assian              | A5: Assian              |
| Use th           | ne Downscroll   | A1: Failsafe             | A2: Failsafe                     | A3: Failsafe            | Wash Mode                 | A4: Failsafe            | A5: Failsafe            |
| th               | e Frames        | A1: Action               | A2: Action                       | A3: Action              | Wash Frequency            | A4: Action              | A5: Action              |
| withi            | n each Page     | A1: Setpoint             | A2: Setpoint                     | A3: Setpoint            | Wash Duration             | A4: Setpoint            | A5: Setpoint            |
|                  |                 | A1: Hysteresis           | A2: Hysteresis                   | A3: Hysteresis          | Recovery Period           | A4: Hysteresis          | A5: Hysteresis          |
|                  | V               | A1: Delay                | A2: Delay                        | A3: Delay               |                           | A4: Delay               | A5: Delay               |
|                  |                 | ,                        |                                  |                         | to Alarm 3                | ,                       | ,                       |
|                  |                 |                          |                                  |                         |                           |                         |                         |
| Section          | n 5.6, Page 38  |                          |                                  |                         |                           |                         |                         |
| CONF             | IG.OUTPUTS      | Config. Output 1         | Config. Output 2                 | Config. Output 3        | Config. Output 4          |                         |                         |
|                  |                 | A01: Assign              | A02: Assign                      | A03: Assign             | A04: Assign               |                         |                         |
|                  |                 | A01: Range               | A02: Range                       | A03: Range              | A04: Range                |                         |                         |
|                  |                 | A01: Span Value          | A02: Span Value                  | AO3: Span Value         | AO4: Span Value           |                         |                         |
|                  |                 | A01: Zero Value          | A02: Zero Value                  | A03: Zero Value         | A04: Zero Value           |                         |                         |
|                  |                 | A01: Default             | A02: Default                     | AO3: Default            | AO4: Default              |                         |                         |
|                  |                 | A01: Default Val         | AO2: Default Val                 | AO3: Default Val        | AO4: Default Val          |                         |                         |
|                  |                 |                          |                                  |                         |                           |                         |                         |
| Section          | n 5.7, Page 40  |                          |                                  |                         |                           |                         |                         |
| - CON            | FIG.CLOCK       | Set Clock?               |                                  |                         |                           |                         |                         |
|                  |                 | Format dd/mm/yy          |                                  |                         |                           |                         |                         |
|                  |                 | Date 01:01:02            |                                  |                         |                           |                         |                         |
|                  |                 | Time 12:00               |                                  |                         |                           |                         |                         |
|                  | Press 🔺         | • To Set Press ▼         | To Abort                         |                         |                           |                         |                         |
|                  |                 |                          |                                  |                         |                           |                         |                         |
|                  |                 |                          |                                  |                         |                           |                         |                         |
|                  | FIG.SERIAL      | Displayed only if option | n board fitted <b>and</b> serial | communications feature  | e enabled (Section 7.3) - | -                       |                         |
|                  |                 | see Supplementary Ma     | anual Profibus® Datalin          | k Description (IM/AX4/F | BS)                       |                         |                         |
|                  |                 |                          |                                  |                         |                           |                         |                         |
|                  |                 | Single Input Analyze     | <b>r Only</b> — see Suppleme     | entary Manual PID Contr |                           |                         |                         |
|                  | LG. CONTROL     | Single input Analyze     |                                  | antary Mandar 10 Contr  |                           |                         |                         |
|                  |                 |                          |                                  |                         |                           |                         |                         |
| Section          | n 5.8, Page 41  |                          | 1                                |                         |                           |                         |                         |
| CONFI            | LG.SECURITY     | Alter Sec.Code           |                                  |                         |                           |                         |                         |
|                  |                 | Alter Cal.Code           |                                  |                         | Key                       |                         |                         |
|                  |                 |                          |                                  |                         |                           | vailable only if ontion | board fitted <b>and</b> |
| Section          | n 5.9, Page 41  |                          | 1                                |                         | a                         | nalog features enable   | ed – see Section 7.3    |
| CONF             | IG.LOGBOOK      | Logbook                  |                                  |                         |                           |                         |                         |
|                  |                 |                          |                                  |                         |                           |                         |                         |
| Section          | 15.10, Page 42  |                          |                                  |                         | 1                         |                         |                         |
| TEST/            | MAINTENANCE     | Test Outputs             | Maintenance                      | Load/Save Config        | -                         |                         |                         |
|                  |                 | Test Output 1            | Hold Outputs                     | Factory Config.         | 4                         |                         |                         |
|                  |                 | Test Output 2            | Automatic Time                   | User Config.            |                           |                         |                         |
| <b>*</b>         |                 | Test Output 3            | Press 🔺                          | Io Set Press ▼          | Io Abort                  |                         |                         |
| <b>V</b>         | FTTUOC          | lest Output 4            |                                  |                         |                           |                         |                         |
| (see Section 7.3 | , Page 57)      |                          |                                  |                         |                           |                         |                         |

Fig. 2.4 Overall Programming Chart (Continued)

## 2.3 Operating Page

### 2.3.1 Single Input pH

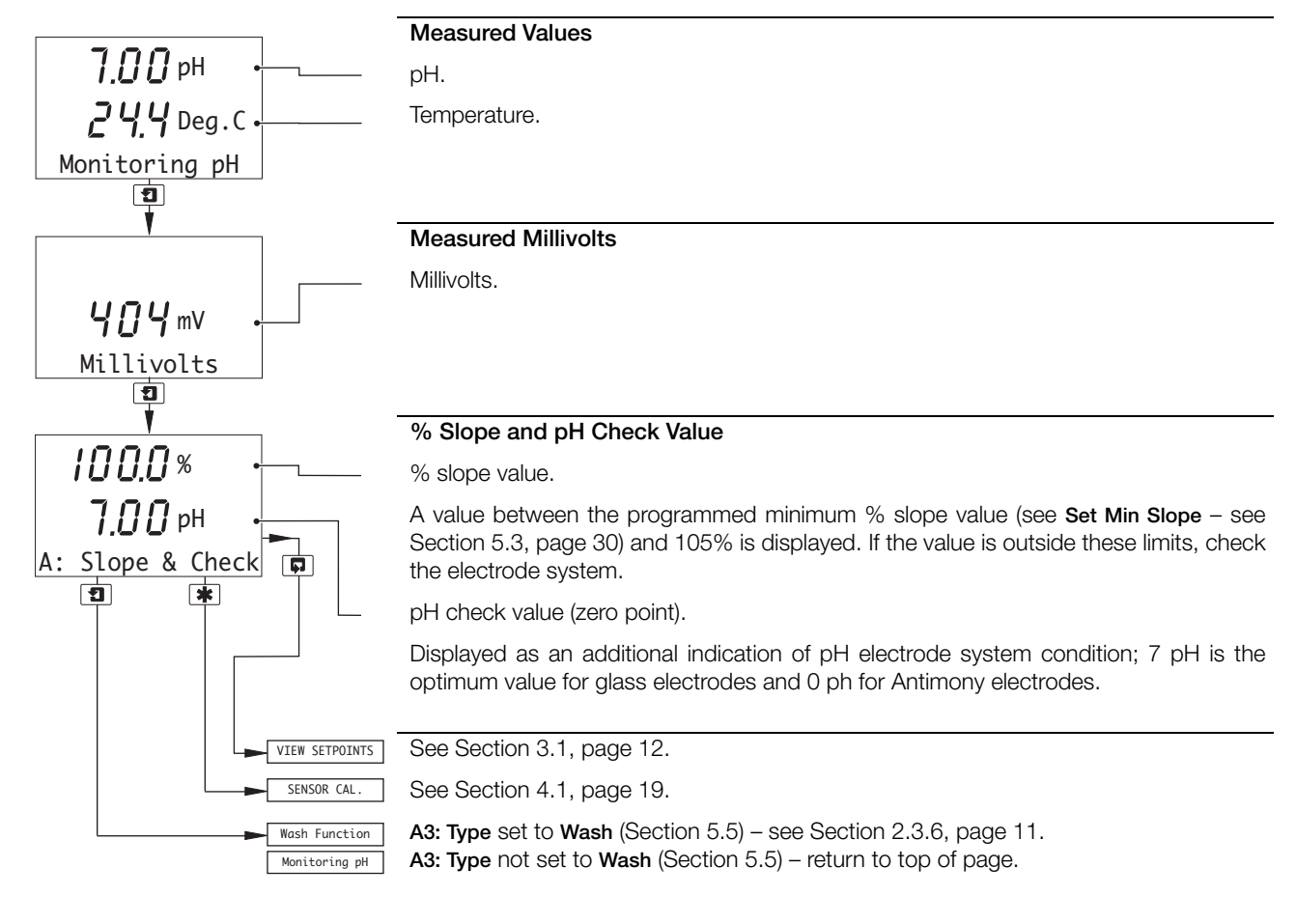

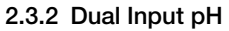

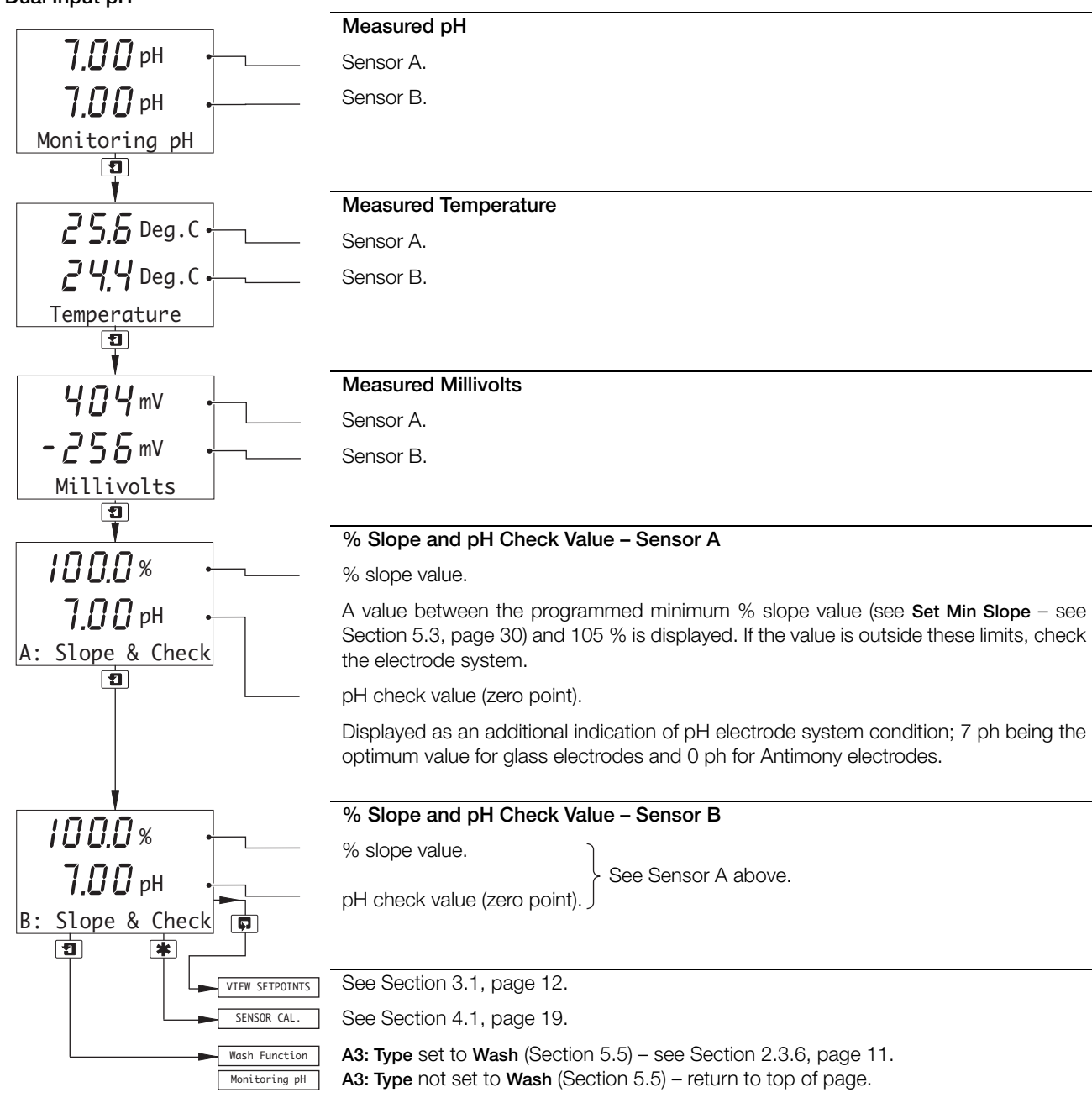

#### 2.3.3 Single Input Redox (ORP)

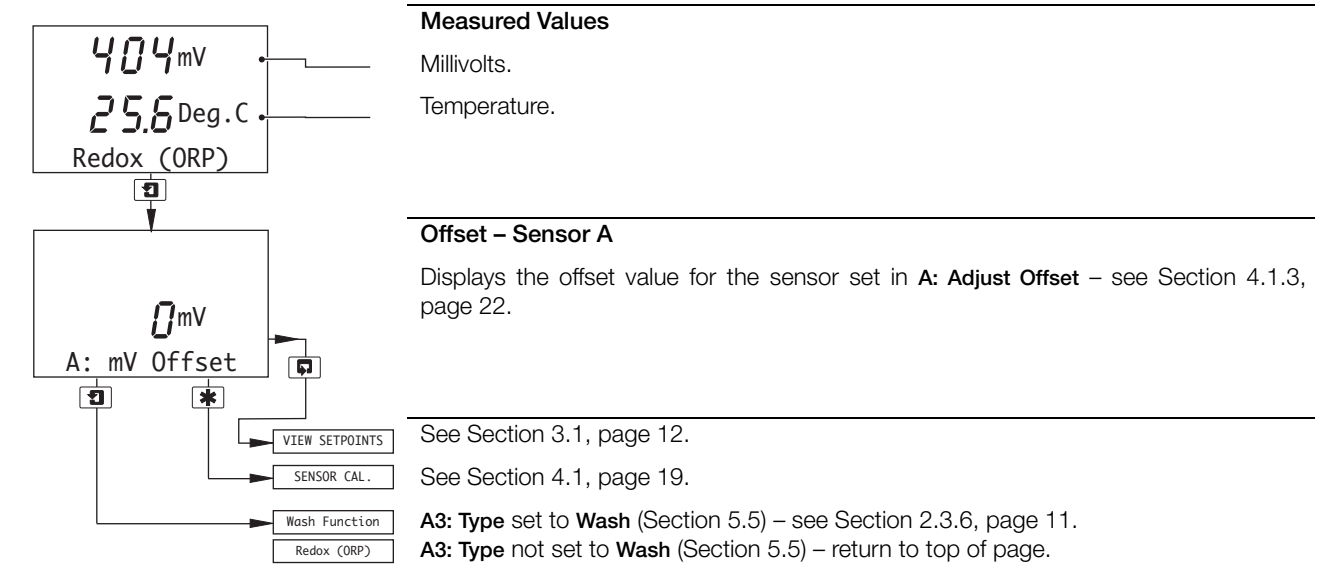

#### 2.3.4 Dual Input Redox (ORP)

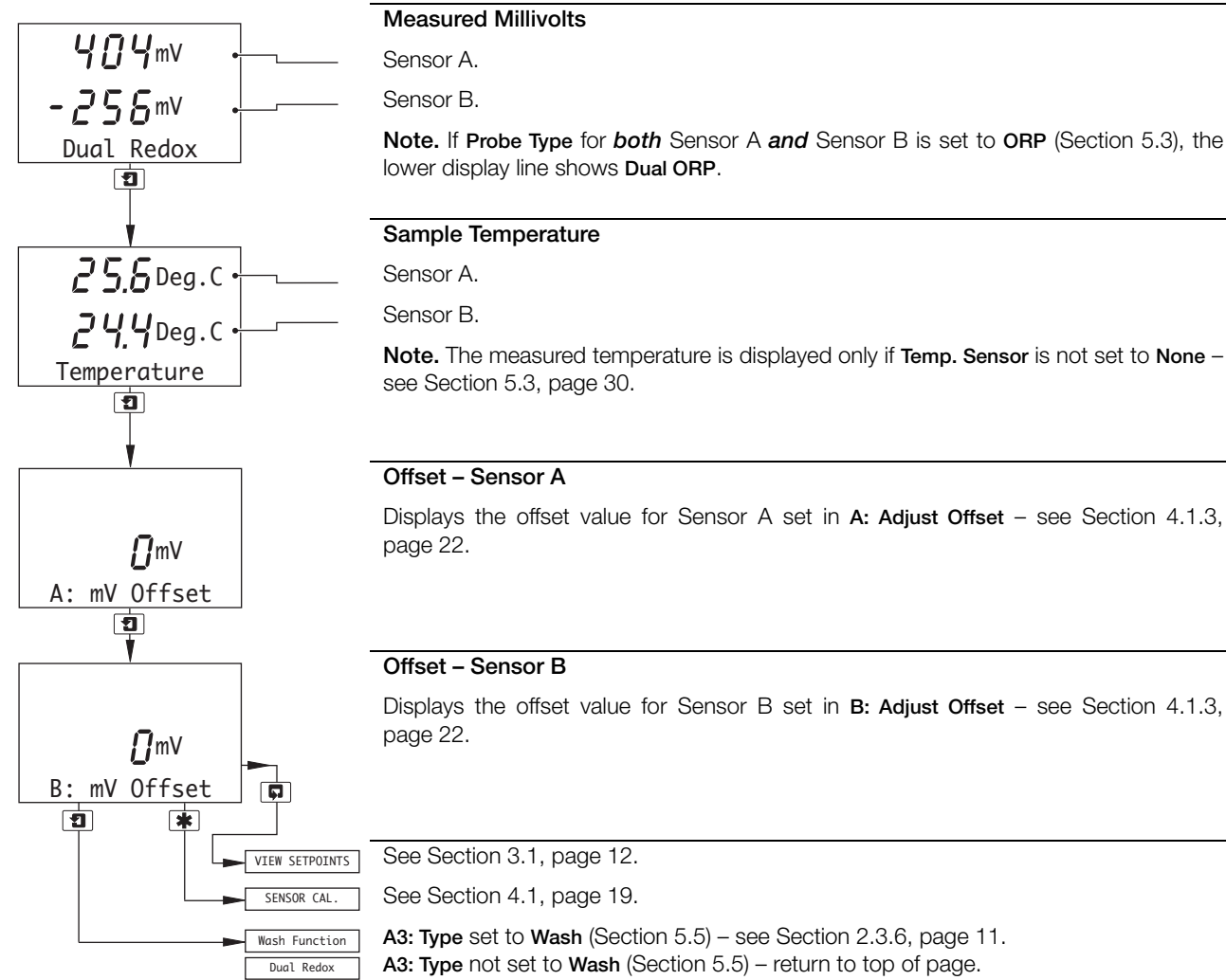

2 Operation

#### 2.3.5 Dual Input pH and Redox (ORP)

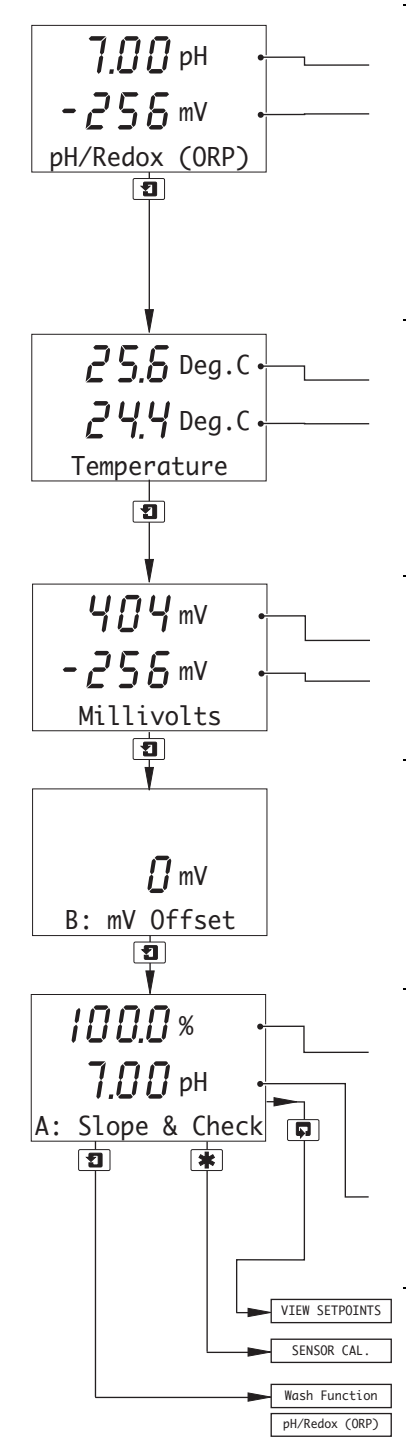

Measured pH and Millivolts

Sensor A. Sensor B.

**Note.** The **Probe Type** for Sensors A and B can be set to any combination of **pH**, **Redox** or **ORP** – see Section 5.3, page 30. The display indications change depending on **Probe Type** settings, e.g. if Sensor A is set to **Redox** and Sensor B to **pH**, the lower display shows **Redox (ORP)/pH**.

#### Measured Temperature

Sensor A.

Sensor B.

**Note.** The measured temperature is displayed only if **Temp. Sensor** is not set to **None** – see Section 5.3, page 30.

#### Measured Millivolts

Sensor A.

Sensor B.

#### Offset - Sensor B

Displays the offset value for Sensor B set in **B: Adjust Offset** – see Section 4.1.3, page 22.

#### % Slope and pH Check Value – Sensor A

% slope value.

A value between the programmed minimum % slope value (see Set Min Slope – Section 5.3) and 105 % is displayed. If the value is outside these limits, check the electrode system.

pH check value (zero value).

Displayed as an additional indication of pH electrode system condition; 7 ph is the optimum value for glass electrodes and 0 ph for Antimony electrodes.

See Section 3.1, page 12.

See Section 4.1, page 19.

A3: Type set to Wash (Section 5.5) – see Section 2.3.6, page 11. A3: Type not set to Wash (Section 5.5) – return to top of page.

Redox (ORP)

Dual Redo

pH/Redox (ORP)

#### 2.3.6 Wash Function

Note. The Wash function is available only if A3: Type is set to Wash - see Section 5.5, page 34.

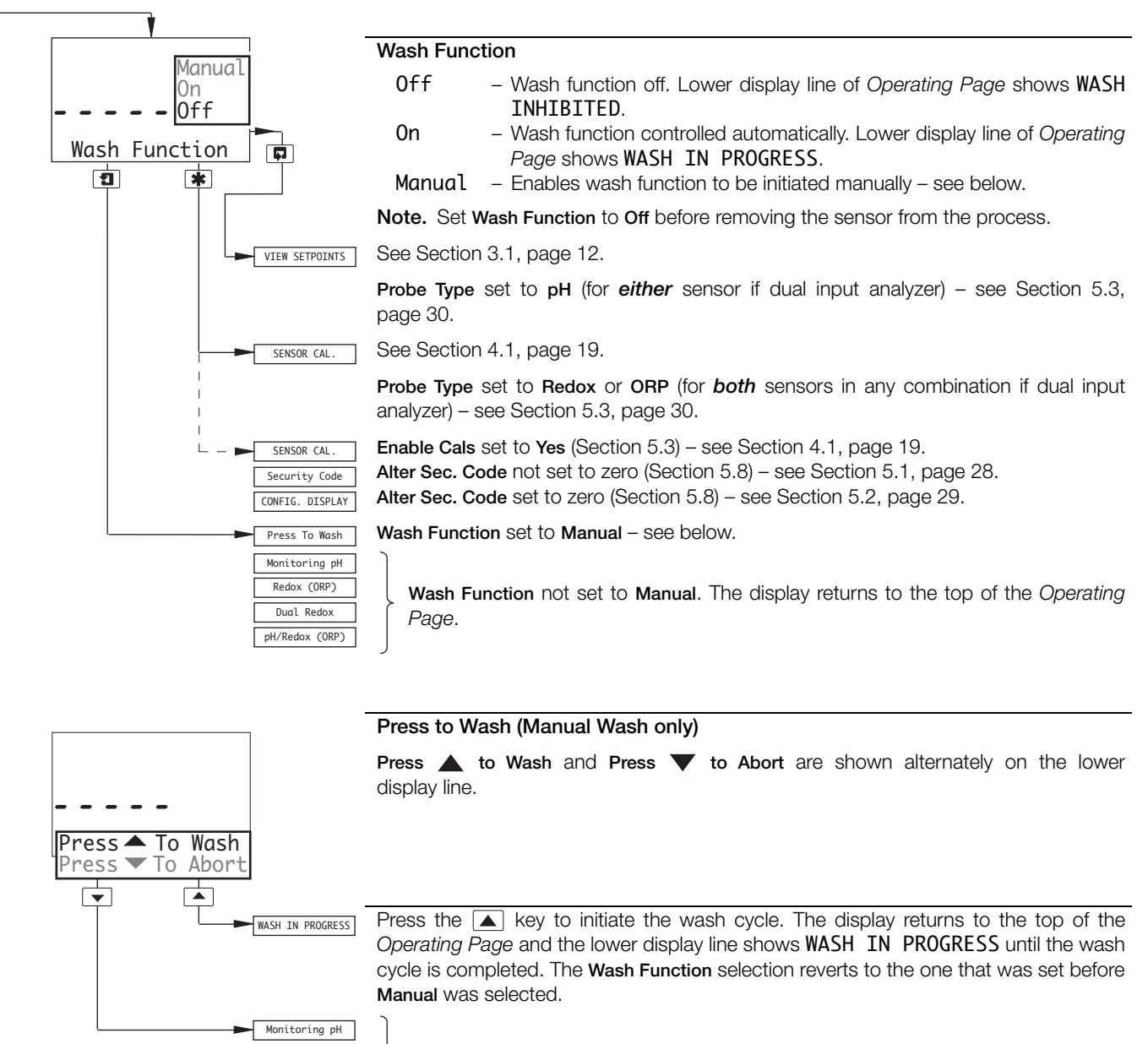

Press the vertice wash cycle. The display returns to the top of the *Operating Page*.

# **3** Operator Views

## 3.1 View Set Points

**Note.** The parameter names and units of measurement displayed in the **View Set Points** page depend on the **Probe Type** settings for Sensors A and B – see Section 5.3, page 30. Those shown below are given as examples only.

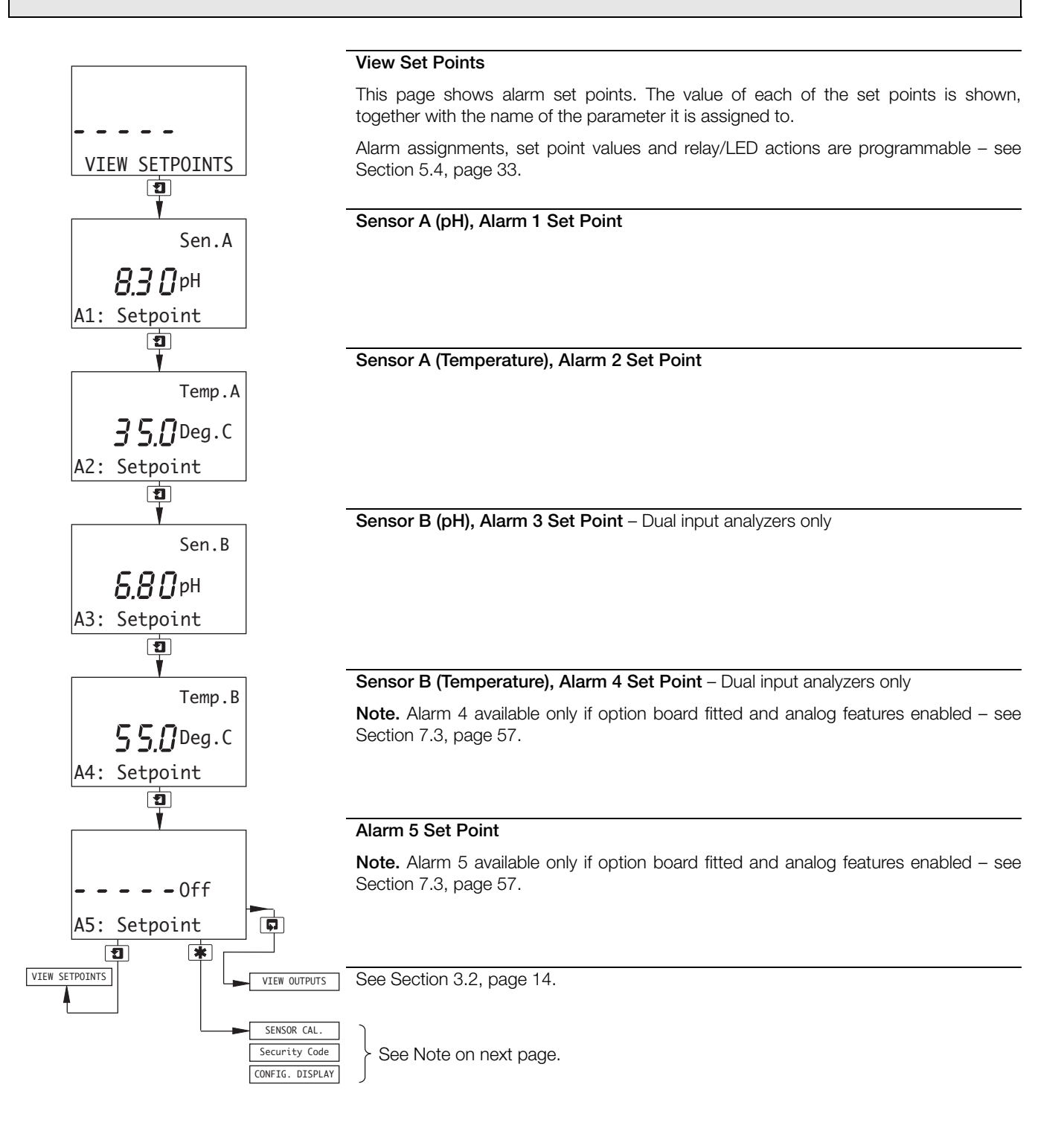

| Note. The m     | enu displayed when pressing the 🜸 key from the Operator View pages depends on analyzer configuration, i.e.:                                                                                                    |
|-----------------|----------------------------------------------------------------------------------------------------|
| Single Input    | Analyzers                                                                                                    |
| SENSOR CAL.     | Probe Type set to pH<br>or<br>Broke Type set to Redex or OBB and Enable Cale set to Yee (Section 5.2), see Section 4.1, page 10.                                                                                   |
|                 | Frobe Type Set to Redox of ORF and Ellable Cals Set to res (Section 3.5) - See Section 4.1, page 19.                                                                                                    |
| Security Code   | Probe Type set to Redox or ORP and Enable Cals set to No (Section 5.3) and Alter Sec. Code not set to zero (Section 5.8) – see Section 5.1, page 28.                                                               |
| CONFIG. DISPLAY | Probe Type set to Redox or ORP and Enable Cals set to No (Section 5.3) and Alter Sec. Code set to zero (Section 5.8) – see Section 5.2, page 29.                                                                   |
| Dual Input A    | nalyzers                                                                                                    |
| SENSOR CAL.     | Probe Type for <i>either</i> sensor set to pH                                                                                                    |
|                 | or                                                                                                    |
|                 | Probe Type for <i>both</i> sensors set to Redox or ORP and Enable Cals for <i>either</i> sensor set to Yes (Section 5.3) – see Section 4.1, page 19.                                                               |
| Security Code   | Probe Type for <i>both</i> sensors set to Redox or ORP <i>and</i> Enable Cals for <i>both</i> sensors set to No (Section 5.3) <i>and</i> Alter Sec. Code not set to zero (Section 5.8) – see Section 5.1, page 28. |
| CONFIG. DISPLAY | Probe Type for <i>both</i> sensors set to Redox or ORP <i>and</i> Enable Cals for <i>both</i> sensors set to No (Section 5.3) <i>and</i> Alter Sec. Code set to zero (Section 5.8) – see Section 5.2, page 29.     |

#### 3.2 View Outputs

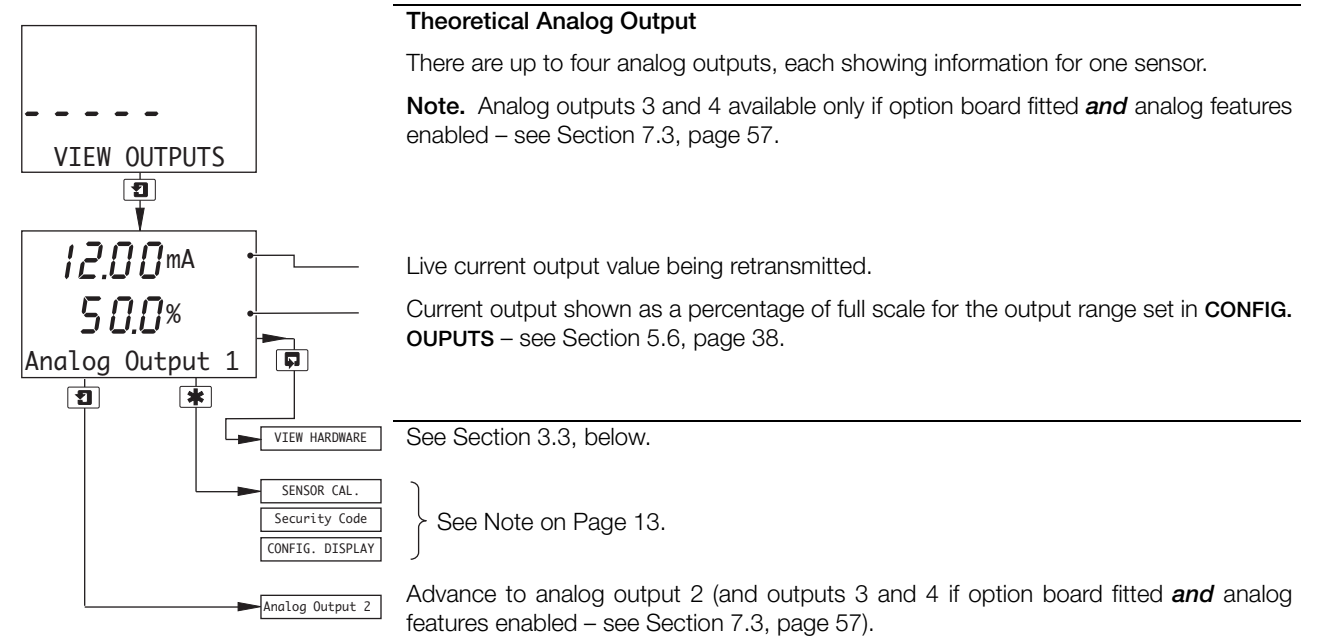

#### 3.3 View Hardware

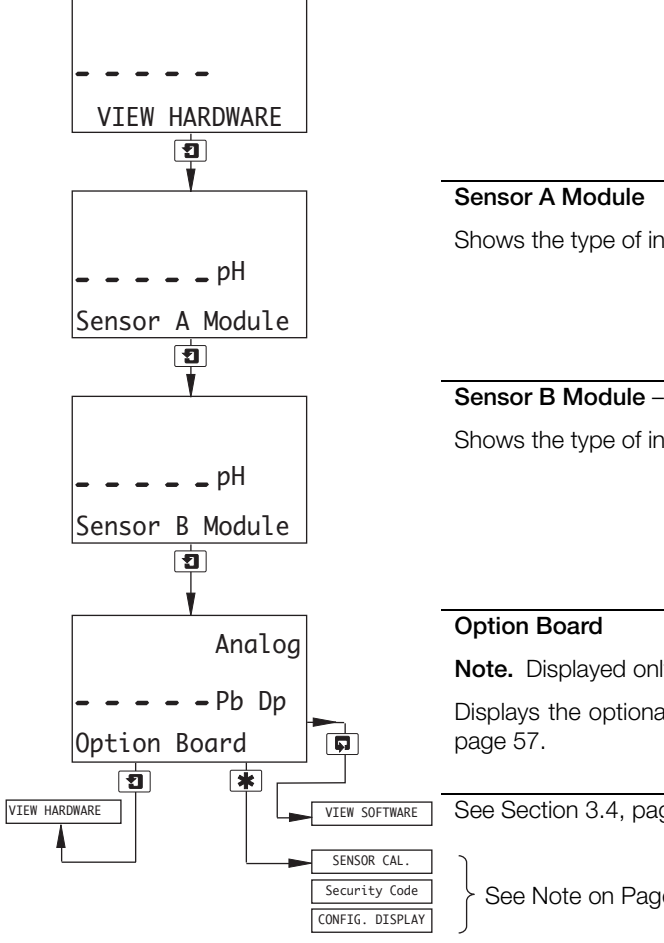

Shows the type of input board fitted to the analyzer for the Sensor A input.

# Sensor B Module - Dual input analyzers only

Shows the type of input board fitted to the analyzer for the Sensor B input.

Note. Displayed only if the option board is fitted.

Displays the optional features enabled in the Factory Settings page - see Section 7.3,

See Section 3.4, page 15.

See Note on Page 13.

### 3.4 View Software

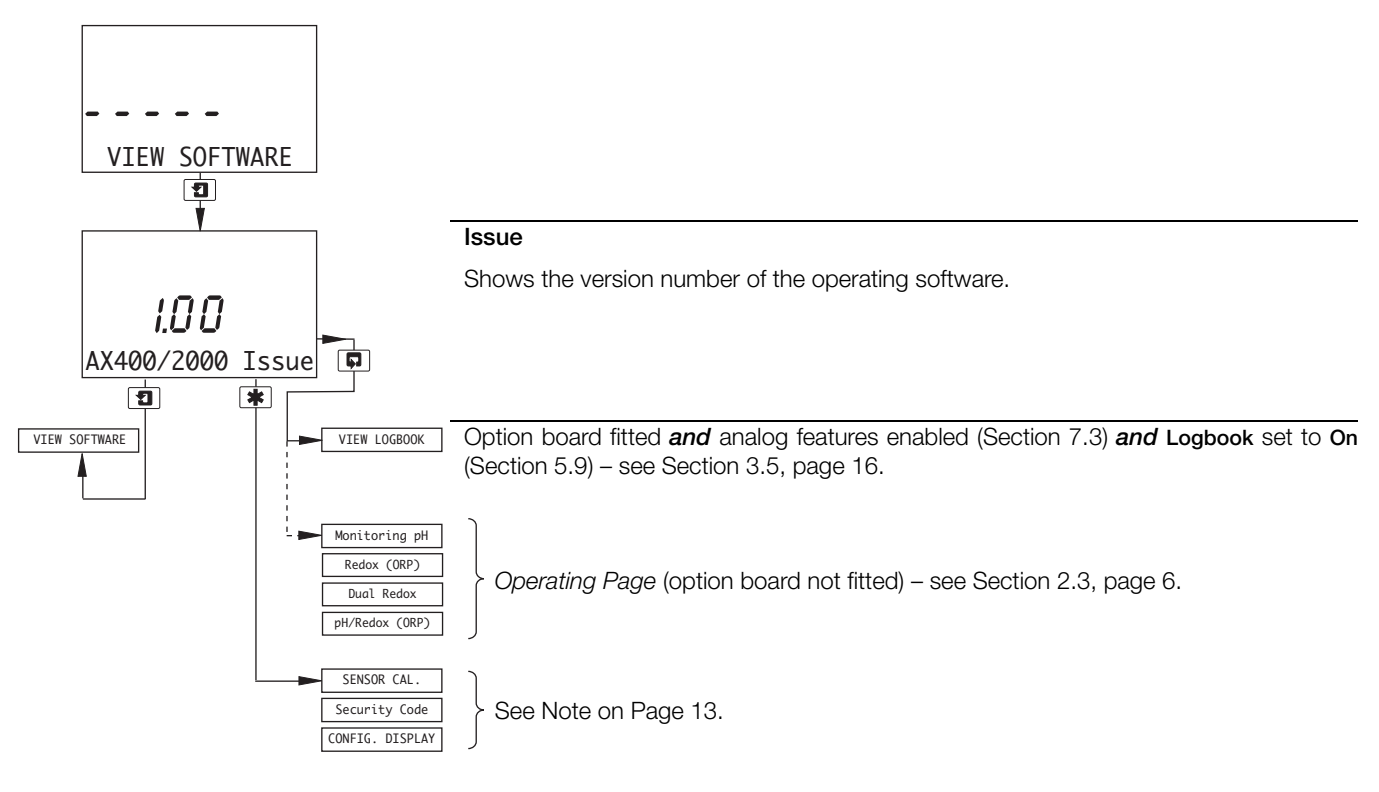

#### 3.5 View Logbook

**Note.** The View Logbook function is available only if the option board is fitted **and** analog features enabled (see Section 7.3, page 57) **and Logbook** is set to **On** (see Section 5.9, page 41).

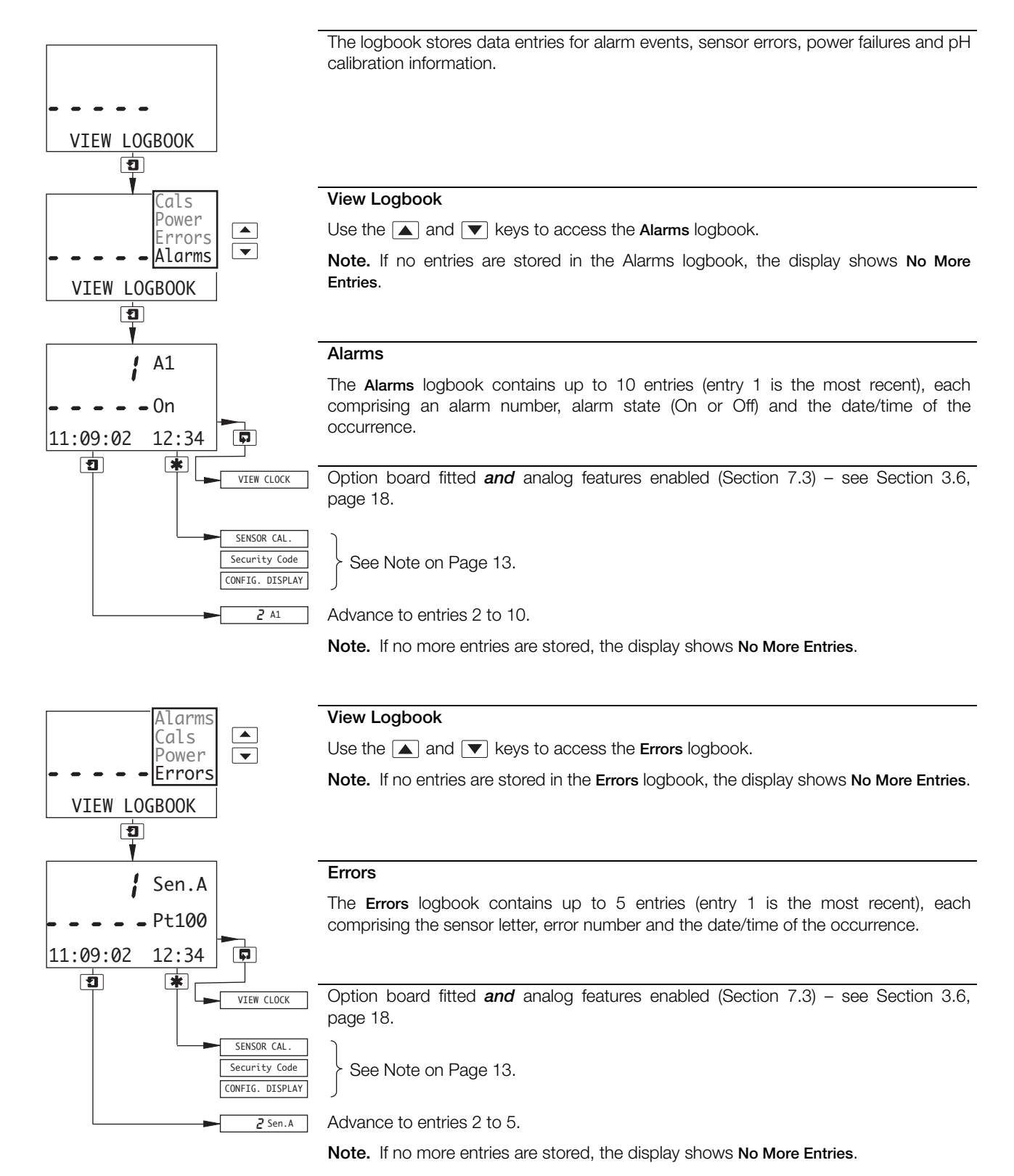

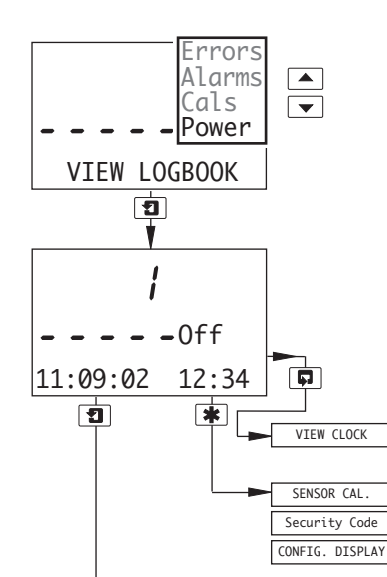

2

#### View Logbook

Use the  $\blacktriangle$  and  $\bigtriangledown$  keys to access the **Power** logbook.

Note. If no entries are stored in the Power logbook, the display shows No More Entries.

#### Power

The **Power** logbook contains up to 2 entries (entry 1 is the most recent), each comprising the power state (On or Off) and the date/time of the occurrence.

Option board fitted and analog features enabled (Section 7.3) - see Section 3.6, page 18.

See Note on Page 13.

Advance to entry 2.

Note. If no more entries are stored, the display shows No More Entries.

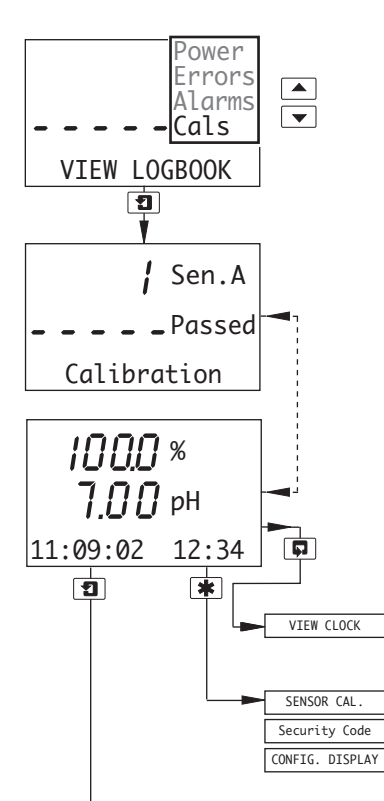

#### View Logbook

Use the  $\blacktriangle$  and  $\bigtriangledown$  keys to access the **Cais** logbook.

Note. If no entries are stored in the Cals logbook, the display shows No More Entries.

#### Calibration

The **Cals** logbook contains up to 5 entries (entry 1 is the most recent), each comprising 2 frames. Frame 1 contains the entry number, sensor letter and the calibration pass/fail indication.

Frame 2 contains the % slope value, the pH check value and the date/time of the occurrence.

Option board fitted and analog features enabled (Section 7.3) – see Section 3.6, page 18.

See Note on Page 13.

Advance to entries 2 to 5.

₽ Sen.A

Note. If no more entries are stored, the display shows No More Entries.

### 3.6 View Clock

Note. The View Clock function is available only if the option board is fitted **and** analog features enabled – see Section 7.3, page 57.

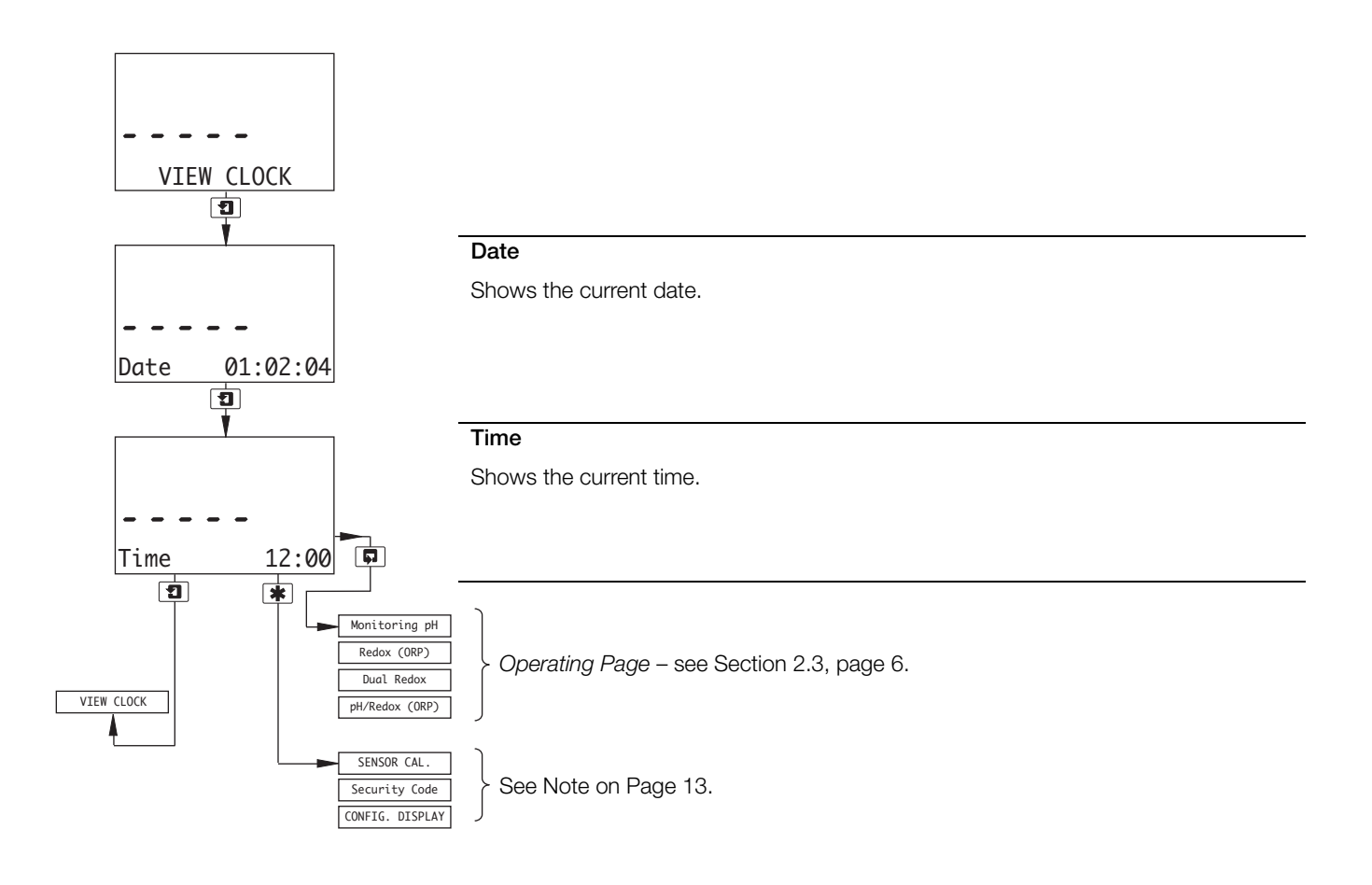

# 4 Setup

### 4.1 Sensor Calibration

Note. If Probe Type for either sensor (Sensor A only if single input) is set to Redox or ORP, the sensor can be calibrated only if Enable Cals. for that sensor is set to Yes – see Section 5.3, page 30.

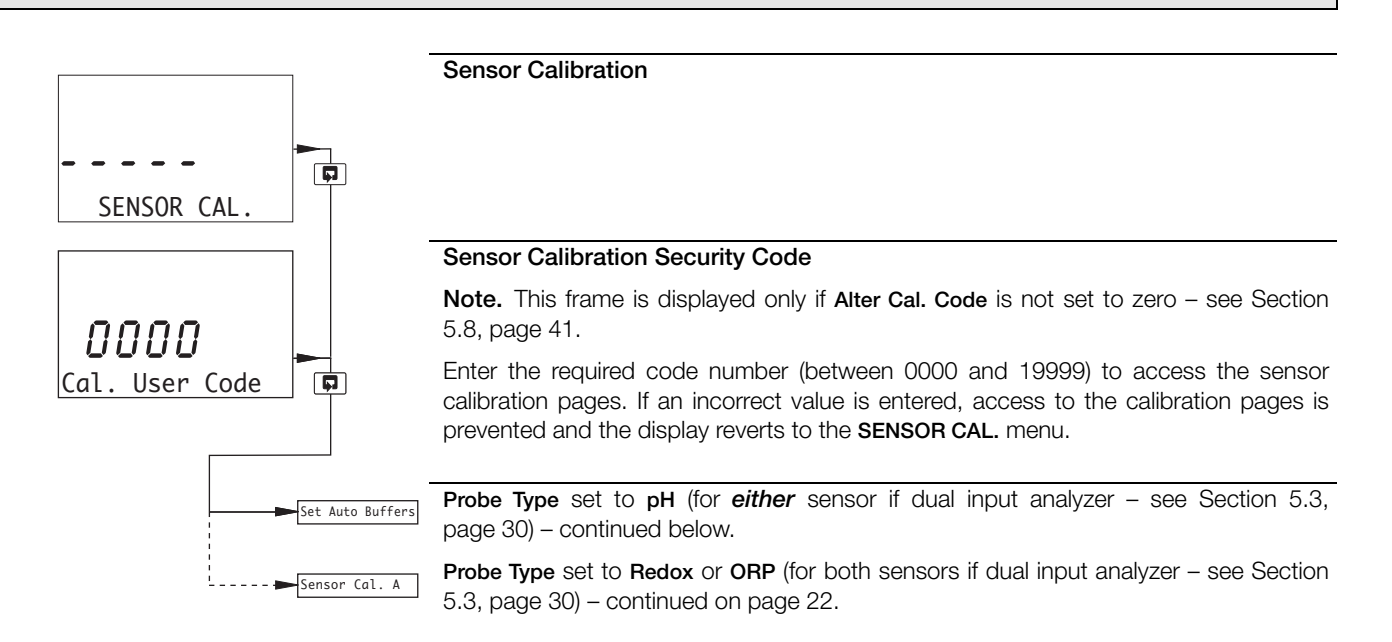

#### 4.1.1 Set Buffer Type (pH Only)

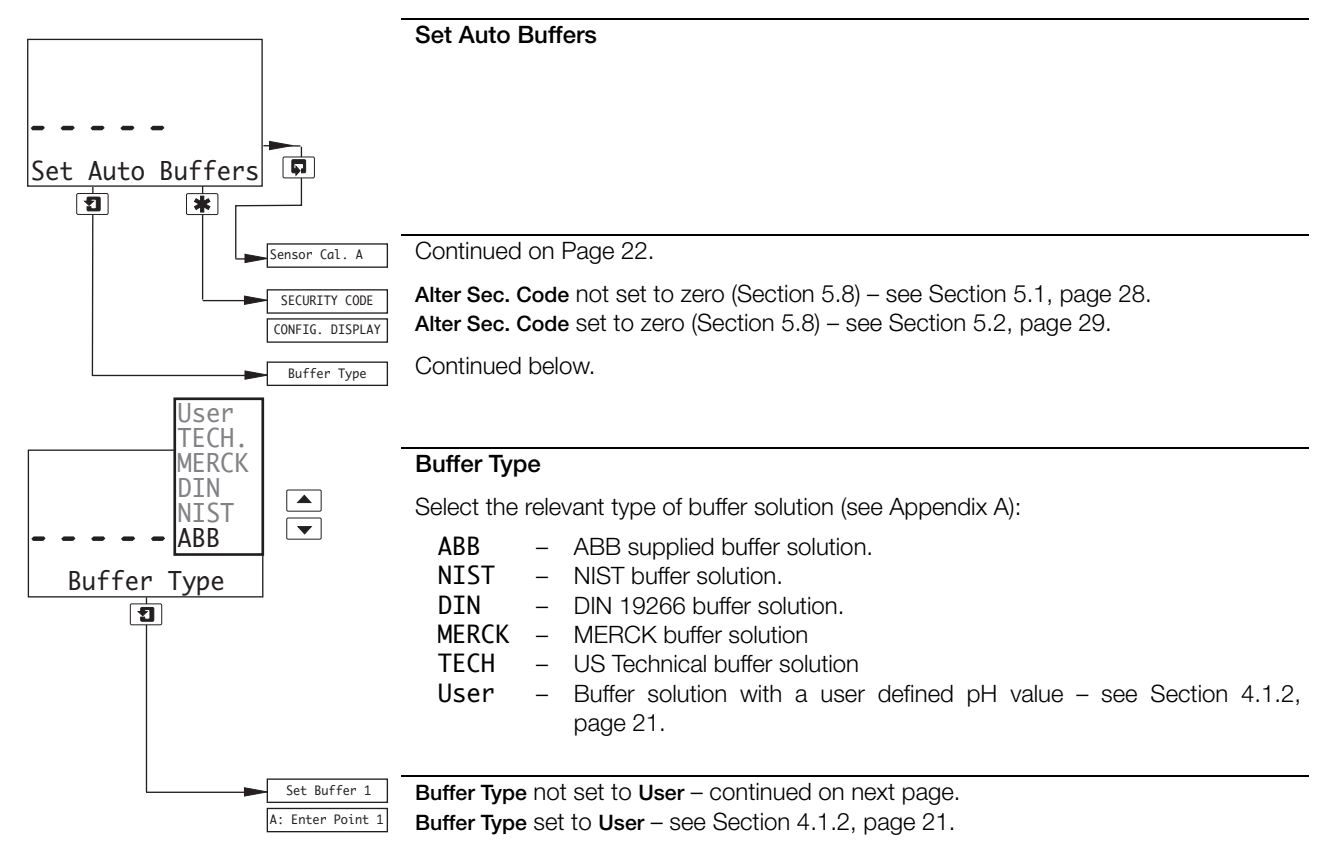

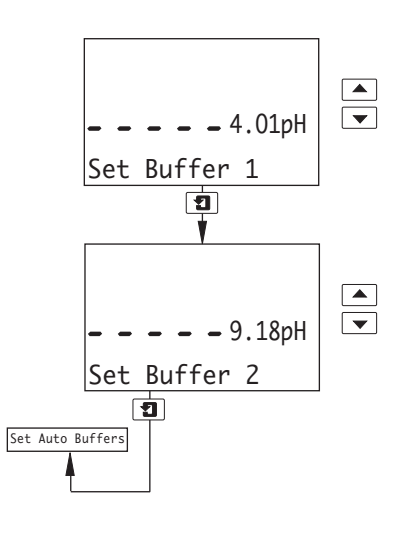

### Set Buffer 1

Set the pH value of the buffer 1 solution – see Appendix A for pH tables.

#### Set Buffer 2

Set the pH value of the buffer 2 solution.

**Note.** The solution selected for buffer 2 must be at least 2 ph greater than that selected for buffer 1, e.g. if buffer 1 is set to 7 pH, buffer 2 must be set to at least 9 pH.

#### 4.1.2 Set Up User Defined Buffers (pH Only)

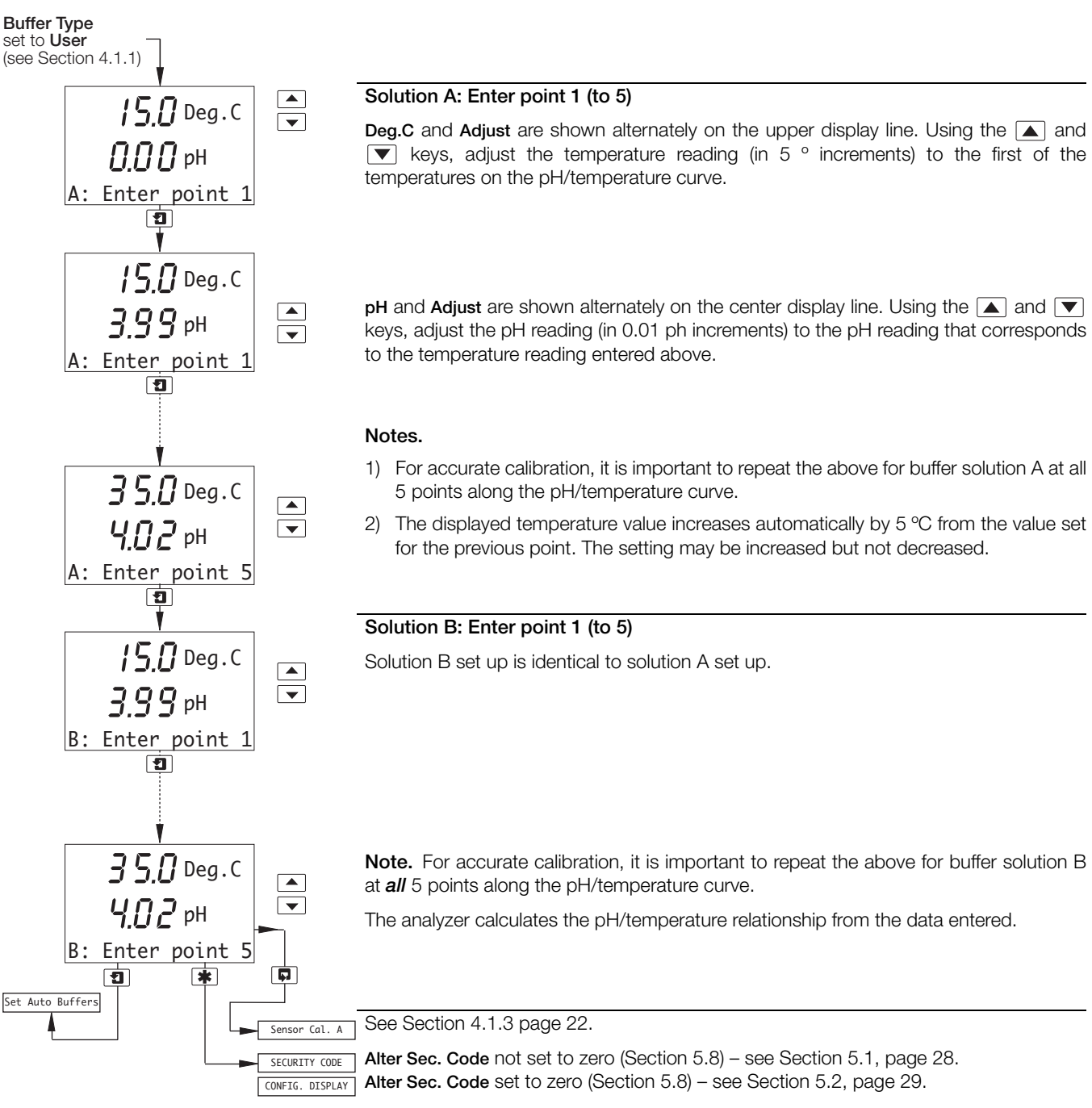

#### 4.1.3 Adjust Offset (Redox/ORP Only)

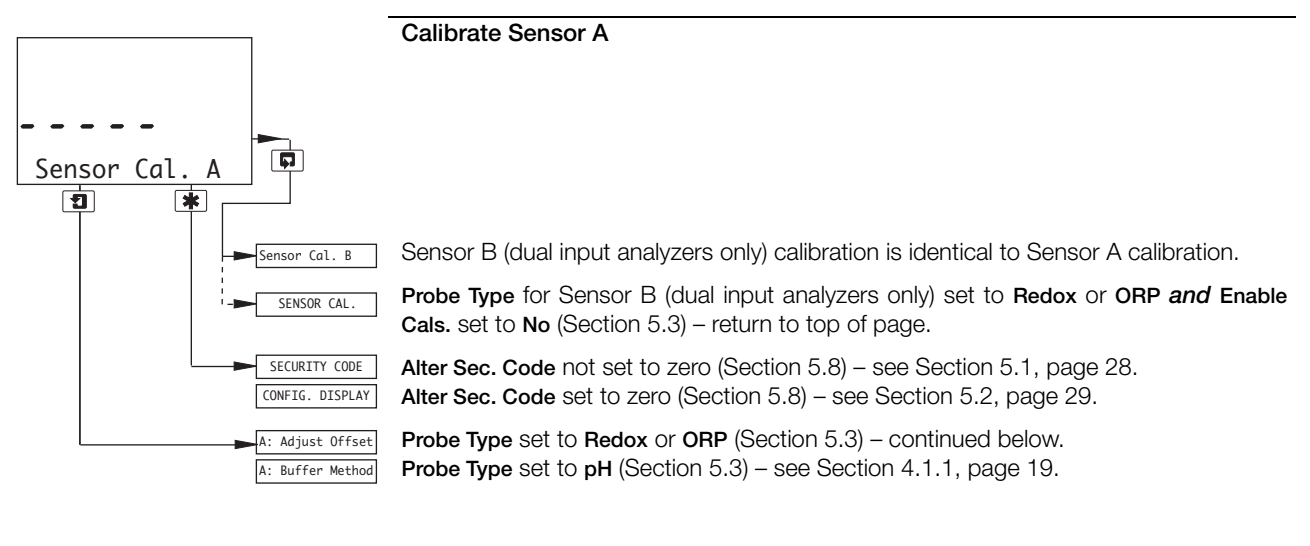

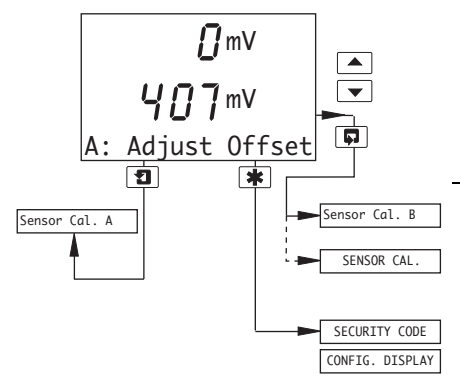

#### Adjust Offset (ORP/Redox probes only)

**mV** and **Adjust** are shown alternately on the upper display line. Use the **and v** keys to adjust the upper display line to the required offset value for the process.

The offset value is adjustable between -240 and +240 mV.

Sensor B (dual input analyzers only) calibration is identical to Sensor A calibration.

Probe Type for Sensor B (dual input analyzers only) set to Redox or ORP and Enable Cals. set to No (Section 5.3) – return to top of page.

Alter Sec. Code not set to zero (Section 5.8) – see Section 5.1, page 28. Alter Sec. Code set to zero (Section 5.8) – see Section 5.2, page 29.

### 4.1.4 Automatic, Single- and Two-Point Calibration (pH Only)

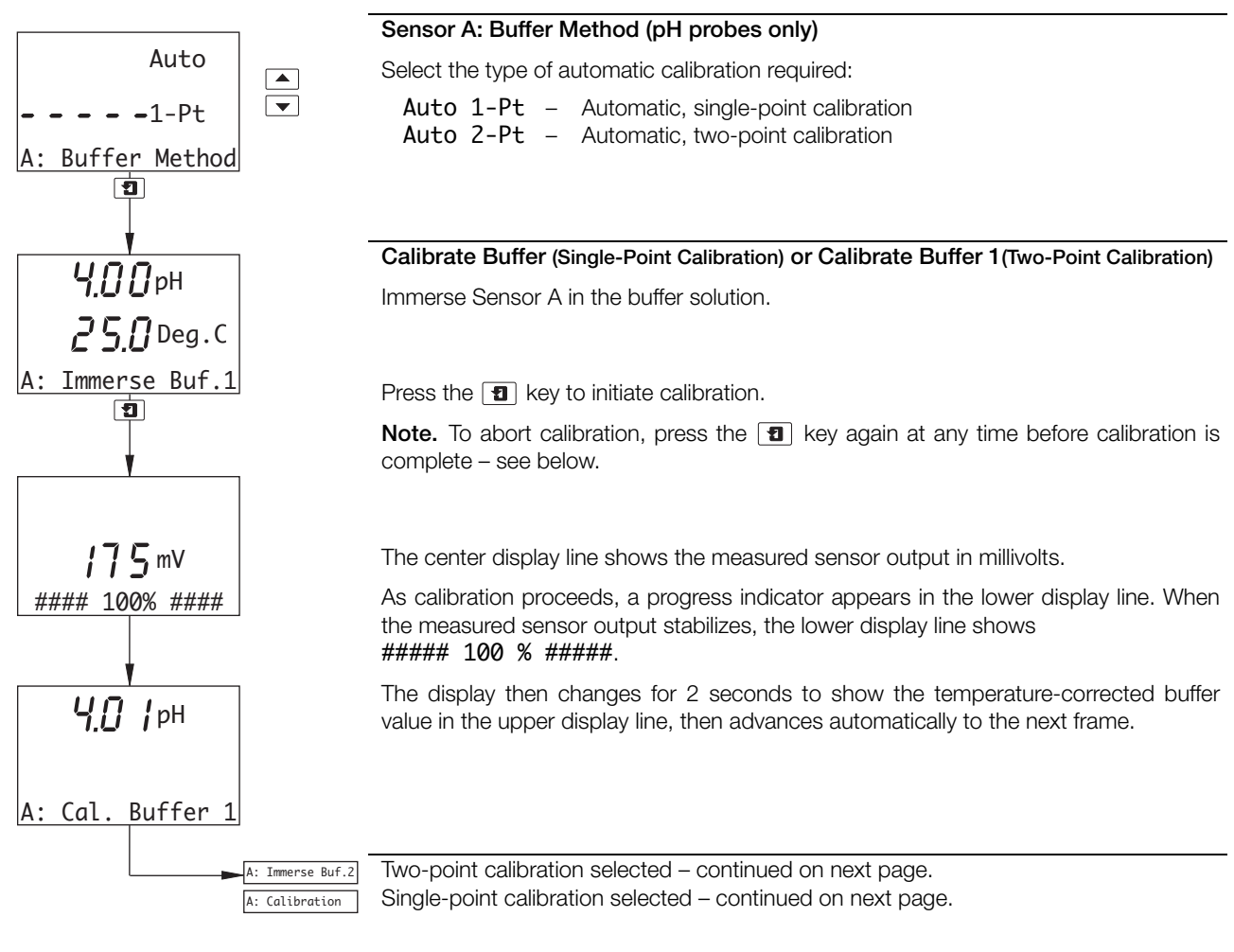

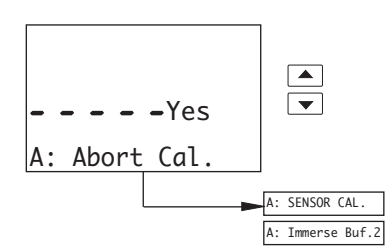

Abort Calibration

Select Yes or No.

Yes selected – return to the main menu. No selected – calibration continues.

| Calibration<br>Message   | Min.       | Max.       | Explanation                                                                                             | Action                                                                                     |
|--------------------------|------------|------------|----------------------------------------------------------------------------------------------------|--------------------------------------------------------------------------------------------|
| Calibration<br>Passed    | 40 to 70 % | 105 %      | The new calibration coefficients are accepted                                                           | None                                                                                       |
| Calibration<br>Low Slope | 60 to 90 % | 60 to 90 % | The new calibration coefficients are accepted                                                           | The electrode pair are becoming fatigued<br>– replacement is recommended                   |
| Calibration<br>Failed    | 0%         | 40 to 70 % | The new calibration coefficients are ignored and the last known valid calibration coefficients are used | Check buffer values and repeat buffering.<br>If the fault persists, replace the electrodes |

Table 4.1 Calibration Messages

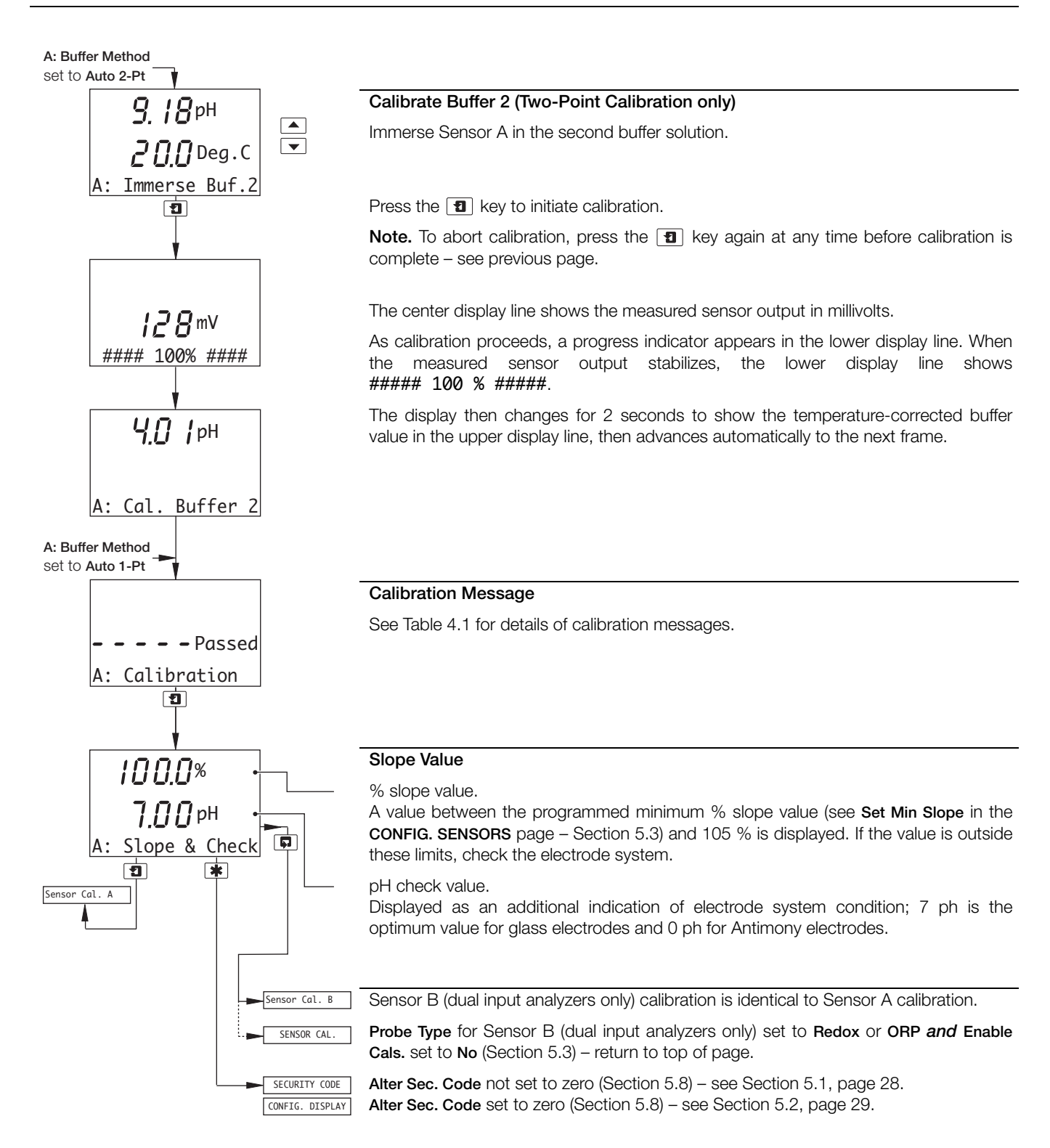

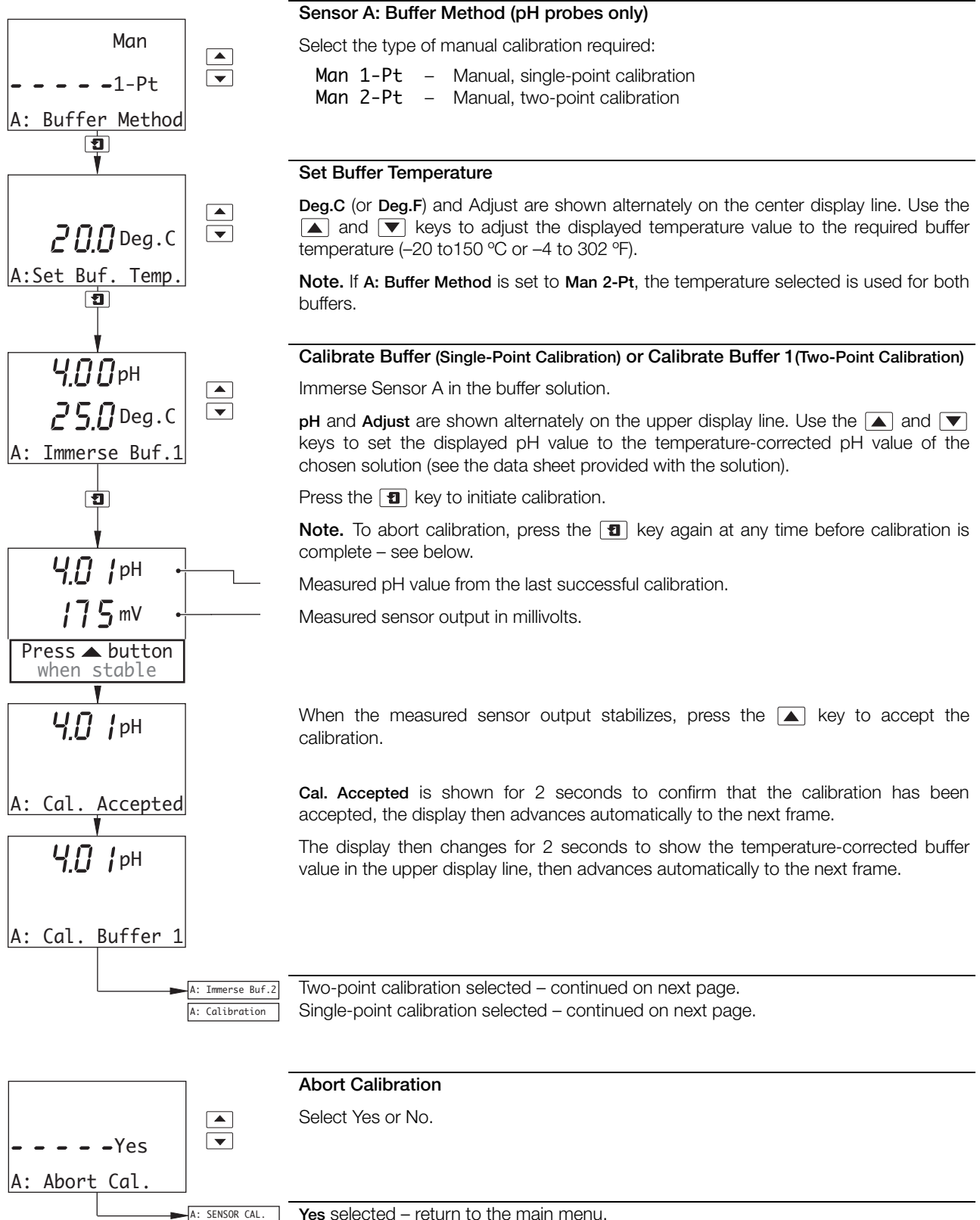

 A: School Cut.
 Tes Selected – Teturn to the main men

 A: Immerse Buf.2
 No selected – calibration continues.

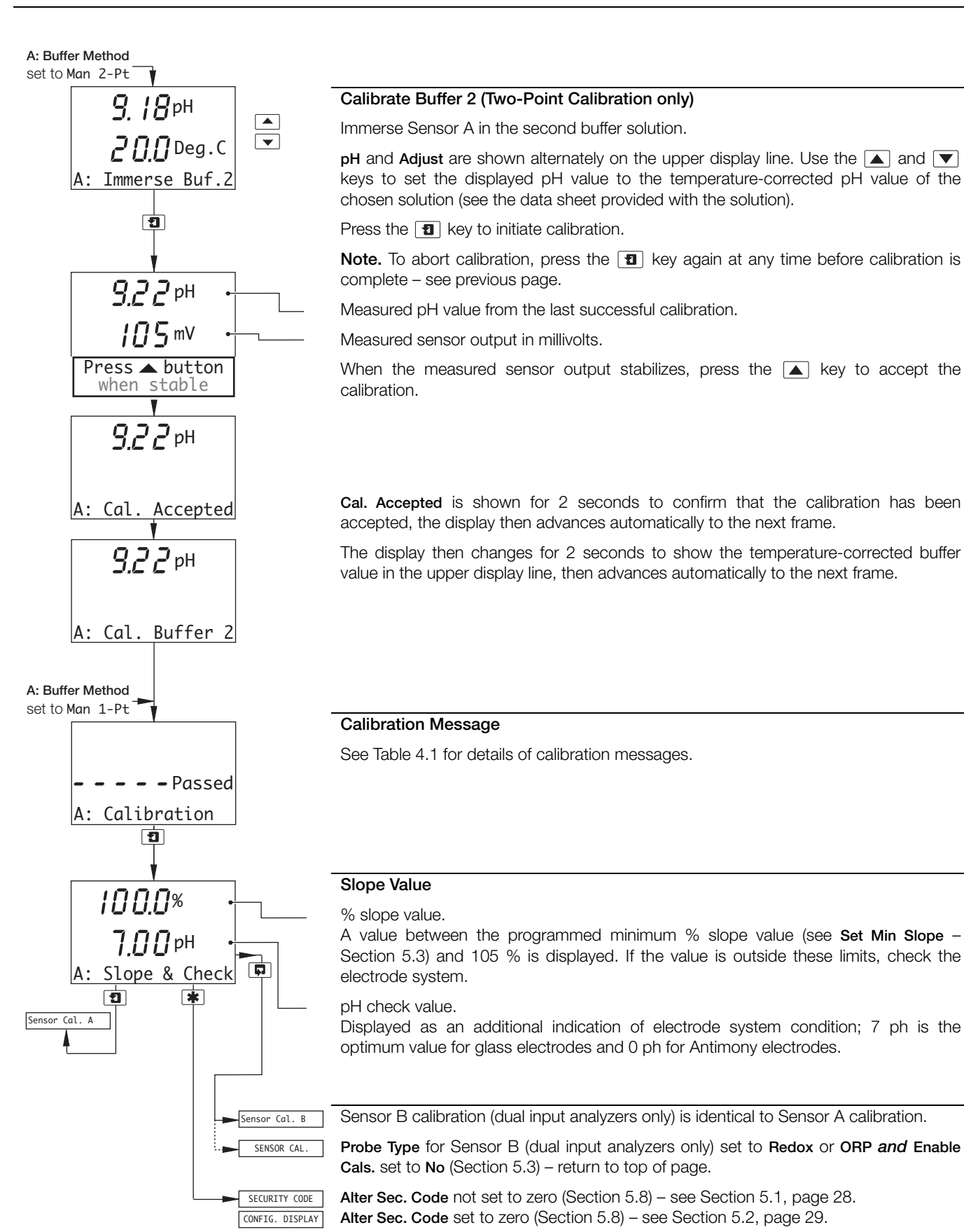

#### 4.1.6 Grab Calibration (pH Only)

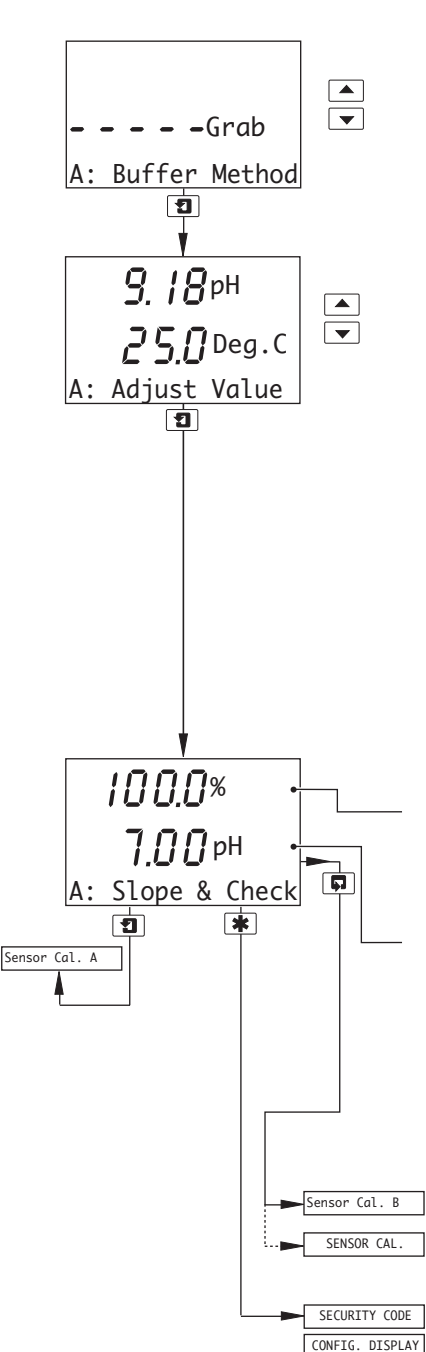

#### Sensor A: Buffer Method (pH probes only)

Select Grab calibration method.

#### Adjust Value

ph and Adjust are shown alternately on the upper display line. The displayed pH value is the reading sampled by the analyzer as this frame is selected and is held until the display is advanced to the next frame. Use the ▲ and ▼ keys to adjust the displayed value (in 0.01 pH increments) to match the pH value of the measured grab sample.

#### Notes.

- If the displayed value is adjusted by more than ±3pH, WARNING OFFSET is shown on the lower display line. If the measured grab sample value is correct and the analyzer reading has not been over-adjusted, clean the electrode, check the sensor connections and try again.
- If the displayed value is adjusted by ±5pH, OUT OF RANGE is shown on the lower display line, indicating that maximum adjustment has been reached. Further adjustment is not possible.

### Slope Value

% slope value.

The value generated during the last valid two-point calibration, between the programmed minimum % slope value (see Set Min Slope – Section 5.3) and 105 %, is displayed.

pH check value.

The value generated during the last valid two-point calibration, adjusted by the value applied in **Adjust Value** (above), is displayed.

**Note.** The pH check value is reset to the previous, valid check value if a single- or two-point calibration is carried out after a grab calibration.

Sensor B calibration (dual input analyzers only) is identical to Sensor A calibration.

**Probe Type** for Sensor B (dual input analyzers only) set to **Redox** or **ORP** *and* **Enable Cals.** set to **No** (Section 5.3) – return to top of page.

Alter Sec. Code not set to zero (Section 5.8) – see Section 5.1, page 28. Alter Sec. Code set to zero (Section 5.8) – see Section 5.2, page 29.

# 5 Programming

## 5.1 Security Code

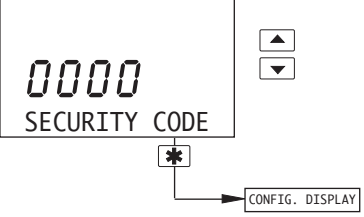

**Note.** This frame is displayed only if **Alter Sec. Code** is not set to zero – see Section 5.8, page 41.

Enter the required code number (between 0000 and 19999), to gain access to the configuration pages. If an incorrect value is entered, access to the configuration pages is prevented and the display reverts to the *Operating Page* – see Section 2.3, page 6.

ISPLAY See Section 5.2, page 29.

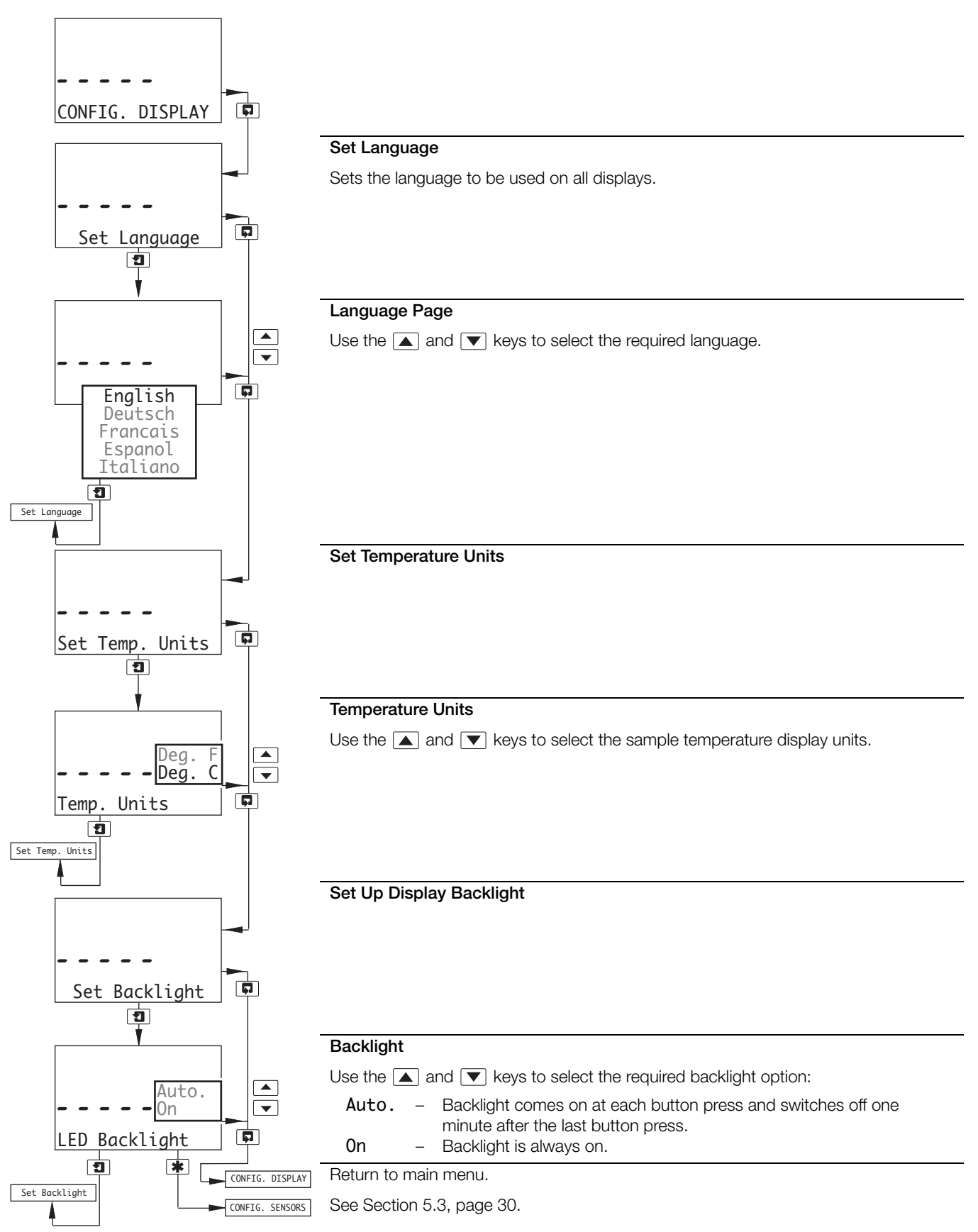

#### 5.3 Configure Sensors

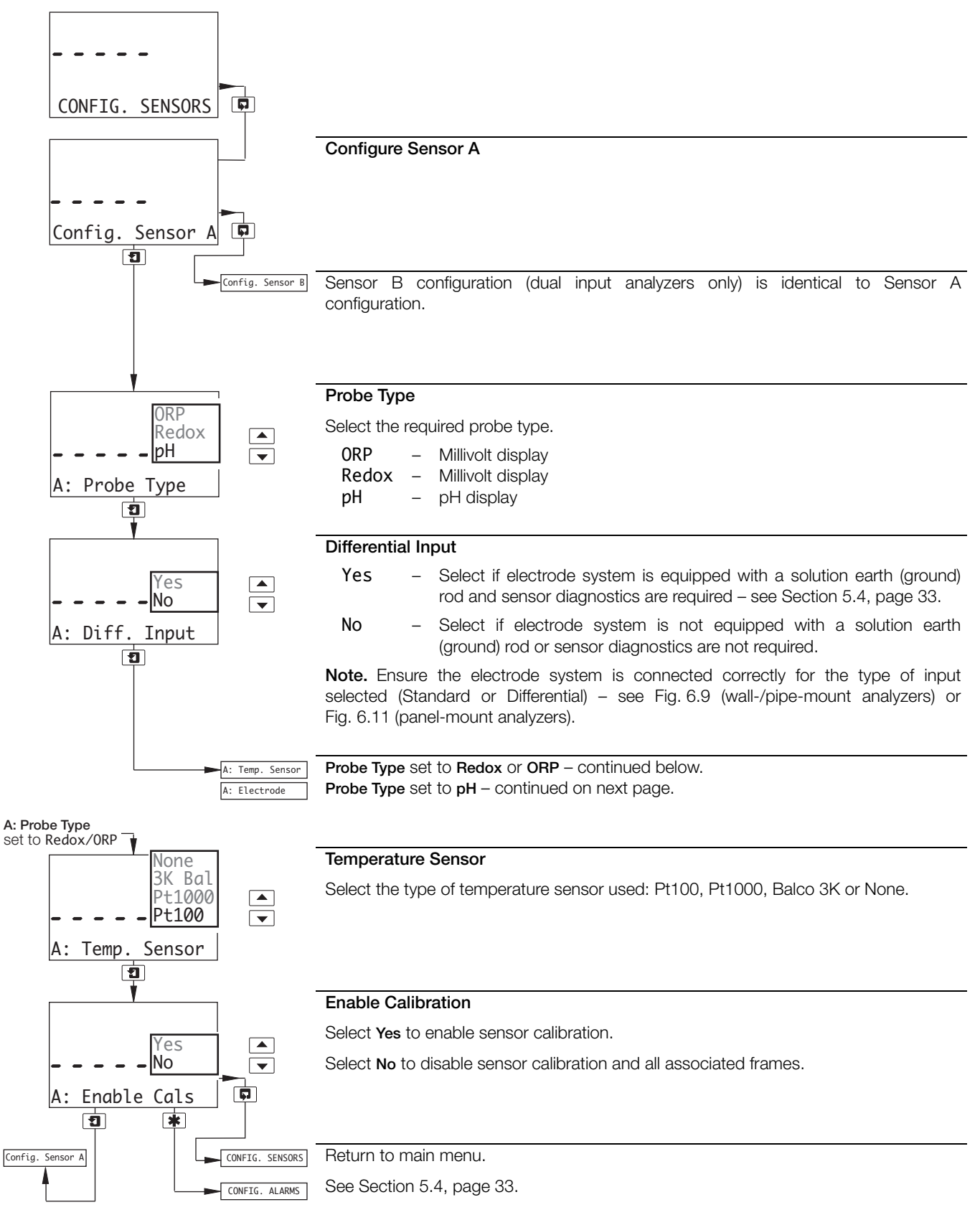

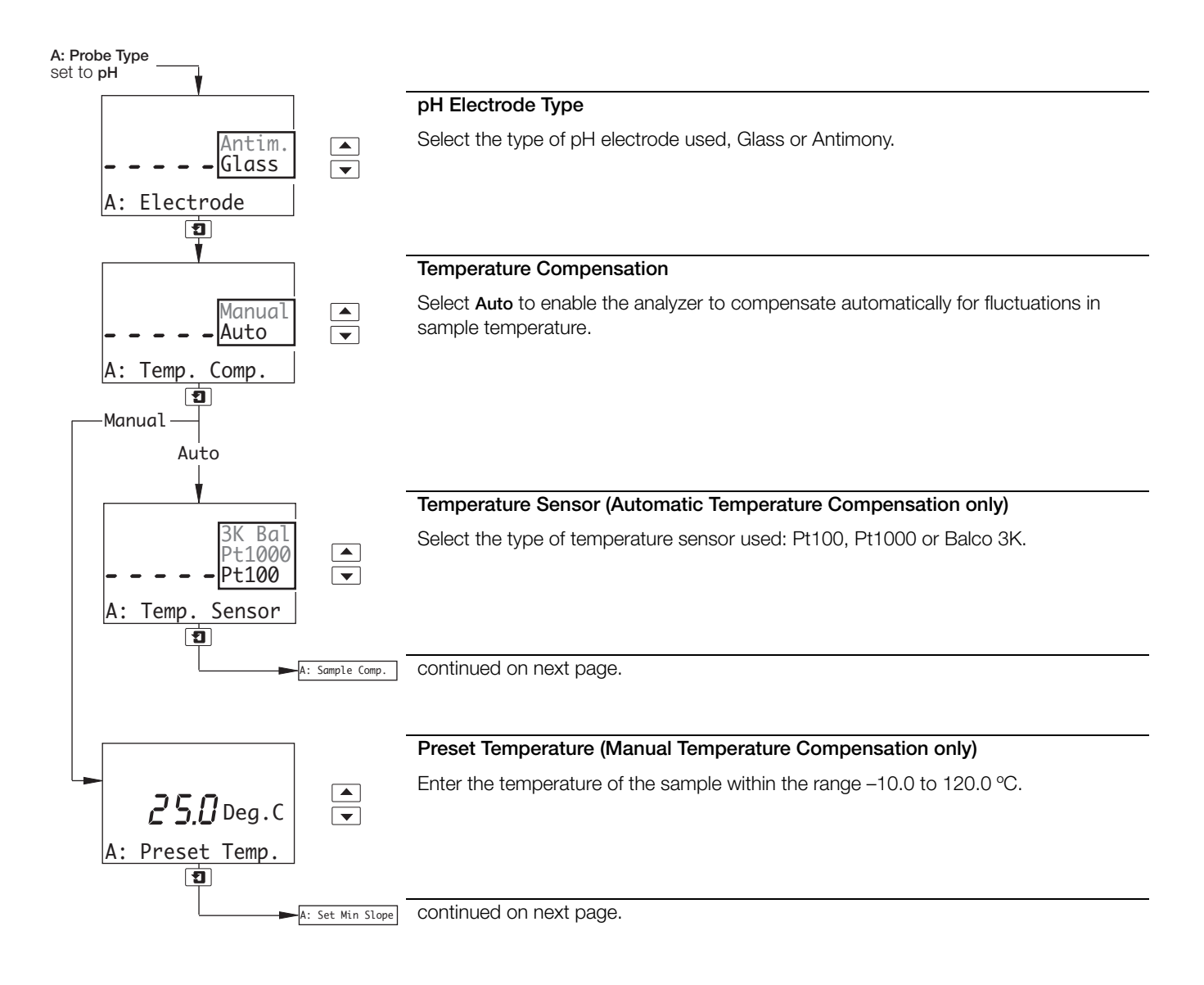

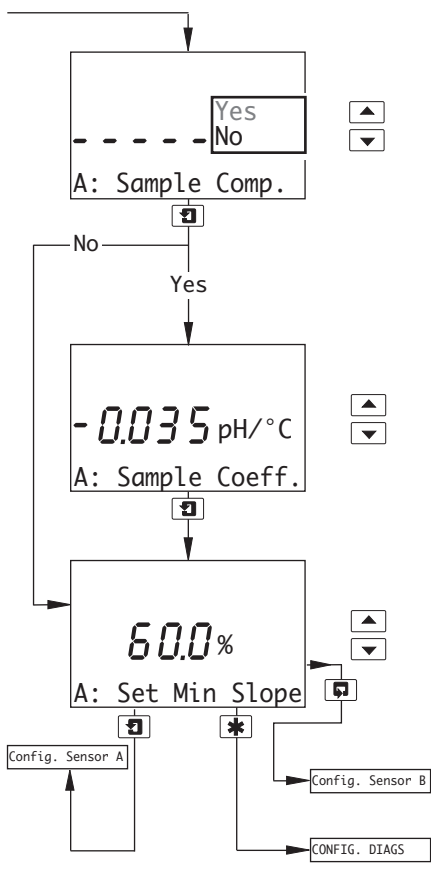

#### Solution Temperature Compensation

Select  ${\bf Yes}$  to enable compensation for solution temperature effects referenced to 25 °C.

#### Sample Coefficient

If Sample Comp. is set to Yes, enter the temperature coefficient of the sample, in pH/°C, within the range 0.020 to -0.050 (in -0.001 increments). For ammonia and sodium hydroxide dosed boilers the value is typically -0.035 (this depends on the individual boiler chemistry). The exact value for a particular sample needs to be determined by laboratory analysis.

#### pH Calibration Minimum Slope Value

Set the required pH calibration minimum slope value, in %, within the range 60.0 to 90.0 (in 0.1 increments). The calibration fail limit is set automatically to 20 % below the minimum slope setting – see Table 4.1.

Sensor B (dual input analyzers only) configuration is identical to Sensor A configuration.

see Section 5.4, page 33

### 5.4 Configure Diagnostics

**Note.** The Configure Diagnostics function is applicable only if **Diff. Input** for Sensor A and/or Sensor B is set to **Yes** – see Section 5.3, page 30.

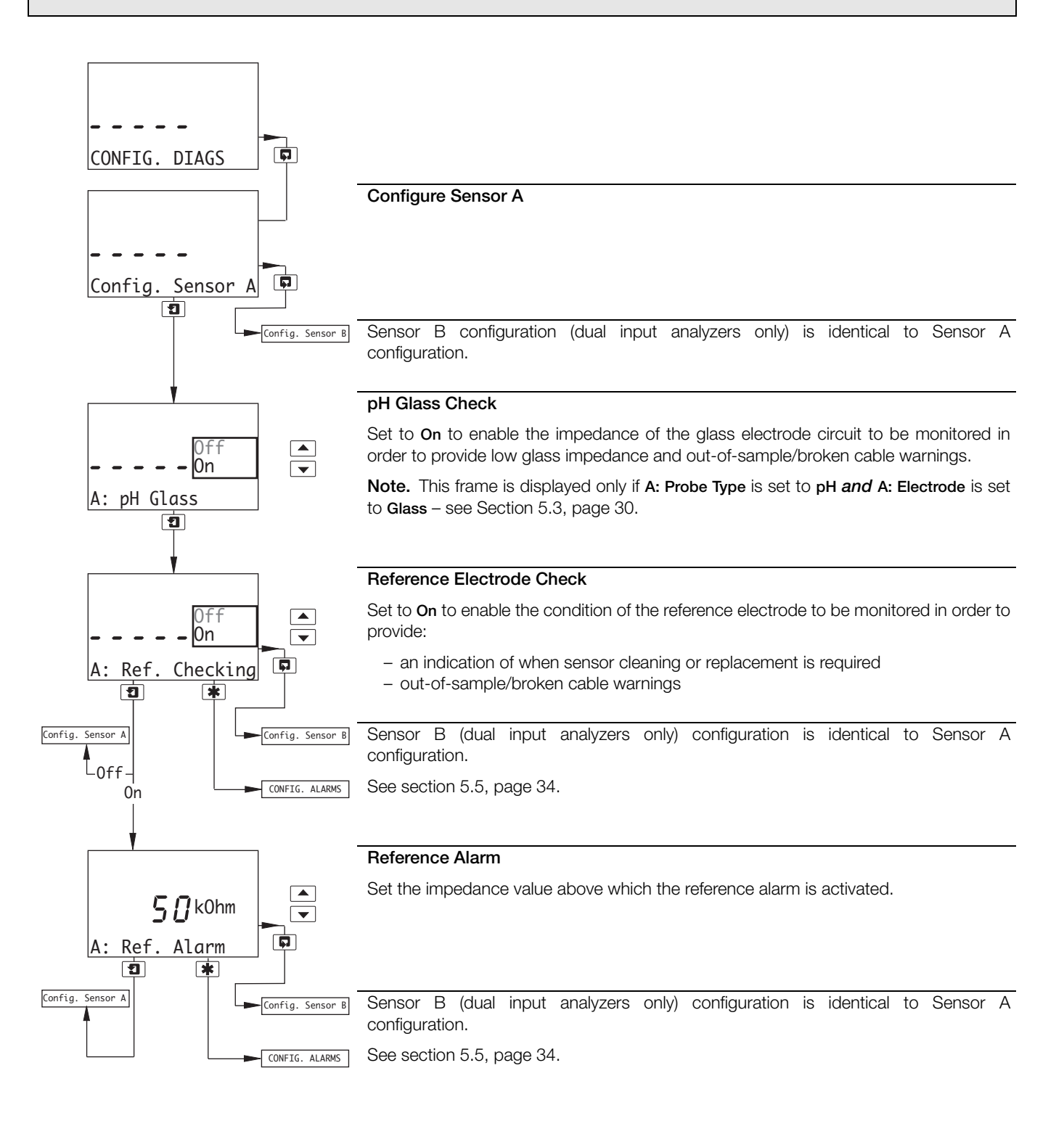

### 5.5 Configure Alarms

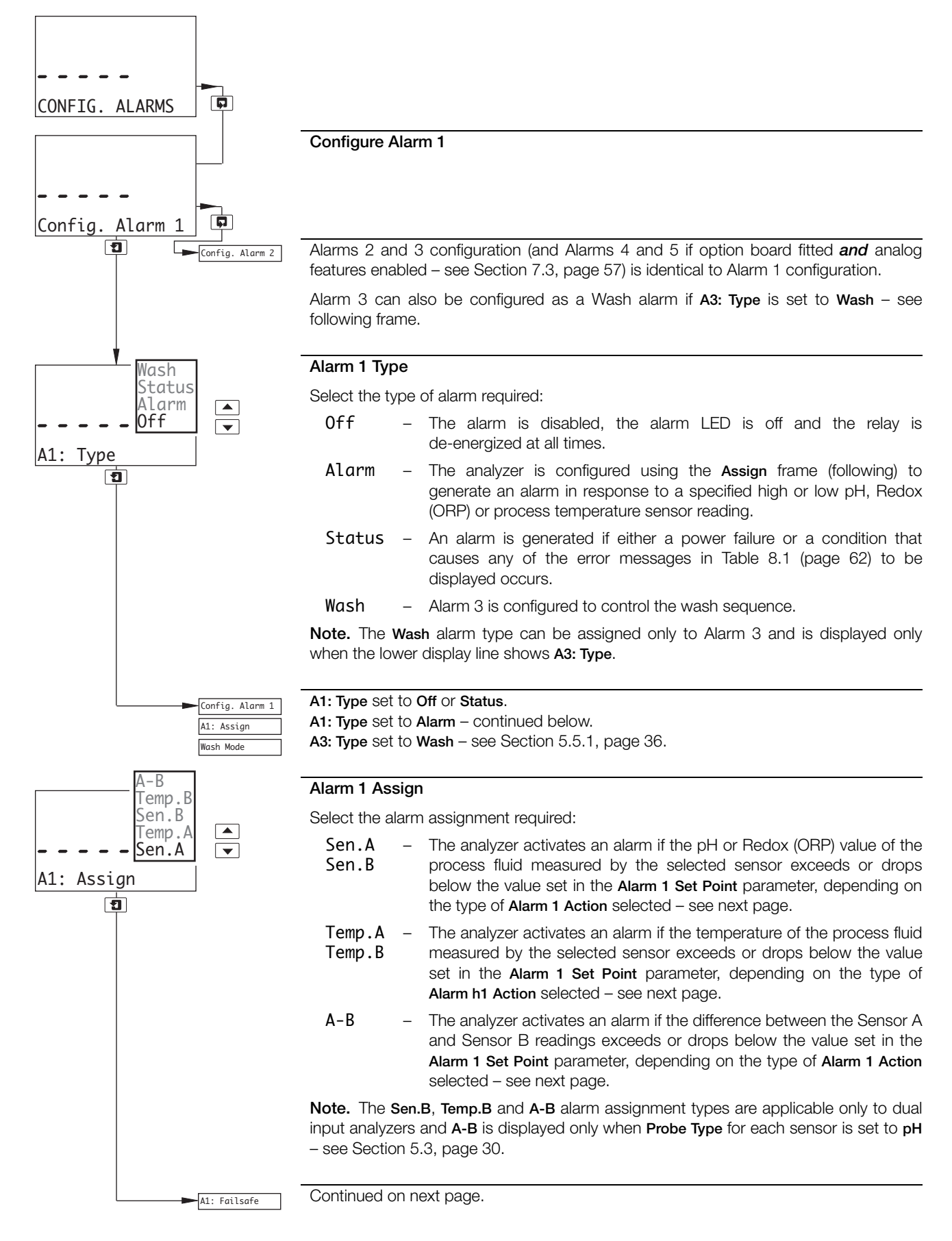
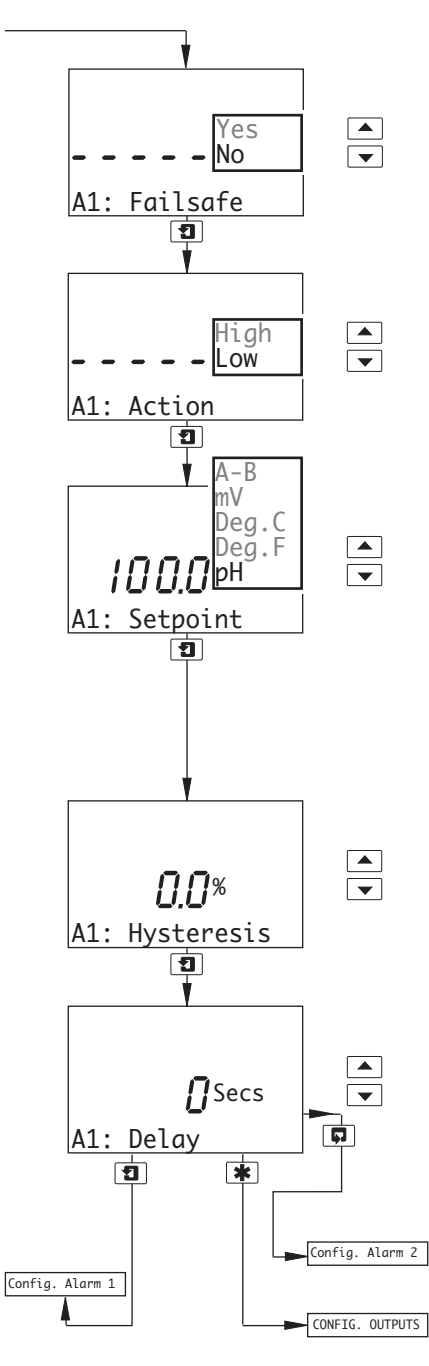

### Alarm 1 Failsafe

Select  $\ensuremath{\text{Yes}}$  to enable fails afe action, otherwise select  $\ensuremath{\text{No}}.$ 

See also Fig. 5.2 to Fig. 5.6 (page 37).

### Alarm 1 Action

Select the alarm action required, High or Low.

See also Fig. 5.2 to Fig. 5.6 (page 37).

### Alarm 1 Set Point

The Alarm 1 Set Point can be set within the following ranges:

| рН    | _ | –2.00 to 16.00 pH |
|-------|---|-------------------|
| mV    | _ | -1200 to 1200 mV  |
| Deg.C | _ | -10.0 to 150.0    |
| Deg.F | _ | -14.0 to 302.0    |
| A-B   | - | 0.00 to 14.00 pH  |
|       |   |                   |

Set to the value required.

### Alarm 1 Hysteresis

A differential set point can be defined between 0 and 5 % of the alarm set point value. Set the required hysteresis in 0.1 % increments.

See also Fig. 5.2 to Fig. 5.6 (page 37).

### Alarm 1 Delay

If an alarm condition occurs, the activation of the relays and LEDs can be delayed for a specified time period. If the alarm clears within the period, the alarm is not activated.

Set the required delay, in the range 0 to 60 seconds in 1 second increments.

See also Fig. 5.2 to Fig. 5.6 (page 37).

Alarms 2 and 3 configuration (and Alarms 4 and 5 if option board fitted and analog features enabled – see Section 7.3, page 57) is identical to Alarm 1 configuration. See Section 5.6, page 38.

### 5.5.1 Wash Cycle Configuration (Applicable Only to Alarm 3)

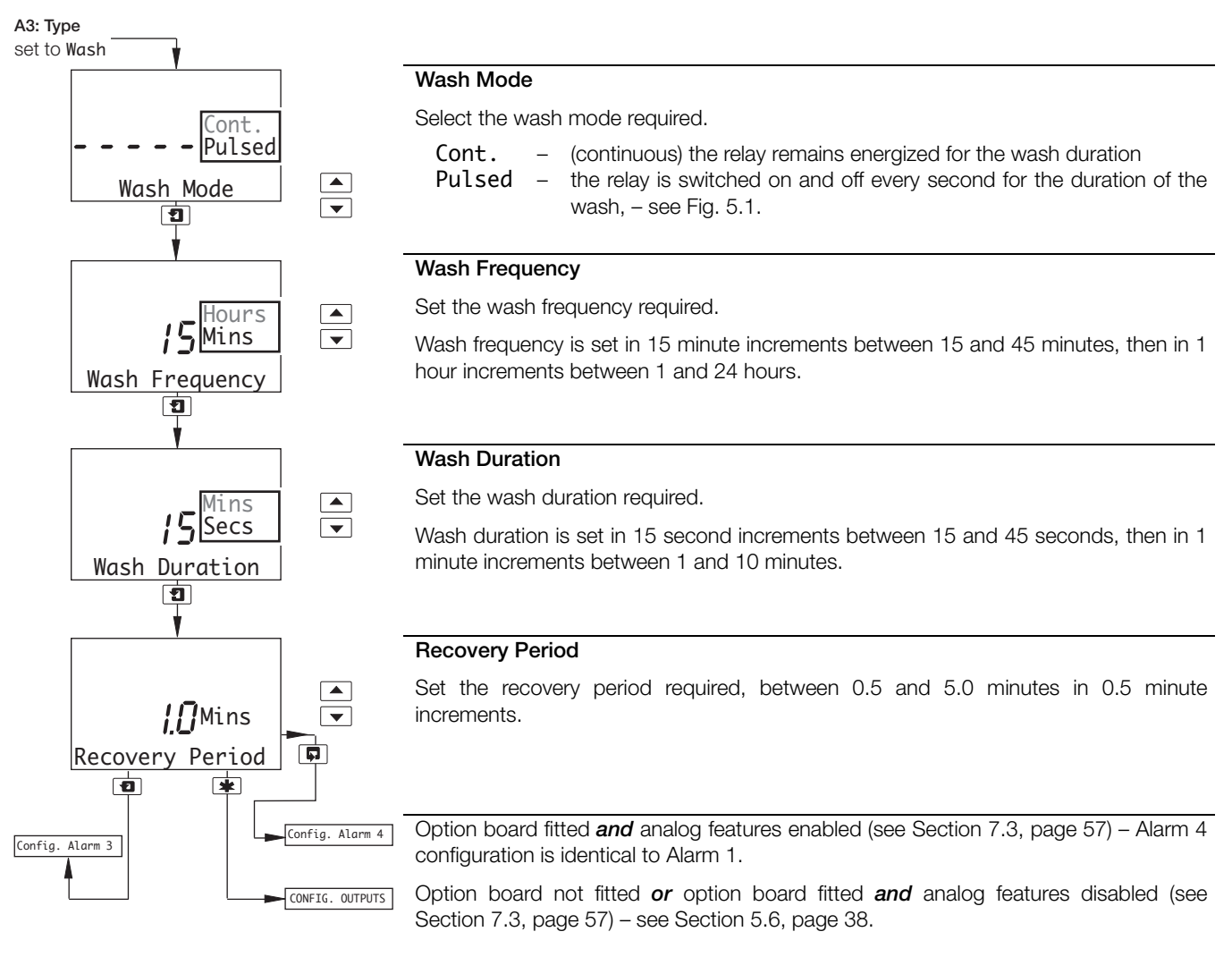

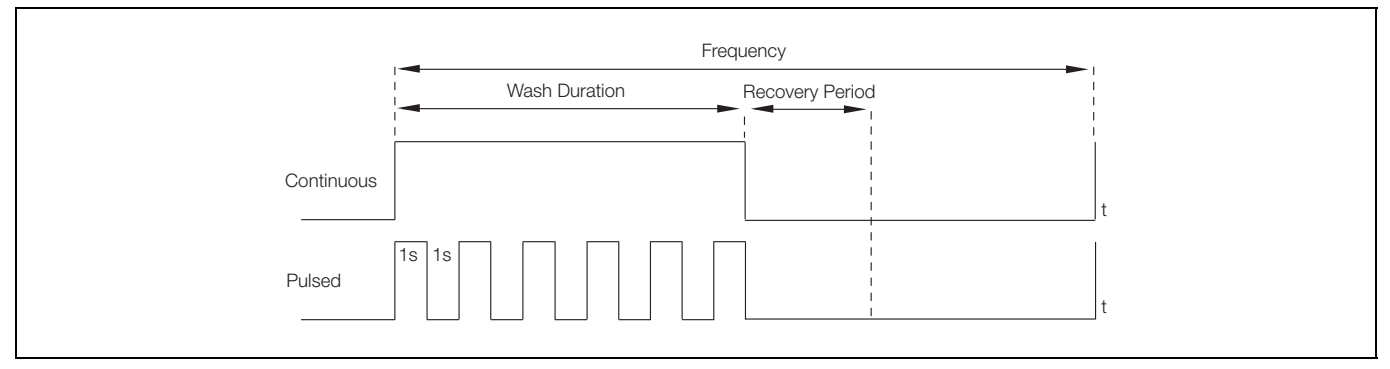

Fig. 5.1 Pulsed and Continuous Wash Cycles

Note. The following examples illustrate High Alarm Actions, i.e. the alarm is activated when the process variable exceeds the defined set point. Low Alarm Actions are the same, except the alarm is activated when the process variable drops below the defined set point.

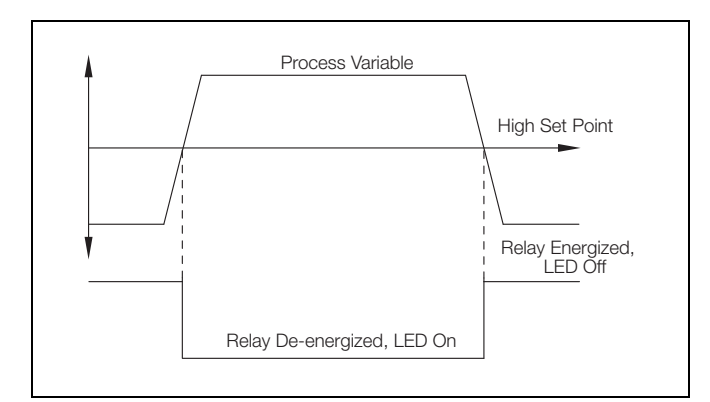

Fig. 5.2 High Failsafe Alarm without Hysteresis and Delay

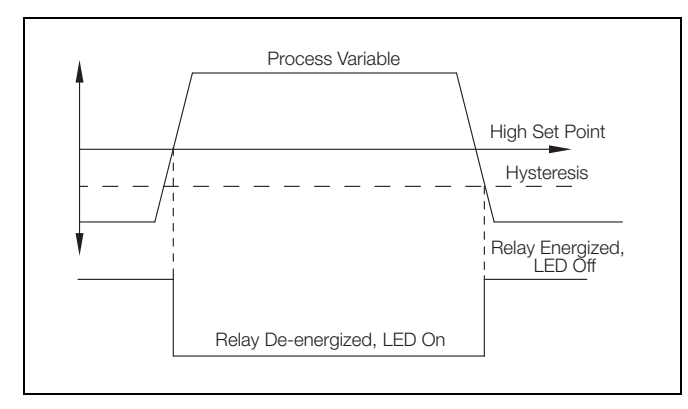

Fig. 5.3 High Failsafe Alarm with Hysteresis but no Delay

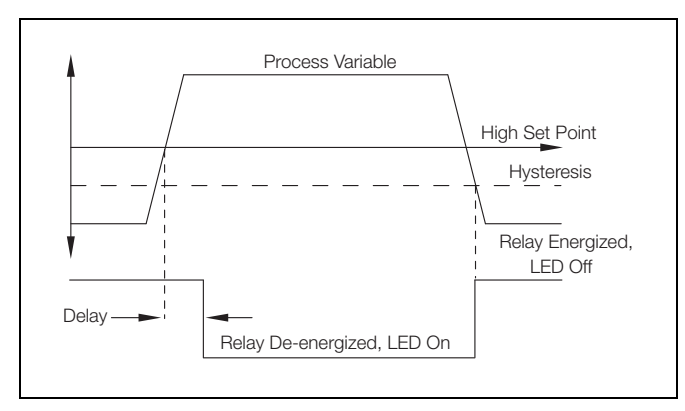

Fig. 5.4 High Failsafe Alarm with Hysteresis and Delay

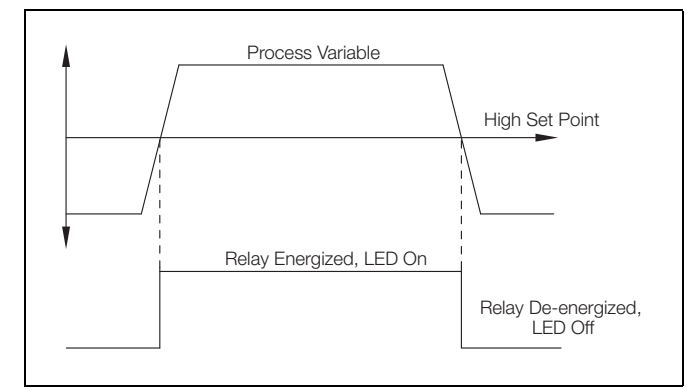

Fig. 5.5 High Non-Failsafe Alarm without Delay and Hysteresis

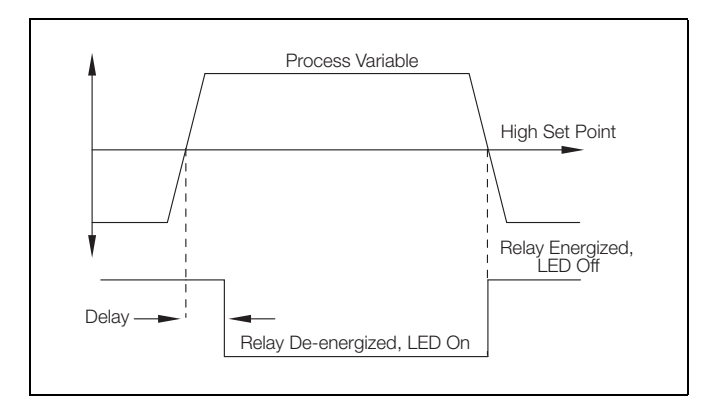

Fig. 5.6 High Failsafe Alarm with Delay but no Hysteresis

### 5.6 Configure Outputs

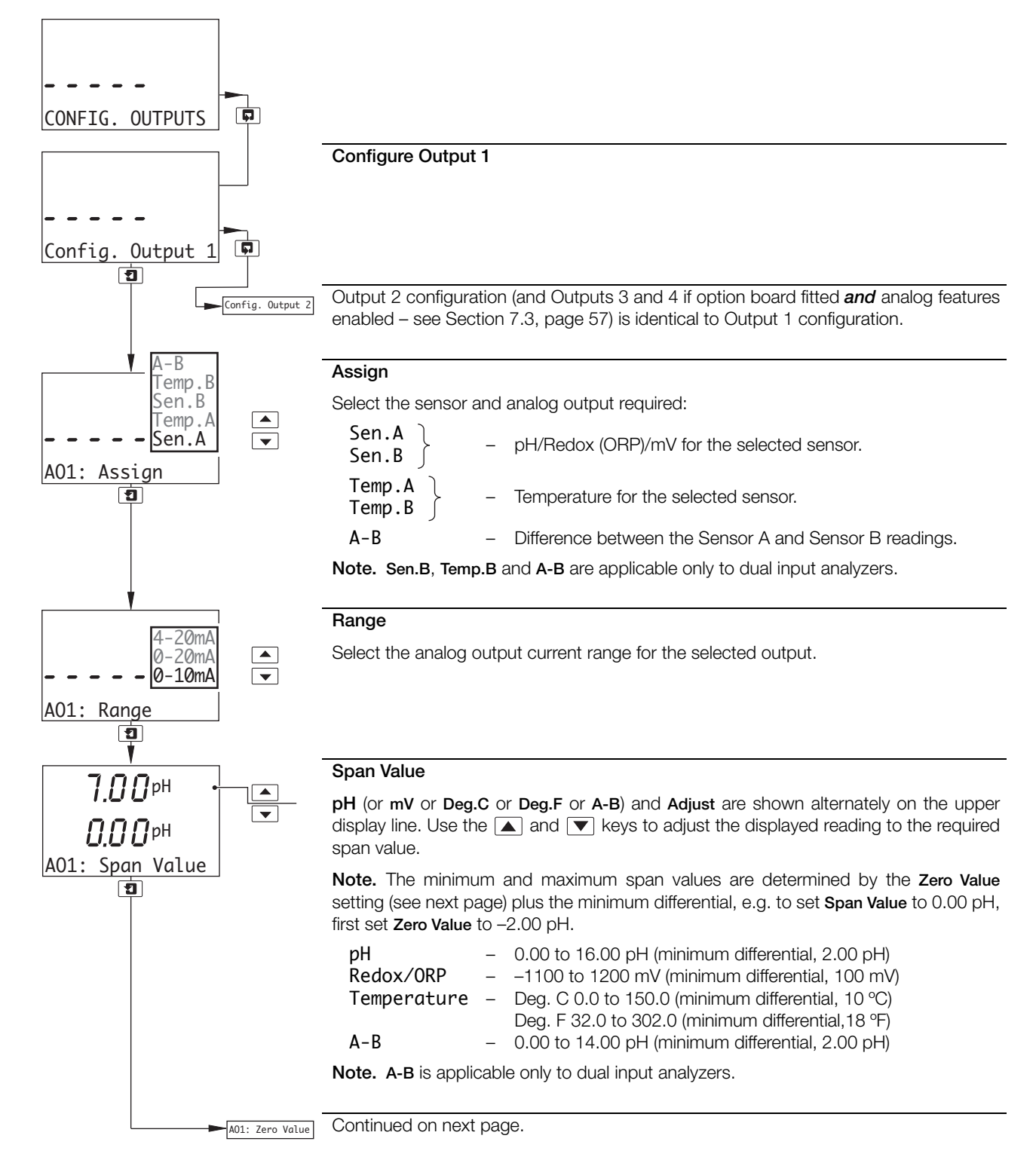

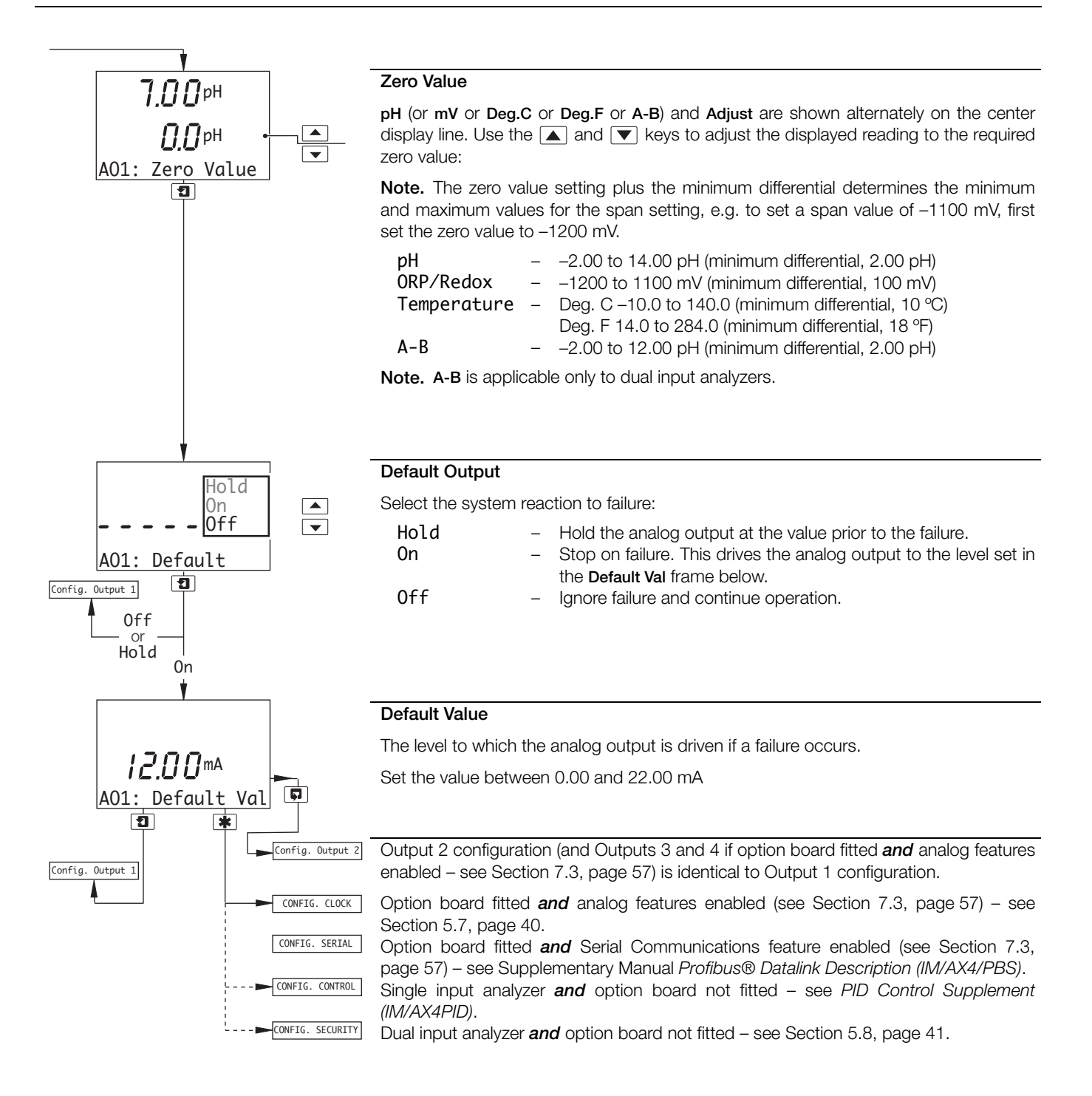

### 5.7 Configure Clock

**Note.** The Configure Clock function is available only if the option board is fitted **and** analog features enabled – see Section 7.3, page 57.

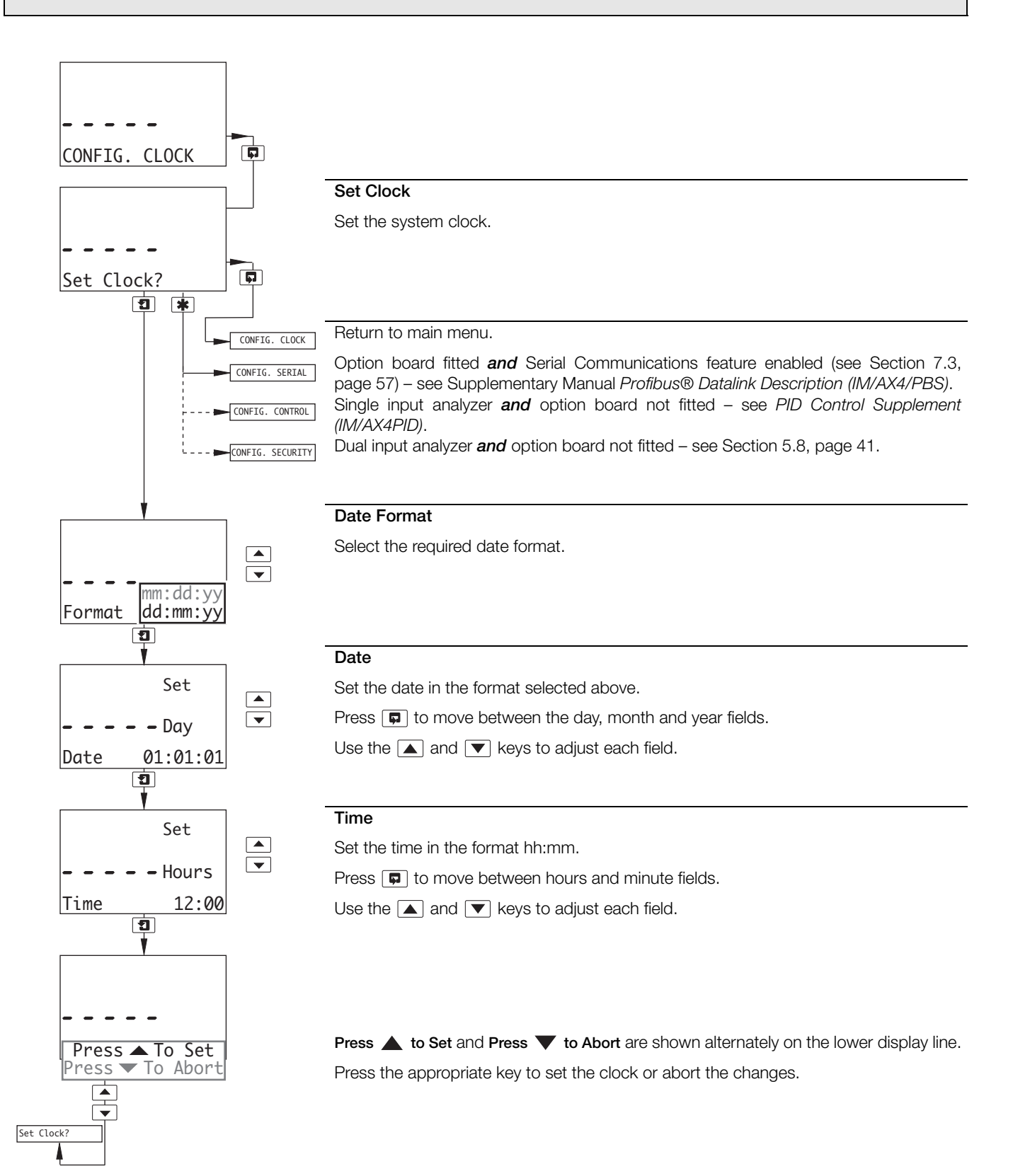

### 5.8 Configure Security

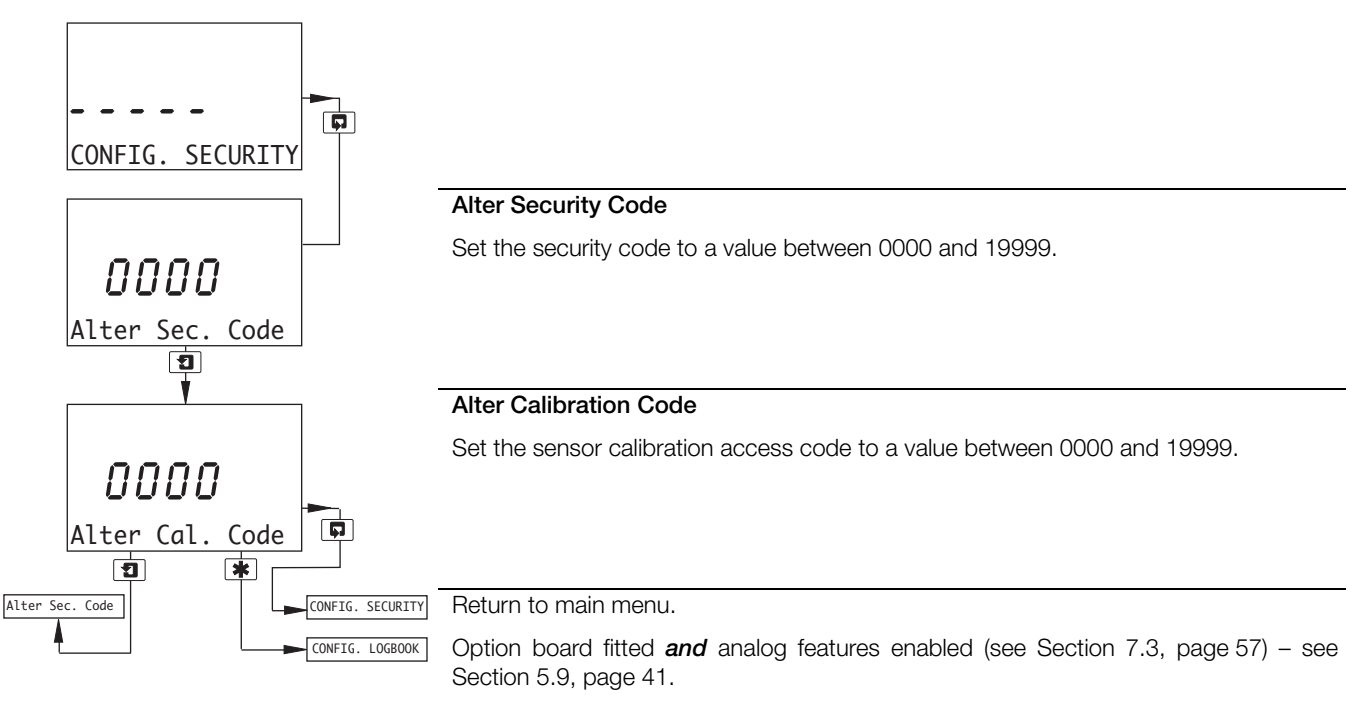

### 5.9 Configure Logbook

**Note.** The Configure Logbook function is available only if the option board is fitted **and** analog features enabled – see Section 7.3, page 57.

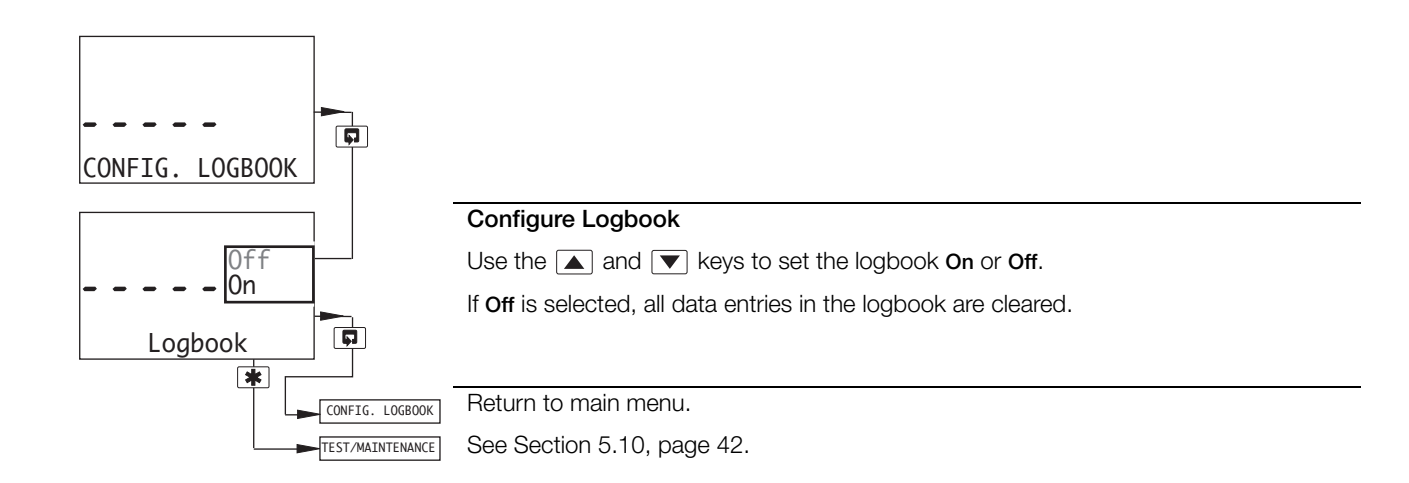

### 5.10 Test Outputs and Maintenance

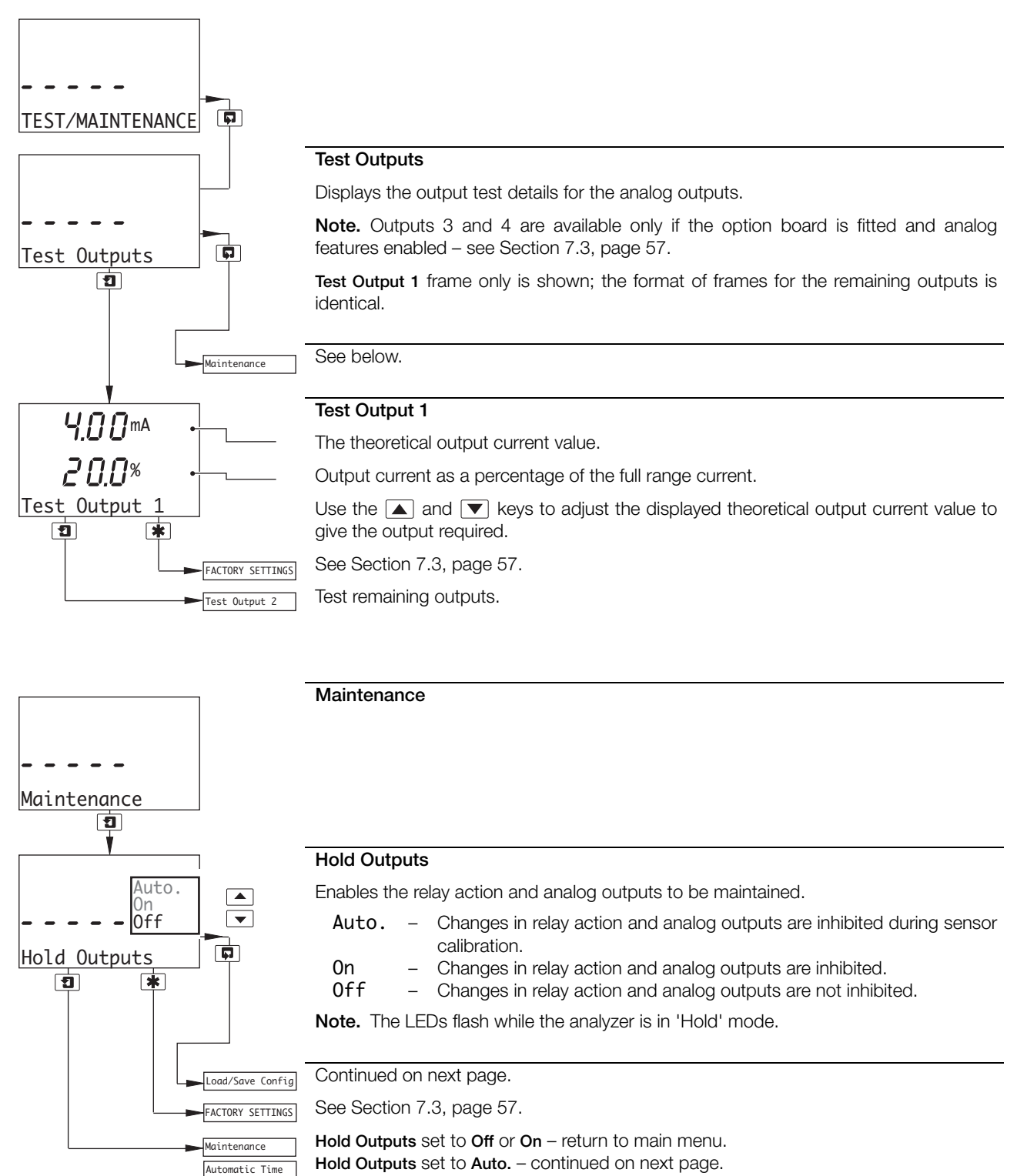

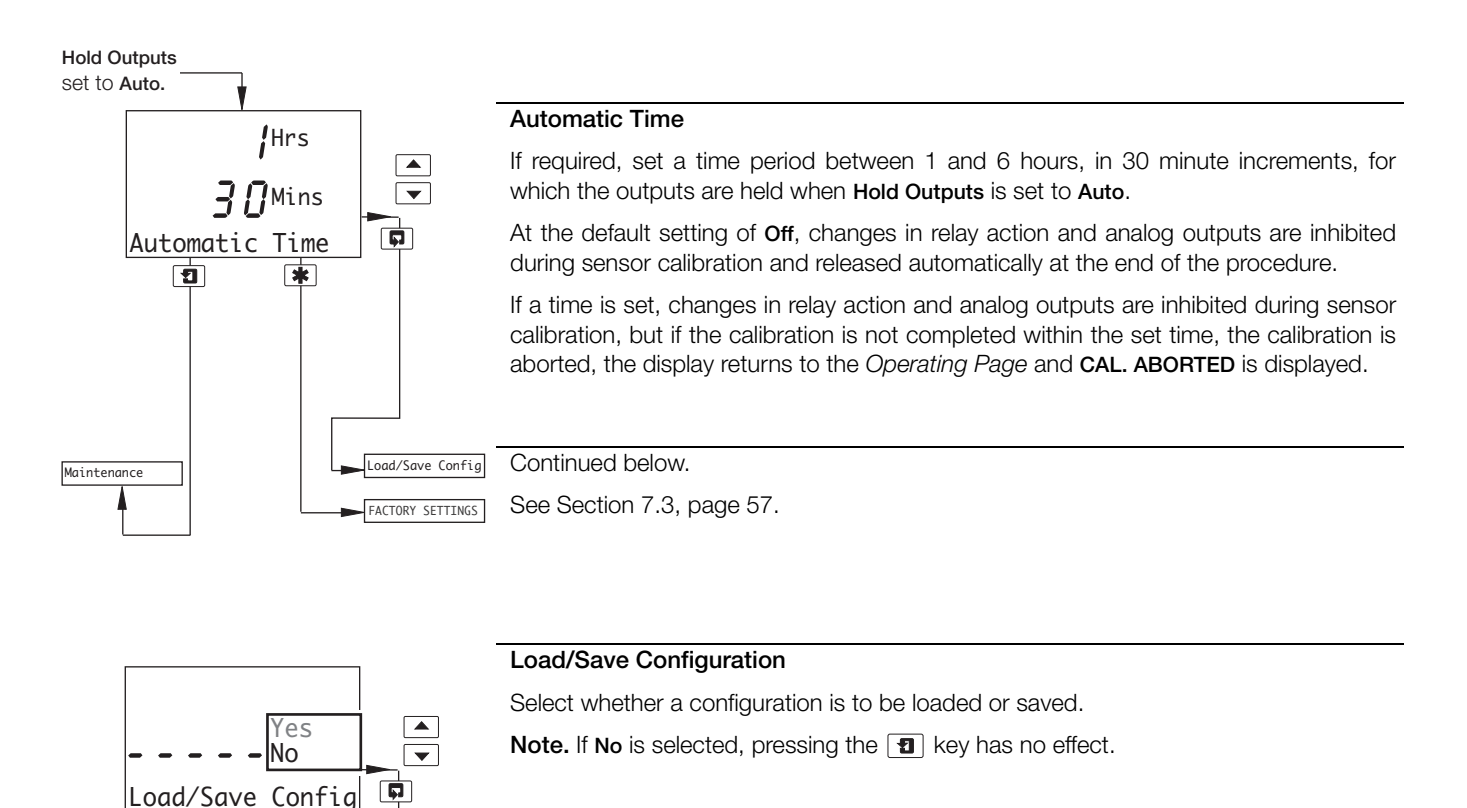

### Return to main menu.

See Section 7.3, page 57.

#### Load User/Factory Configuration

Note. Applicable only if Load/Save Config is set to Yes.

| Factory Config.   | - | resets all the parameters in the <b>Configuration Pages</b> to the Company Standard. |
|-------------------|---|--------------------------------------------------------------------------------------|
| Save User Config. | - | saves the current configuration into memory.                                         |
| Load User Config. | - | reads the saved user configuration into memory.                                      |

User Config. and Factory Config. are displayed alternately if a User Configuration has been saved previously. Use the  $\blacktriangle$  and  $\bigtriangledown$  keys to make the required selection.

**Press to Set** and **Press v to Abort** are shown alternately on the lower display line. Press the appropriate key to load/save the configuration or abort the changes.

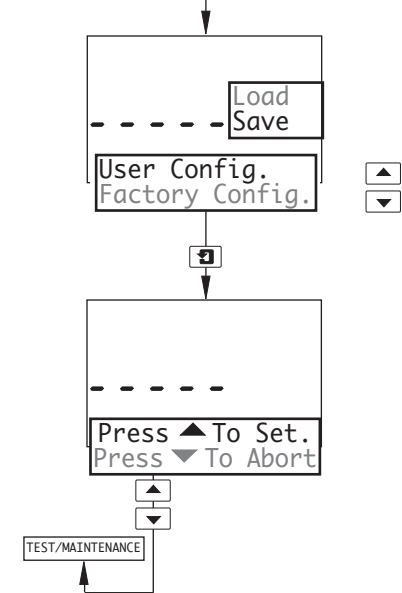

Load/Save Config 1 \*

Yes

TEST/MAINTENANCE

FACTORY SETTINGS

# 6 Installation

### 6.1 Siting Requirements

- Mount in a location free from excessive vibration, and where the temperature and humidity specification will not be exceeded.
- Mount away from harmful vapors and/or dripping fluids and ensure that it is suitably protected from direct sunlight, rain, snow and hail.
- Where possible, mount the analyzer at eye level to allow an unrestricted view of the front panel displays and controls.

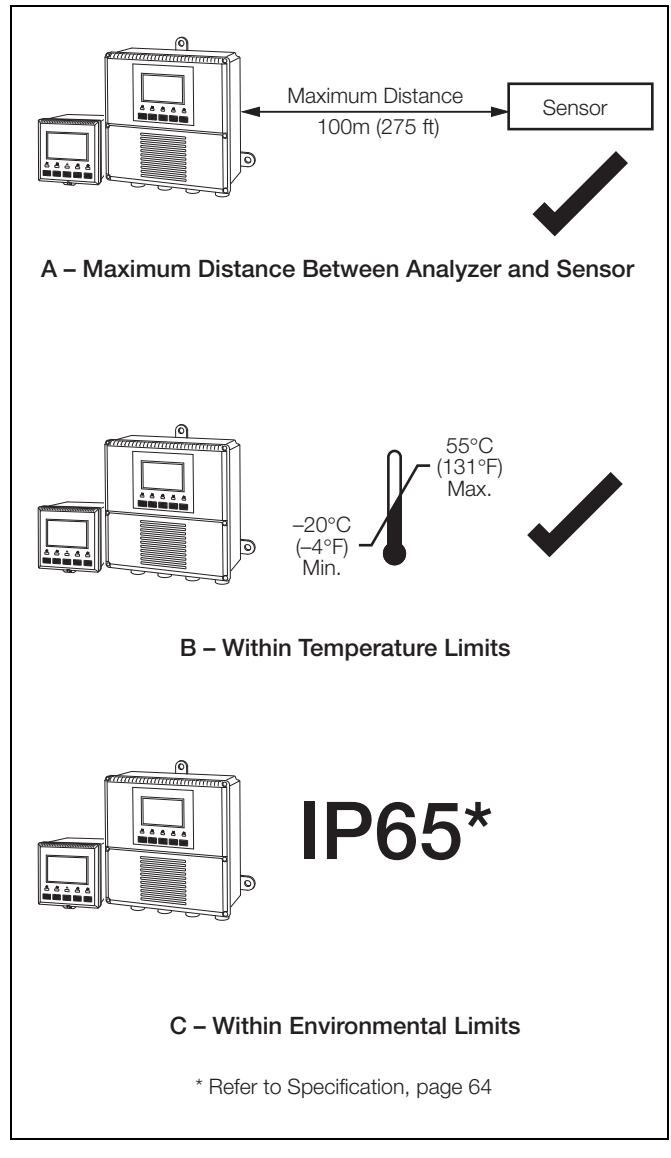

Fig. 6.1 Siting Requirements

### 6.2 Mounting

### 6.2.1 Wall-/Pipe-mount Analyzers

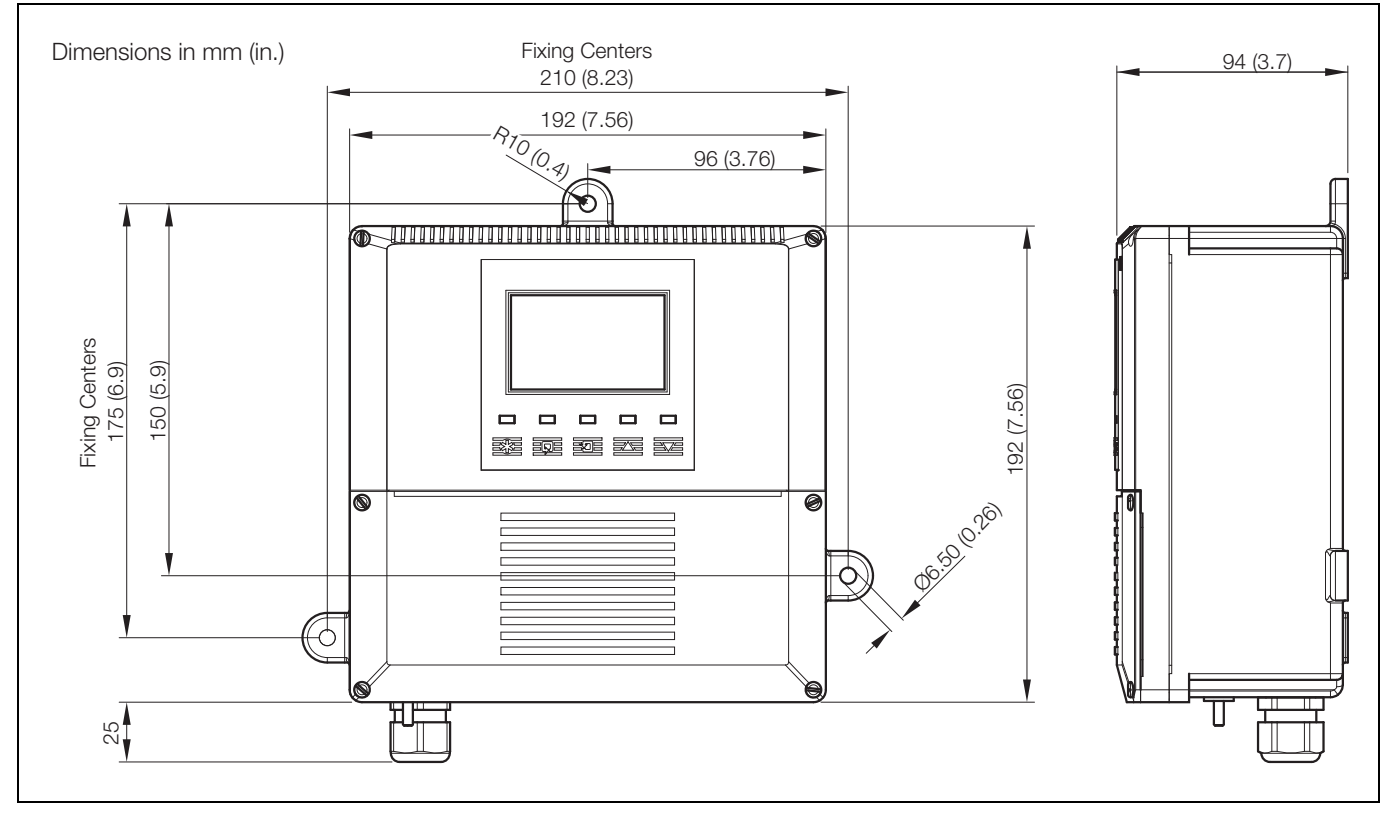

Fig. 6.2 Overall Dimensions

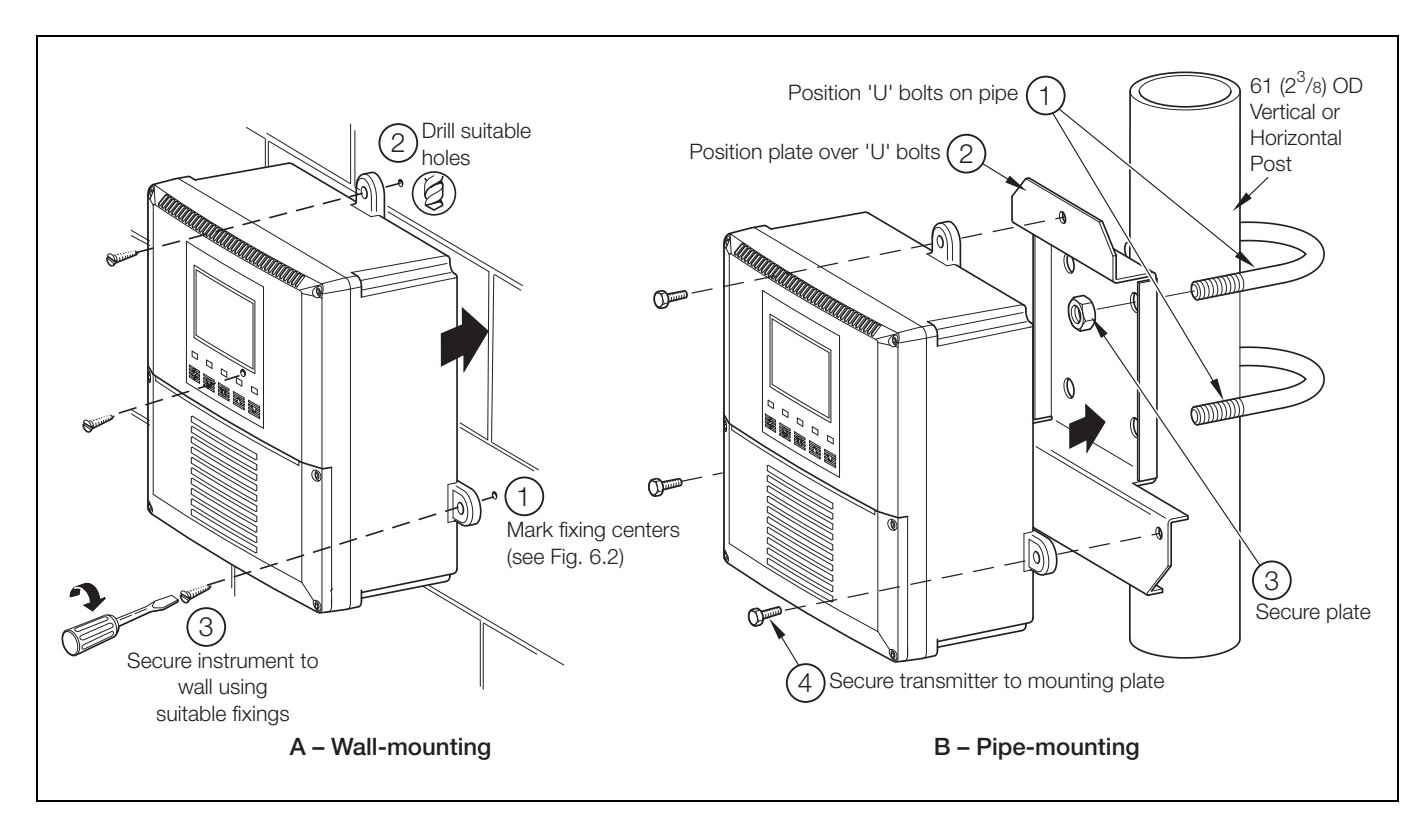

Fig. 6.3 Wall-/Pipe-mounting

### 6.2.2 Panel-mount Analyzers

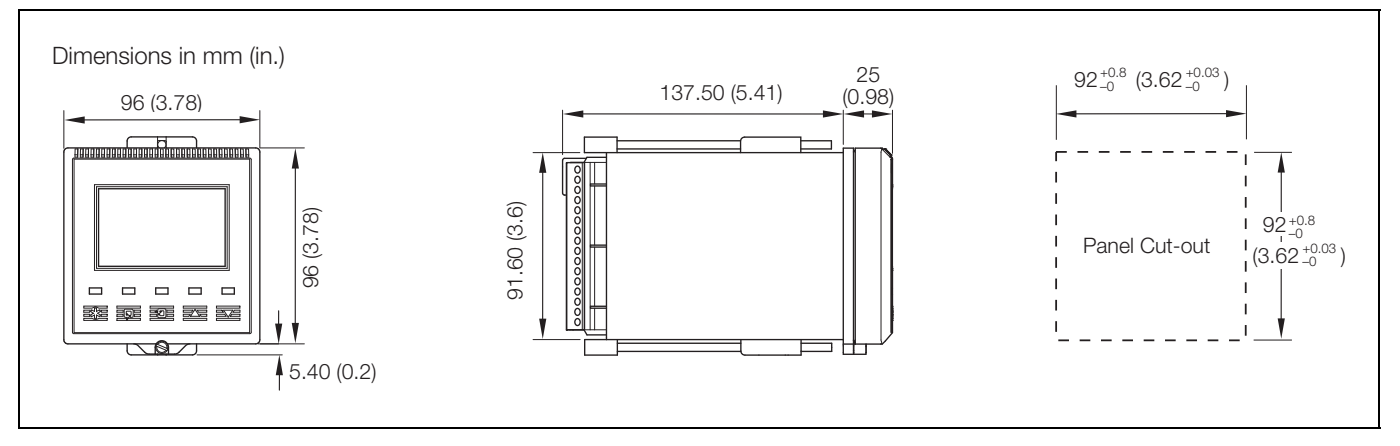

Fig. 6.4 Overall Dimensions

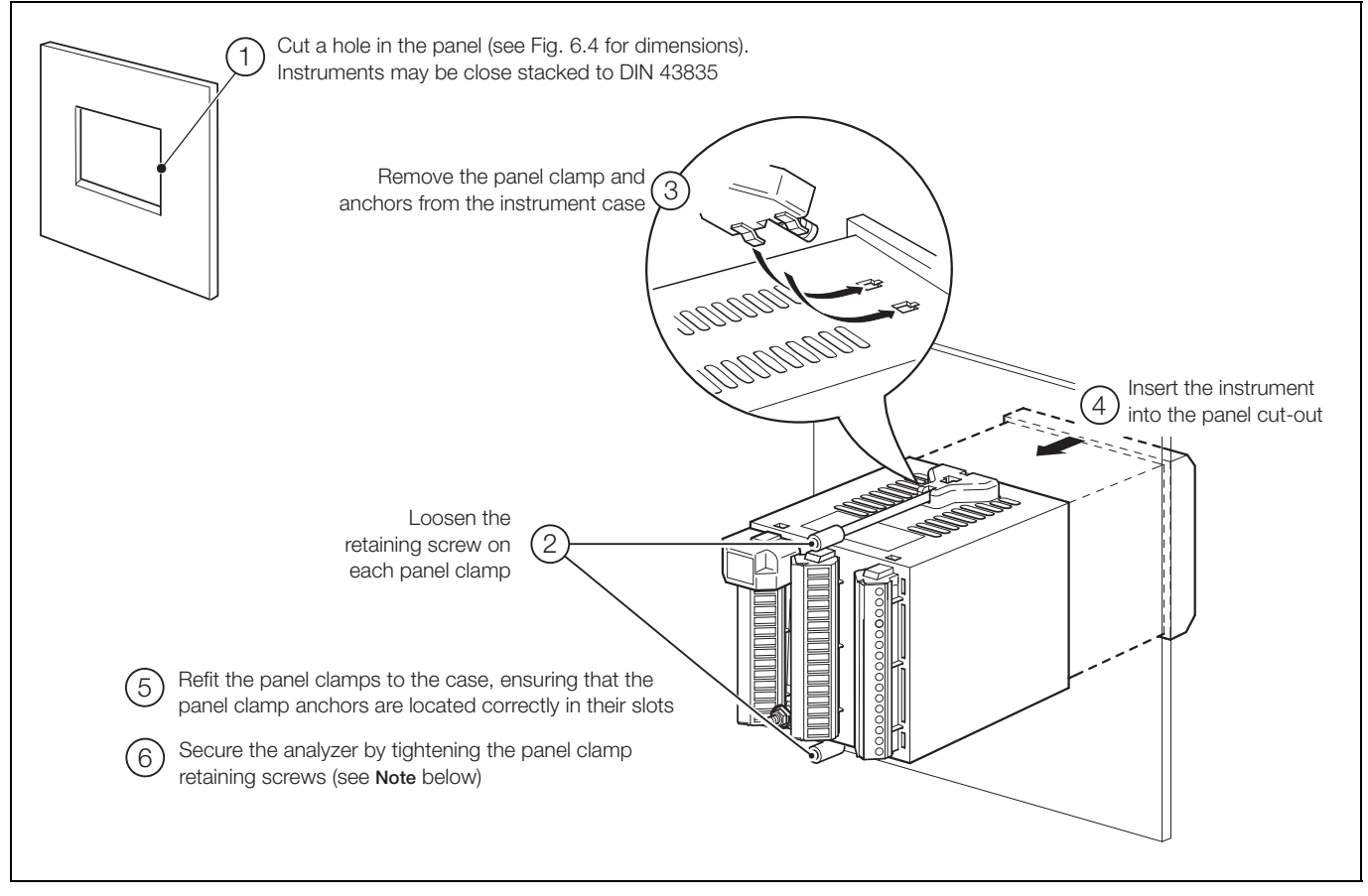

Fig. 6.5 Panel-mounting

Note. The clamp must fit flat on the analyzer casing. The clamp uses a torque limiter, so it is not possible to over-tighten the securing screws.

### 6.3 Connections, General

### Warning.

- The instrument is not fitted with a switch therefore a disconnecting device such as a switch or circuit breaker conforming to local safety standards must be fitted to the final installation. It must be fitted in close proximity to the instrument within easy reach of the operator and must be marked clearly as the disconnection device for the instrument.
- Remove all power from supply, relay and any powered control circuits and high common mode voltages before accessing or making any connections.
- The power supply earth (ground) must be connected to reduce the effects of RFI interference and ensure the correct operation of the power supply interference filter.
- The power supply earth (ground) must be connected to the earth (ground) stud on the analyzer case see Fig. 6.8 (wall-/pipe-mount analyzers) or Fig. 6.10 (panel-mount analyzers).
- Use cable appropriate for the load currents. The terminals accept cables from 20 to 14 AWG (0.5 to 2.5mm<sup>2</sup>) UL Category AVLV2.
- The instrument conforms to Mains Power Input Insulation Category III. All other inputs and outputs conform to Category II.
- All connections to secondary circuits must have basic insulation.
- After installation, there must be no access to live parts, e.g. terminals.
- Terminals for external circuits are for use only with equipment with no accessible live parts.
- The relay contacts are voltage-free and must be appropriately connected in series with the power supply and the alarm/control device which they are to actuate. Ensure that the contact rating is not exceeded. Refer also to Section 6.3.1 for relay contact protection details when the relays are to be used for switching loads.
- Do not exceed the maximum load specification for the selected analog output range.

The analog output is isolated, therefore the -ve terminal must be connected to earth (ground) if connecting to the isolated input of another device.

- If the instrument is used in a manner not specified by the Company, the protection provided by the equipment may be impaired.
- All equipment connected to the instrument's terminals must comply with local safety standards (IEC 60950, EN61010-1).

### USA and Canada Only

- The supplied cable glands are provided for the connection of signal input and ethernet communication wiring ONLY.
- The supplied cable glands and use of cable / flexible cord for connection of the mains power source to the mains input and relay contact output terminals is not permitted in the USA or Canada.
- For connection to mains (mains input and relay contact outputs), use only suitably rated field wiring insulated copper conductors rated min. 300 V, 14 AWG 90C. Route wires through suitably flexible conduits and fittings.

### Note.

- An earthing (grounding) stud terminal is fitted to the analyzer case for bus-bar earth (ground) connection see Fig. 6.8 (wall-/pipe-mount analyzers) or Fig. 6.10 (panel-mount analyzers).
- Always route signal output/sensor cell cable leads and mains-carrying/relay cables separately, ideally in earthed (grounded) metal conduit. Use twisted pair output leads or screened cable with the screen connected to the case earth (ground) stud.

Ensure that the cables enter the analyzer through the glands nearest the appropriate screw terminals and are short and direct. Do not tuck excess cable into the terminal compartment.

Ensure that the IP65 rating is not compromised when using cable glands, conduit fittings and blanking plugs/bungs (M20 holes). The M20 glands accept cable of between 5 and 9mm (0.2 and 0.35 in.) diameter.

### 6.3.1 Relay Contact Protection and Interference Suppression

If the relays are used to switch loads on and off, the relay contacts can become eroded due to arcing. Arcing also generates radio frequency interference (RFI) which can result in analyzer malfunctions and incorrect readings. To minimize the effects of RFI, arc suppression components are required; resistor/capacitor networks for AC applications or diodes for DC applications. These components must be connected across the load – see Fig. 6.6.

For AC applications the value of the resistor/capacitor network depends on the load current and inductance that is switched. Initially, fit a 100R/0.022 µF RC suppressor unit (part no. B9303) as shown in Fig. 6.6A. If the analyzer malfunctions (locks up, display goes blank, resets etc.) the value of the RC network is too low for suppression and an alternative value must be used. If the correct value cannot be obtained, contact the manufacturer of the switched device for details on the RC unit required.

For DC applications fit a diode as shown in Fig. 6.6B. For general applications use an IN5406 type (600 V peak inverse voltage at 3 A).

Note. For reliable switching the minimum voltage must be greater than 12V and the minimum current greater than 100mA.

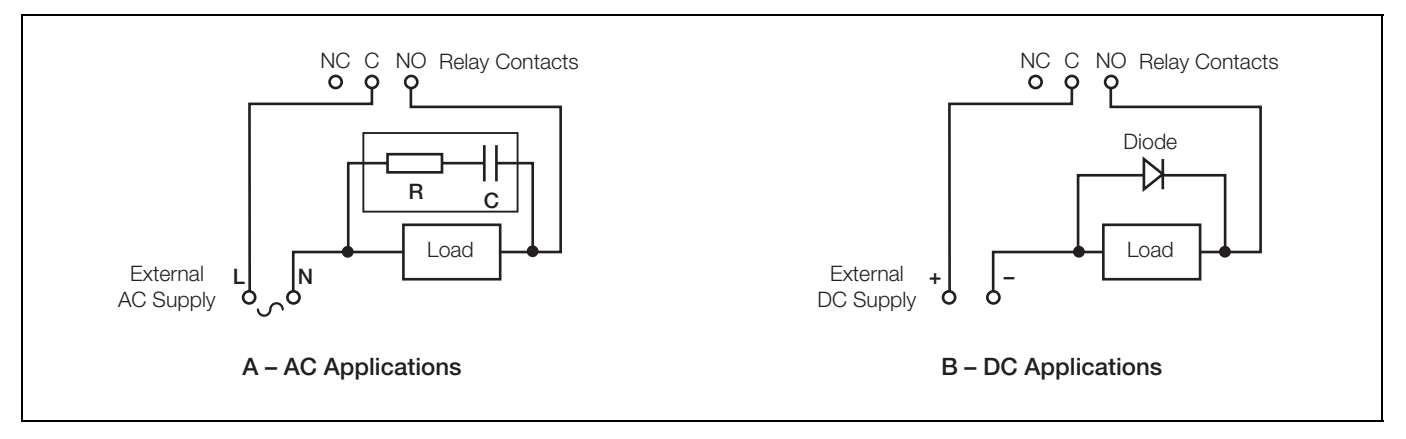

Fig. 6.6 Relay Contact Protection

### 6.3.2 Cable Entry Knockouts, Wall-/Pipe-mount Analyzer

The analyzer is supplied with 7 cable glands, one fitted and six to be fitted, as required, by the user – see Fig. 6.7.

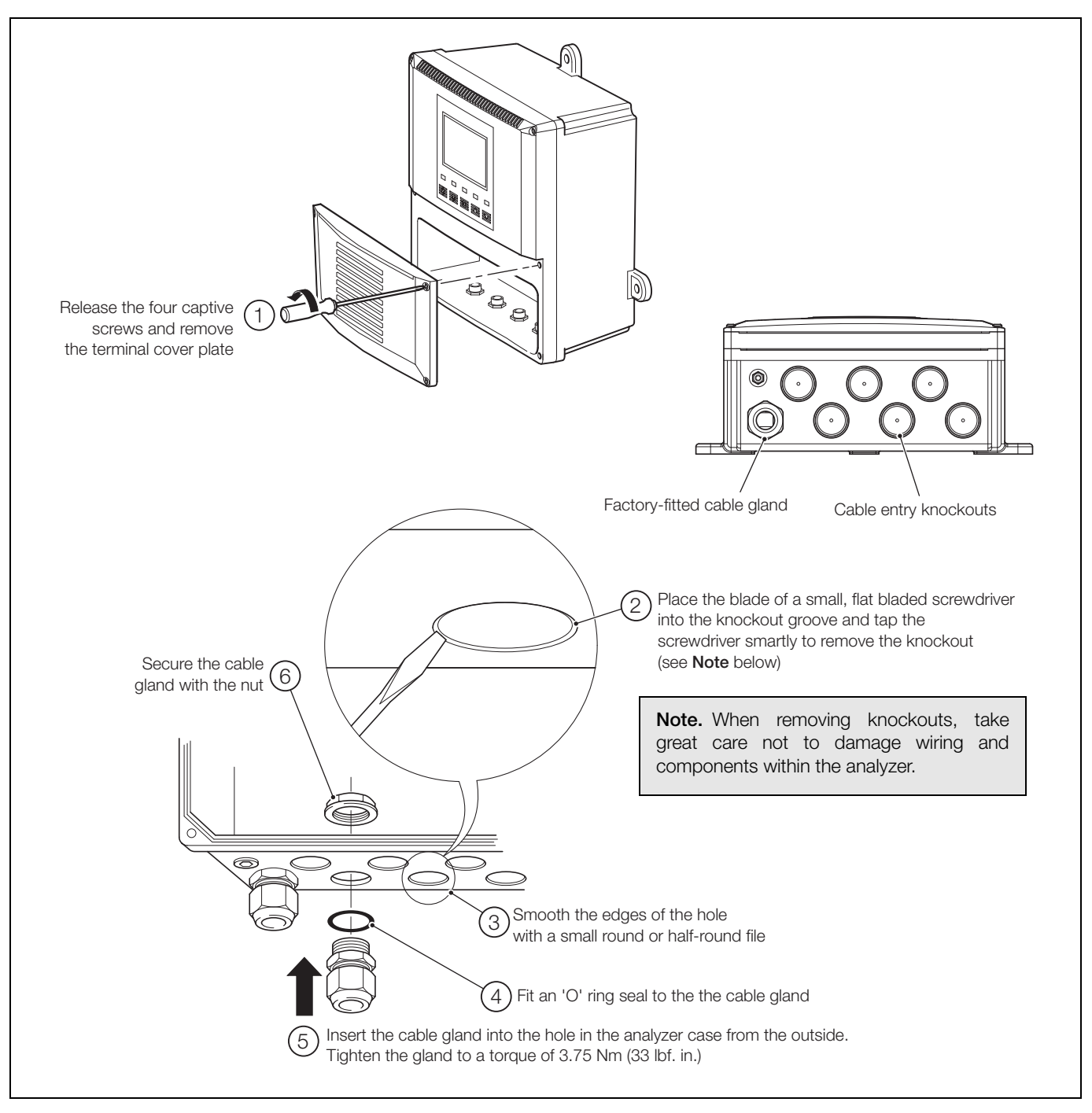

Fig. 6.7 Cable Entry Knockouts, Wall-/Pipe-mount Analyzer

Note. The cable glands must be tightened to a torque of 3.75 Nm (33 lbf. in.)

### 6.4 Wall-/Pipe-mount Analyzer Connections

### 6.4.1 Access to Terminals

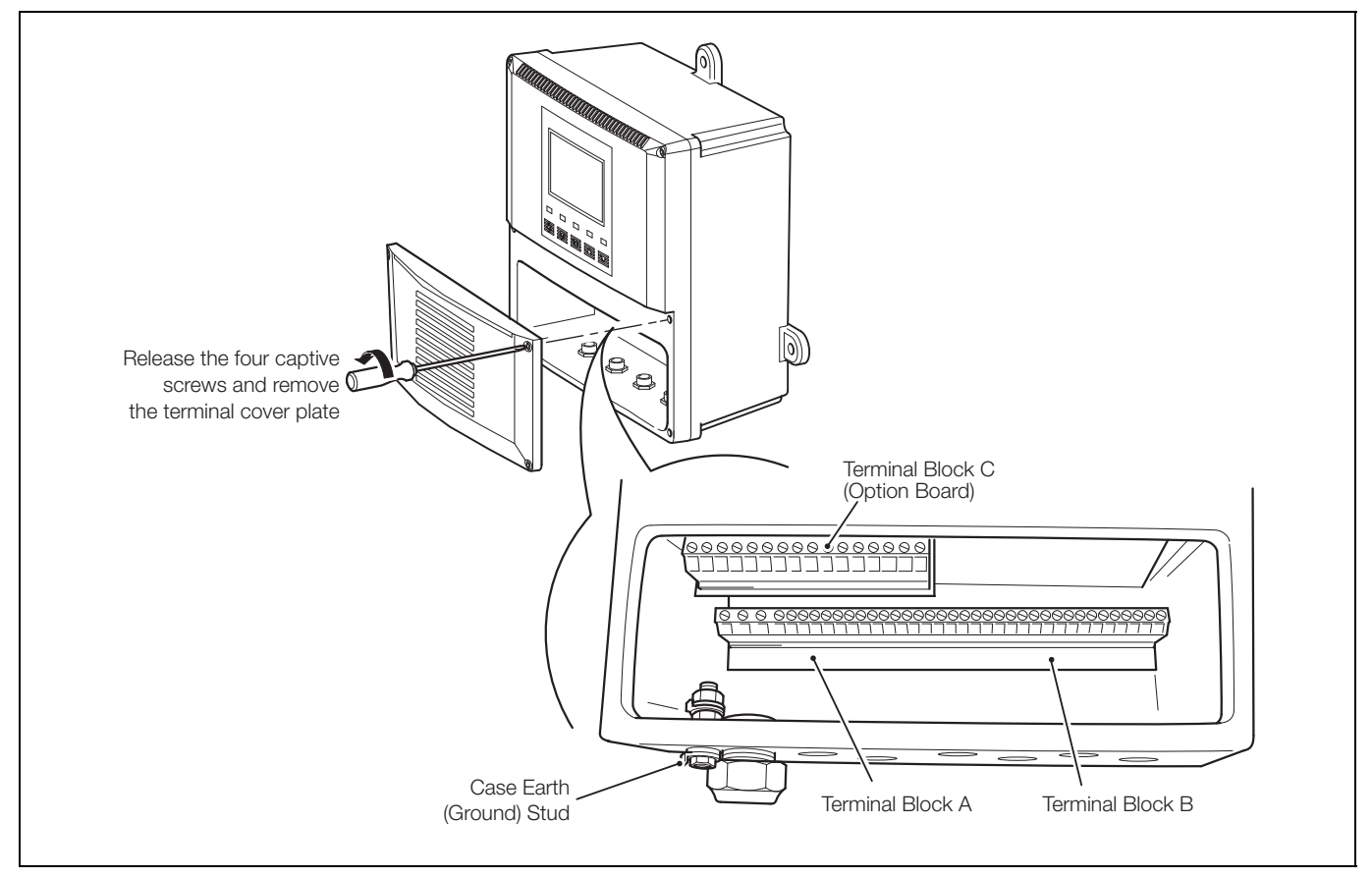

Fig. 6.8 Access to Terminals, Wall-/Pipe-mount Analyzer

Note. When refitting the terminal cover plate, tighten the captive screws to a torque of 0.40 Nm (3.5 lbf. in.)

### 6.4.2 Connections

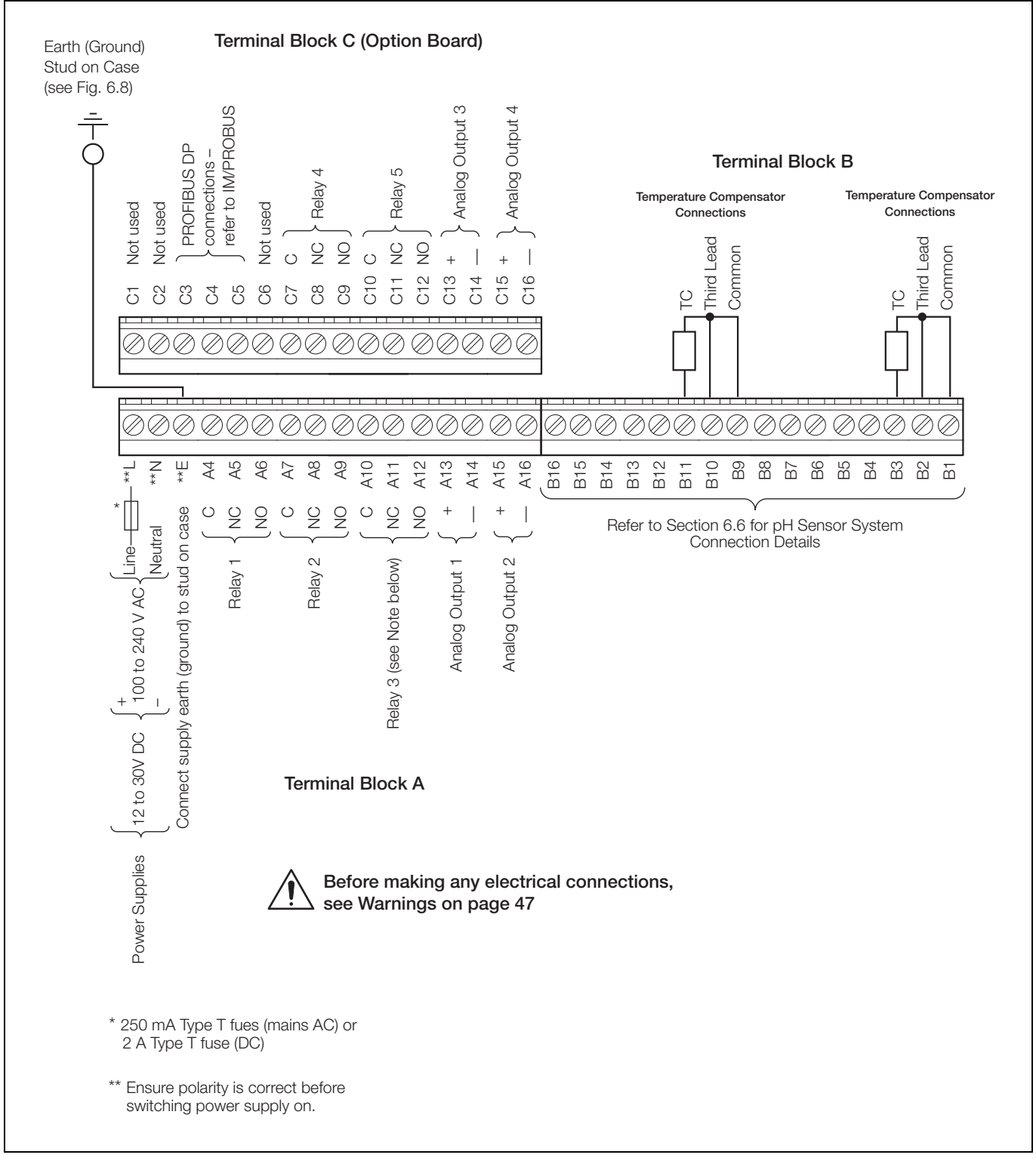

Fig. 6.9 Connections, Wall-/Pipe-mount Analyzer

- Relay 3 can be configured to control the wash facility see Section 5.4, page 33.
- Tighten the terminal screws to a torque of 0.60 Nm (5.3 lbf. in.).

### 6.5 Panel-mount Analyzer Connections

### 6.5.1 Access to Terminals

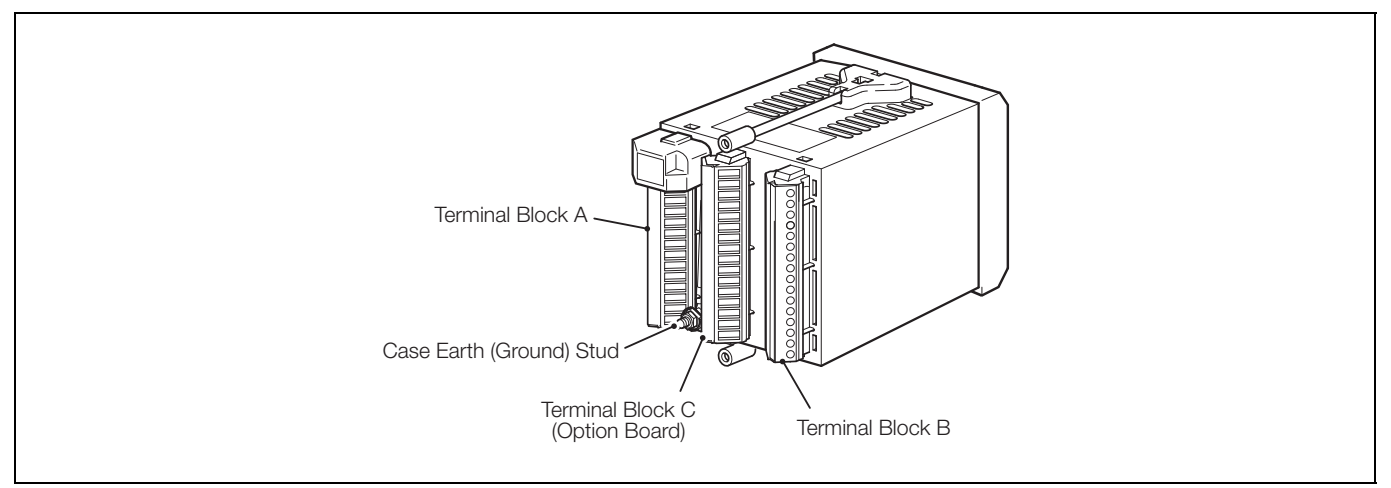

Fig. 6.10 Access to Terminals, Panel-mount Analyzers

### 6.5.2 Connections

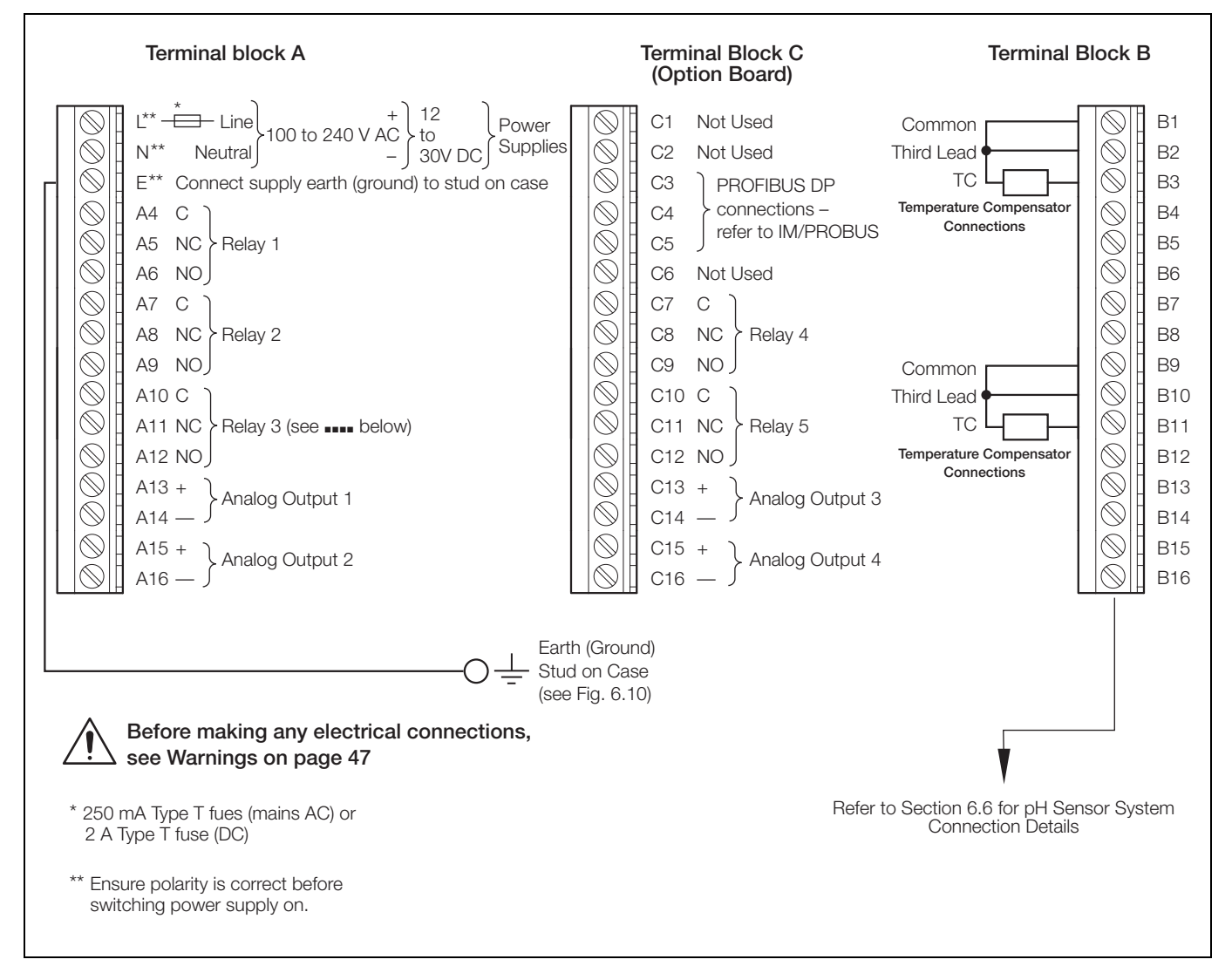

Fig. 6.11 Connections, Panel-mount Analyzers

- Relay 3 can be configured to control the wash facility see Section 5.4, page 33.
- Tighten the terminal screws to a torque of 0.60 Nm (5.3 lbf. in.).

### 6.6 pH Sensor Systems Connections

### 6.6.1 Standard ph Systems Connection - 2867, AP100, AP300, 7650/60, TB5, Non-ABB

When connecting one of these pH systems to the AX400 transmitter, ensure the differential input switch for the relevant sensor is **OFF**.

| Terminal Block B Function |          | 2867                                                                 | AP100    | AP300    |          |
|---------------------------|----------|----------------------------------------------------------------------|----------|----------|----------|
| Sensor B                  | Sensor A |                                                                      | Color    | Color    | Color    |
| B1                        | B9       | Temperature Compensator (if fitted) Common –<br>see also Note 1below | Not Used | Red      | White    |
| B2                        | B10      | Temperature Compensator (if fitted) 3rd Lead                         | Not Used | Red      | Grey     |
| B3                        | B11      | Temperature Compensator (if fitted)                                  | Not Used | White    | Red      |
| B4                        | B12      | Not Used                                                             | Not Used | Not Used | Not Used |
| B5                        | B13      | Not Used                                                             | Not Used | Not Used | Not Used |
| B6                        | B14      | Reference Electrode                                                  | Black    | Black    | Black    |
| B7                        | B15      | Screen/Shield (if fitted)                                            | Not Used | Not Used | Not Used |
| B8                        | B16      | Glass/Metal Electrode                                                | Clear    | Clear    | Blue     |

Table 6.1 Standard ph Systems Connection – 2867, AP100, AP300

| Terminal | Block B  | Function                                                          | *7650/60 | TB5           | Non-ABB                           |
|----------|----------|-------------------------------------------------------------------|----------|---------------|-----------------------------------|
| Sensor B | Sensor A |                                                                   | Color    | Color         |                                   |
| B1       | B9       | Temperature Compensator (if fitted) Common – see also Note 1below | Red      | White         |                                   |
| B2       | B10      | Temperature Compensator (if fitted) 3rd Lead                      | Red      | Link to White | Connect as per                    |
| B3       | B11      | Temperature Compensator (if fitted)                               | White    | Red           | function –                        |
| B4       | B12      | Not Used                                                          | Not Used | Not Used      | (non-ABB)                         |
| B5       | B13      | Not Used                                                          | Not Used | Not Used      | sensor system<br>manual for cable |
| B6       | B14      | Reference Electrode                                               | Black    | Black         | colors                            |
| B7       | B15      | Screen/Shield (if fitted)                                         | Yellow   | Not Used      |                                   |
| B8       | B16      | Glass/Metal Electrode                                             | Clear    | Blue          |                                   |

\*See Note 2

- 1. If the sensor is fitted with a 2-wire PT100, Pt1000 or 3K Balco temperature compensator, link terminals B9 and B10 (and B1 and B2 if dual input analyzer).
- 2. Discard large green wire as not required with this transmitter.
- Redox systems are not temperature compensated so do not have temperature sensors. To remove temperature error messages, set Temperature Sensor to NONE. If a temperature sensor is used for a separate temperature display, set Temperature Sensor to the correct type – see Section 5.3, page 30.

Table 6.2 Standard ph Systems Connection – 7650/60, TB5, Non-ABB

### 6.6.2 Differential ph Systems Connections - Capable of Providing Sensor Diagnostics (AP200, TBX5)

When connecting one of these pH systems to the AX400 transmitter, ensure the differential input switch for the relevant sensor is **ON**. See Section 5.4, page 33 for sensor diagnostics configuration. If diagnostics are not required leave them switched off.

| Terminal | Terminal Block B Function |                                                                      | AP200        | *TBX5         |
|----------|---------------------------|----------------------------------------------------------------------|--------------|---------------|
| Sensor B | Sensor A                  |                                                                      | Color        | Color         |
| B1       | B9                        | Temperature Compensator (if fitted) Common –<br>see also Note 1below | Grey         | White         |
| B2       | B10                       | Temperature Compensator (if fitted) 3 <sup>rd</sup> Lead             | White        | Link to White |
| B3       | B11                       | Temperature Compensator (if fitted)                                  | Green        | Red           |
| B4       | B12                       | Reference                                                            | Blue         | Black         |
| B5       | B13                       | Not Used                                                             | Not Used     | Not Used      |
| B6       | B14                       | Solution Earth (Ground Rod)                                          | Green/Yellow | Green         |
| B7       | B15                       | Screen/Shield (if fitted)                                            | Red          | Yellow        |
| B8       | B16                       | Glass/Metal Electrode                                                | Clear        | Blue          |

Table 6.3 Differential ph Systems Connection – AP200, TBX5

\*In normal operation do not connect the heavy green wire. If noisy readings are obtained, connect the wire to the earth stud.

- 1. If the sensor is fitted with a 2-wire PT100, Pt1000 or 3K Balco temperature compensator, link terminals B9 and B10 (and B1 and B2 if dual input analyzer.).
- Redox systems are not temperature compensated so do not have temperature sensors. To remove temperature error messages, set Temperature Sensor to NONE. If a temperature sensor is used for a separate temperature display, set Temperature Sensor to the correct type – see Section 5.3, page 30.

# 7 Calibration

### Note.

- The analyzer is calibrated by the Company prior to dispatch and the Factory Settings pages are protected by an access code.
- Routine recalibration is not necessary high stability components are used in the analyzer's input circuitry and, once calibrated, the Analog-to-Digital converter chip self-compensates for zero and span drift. It is therefore unlikely that the calibration will change over time.
- Do Not attempt recalibration without first contacting ABB.
- Do Not attempt recalibration unless the input board has been replaced or the Factory Calibration tampered with.
- Prior to attempting recalibration, test the analyzer's accuracy using suitably calibrated test equipment see Section 7.1, page 56 and see Section 7.2, page 56.

### 7.1 Equipment Required

- 1. Millivolt source (pH or Redox input simulator): -1000 to 1000 mV.
- 2. Decade resistance box (Pt100/Pt1000 temperature input simulator): 0 to 10 k $\Omega$  (in increments of 0.01  $\Omega$ ), accuracy ±0.1 %.
- 3. Digital milliammeter (current output measurement): 0 to 20 mA.

**Note.** Resistance boxes have an inherent residual resistance that may range from a few m $\Omega$  up to 1  $\Omega$ . This value must be taken into account when simulating input levels, as should the overall tolerance of the resistors within the boxes.

### 7.2 Preparation

- 1. Switch off the supply and disconnect the conductivity cell(s), temperature compensator(s) and current output(s) from the analyzer's terminal blocks.
- 2. Sensor A Fig. 7.1:
  - a. Link terminals B9 and B10.
  - b. Connect the millivolt source to terminals B14 (-ve) and B16 (+ve) to simulate the pH or Redox input. Connect the millivolt source earth to the Case Earth (Ground) Stud see Fig. 6.8 (wall-/pipe-mount analyzer) or Fig. 6.10 (panel-mount analyzer).
  - c. Connect the 0 to 10 k $\Omega$  decade resistance box to terminals B9 and B11 to simulate the Pt100/Pt1000/Balco 3K.

Sensor B (dual input analyzers only) – Fig. 7.1:

- a. Link terminals B1 and B2.
- b. Connect the millivolt source to terminals B6 (-ve) and B8 (+ve) to simulate the pH or Redox input. Connect the millivolt source earth to the Case Earth (Ground) Stud see Fig. 6.8 or (wall-/pipe-mount analyzer) or Fig. 6.10 (panel-mount analyzer).
- c. Connect the 0 to 10 k  $\Omega$  decade resistance box to terminals B1 and B3 to simulate the Pt100/Pt1000/Balco 3K.
- 3. Connect the milliammeter to the analog output terminals.
- 4. Switch on the supply and allow ten minutes for the circuits to stabilize.
- 5. Select the FACTORY SETTINGS page and carry out Section 7.3.

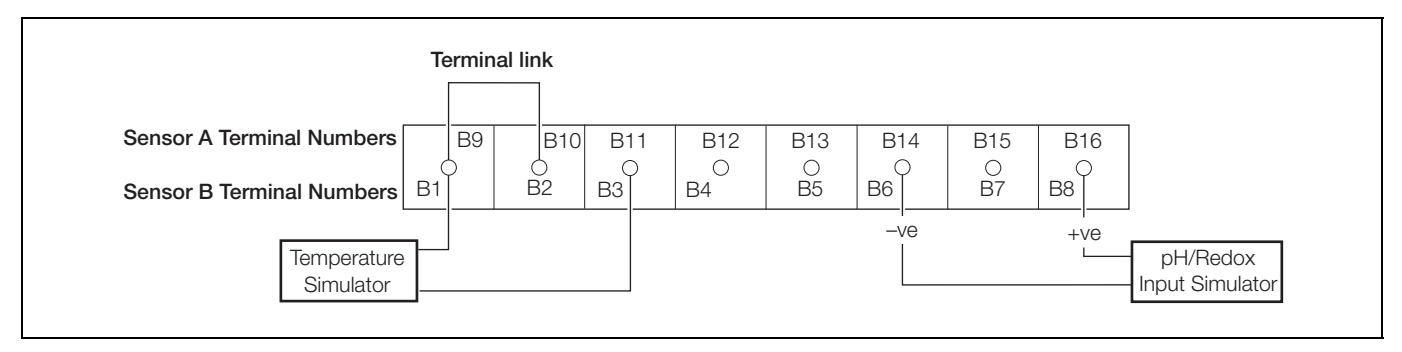

Fig. 7.1 Analyzer Terminal Links and Decade Resistance Box Connections

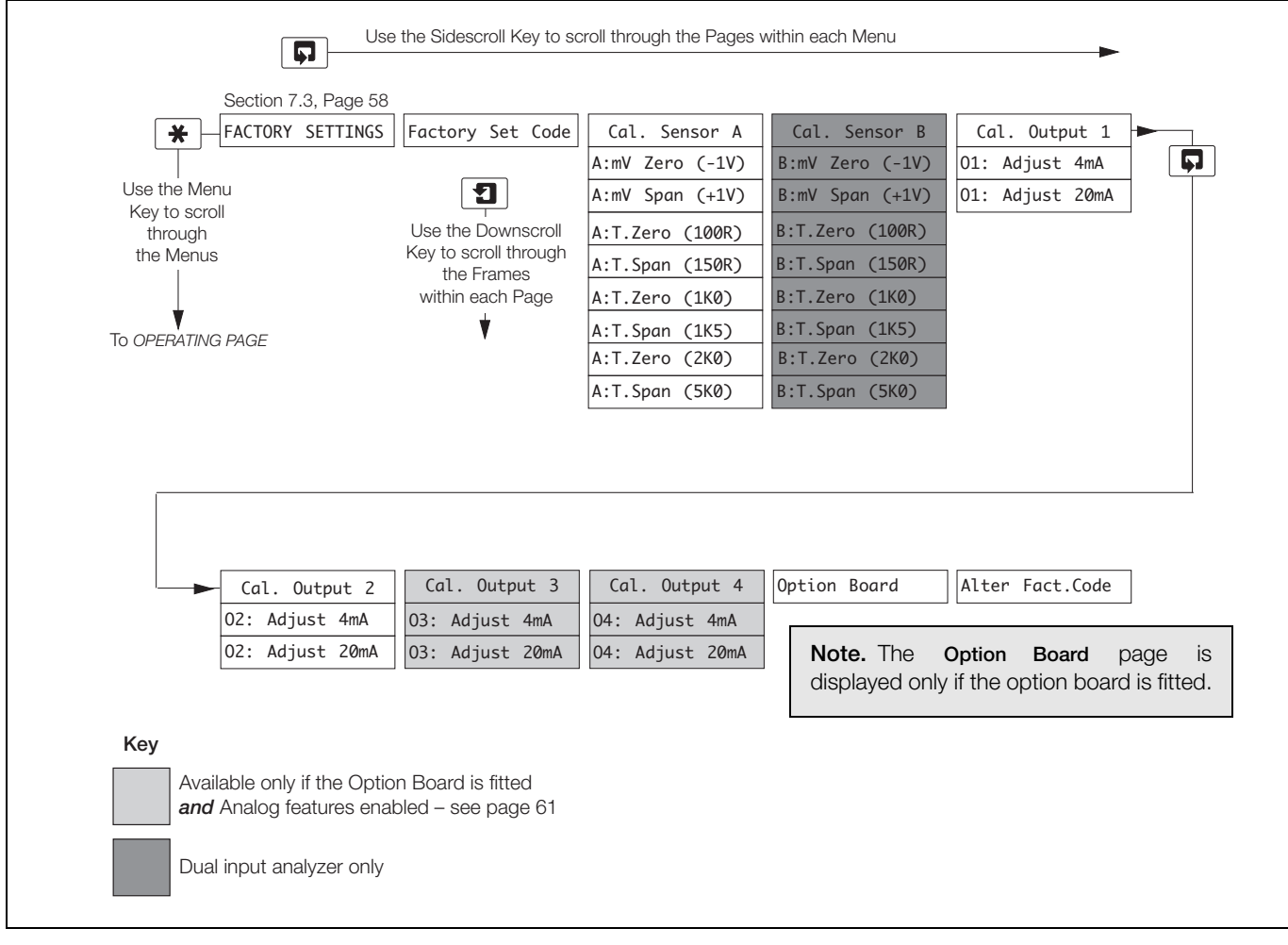

Fig. 7.2 Overall Factory Settings Chart

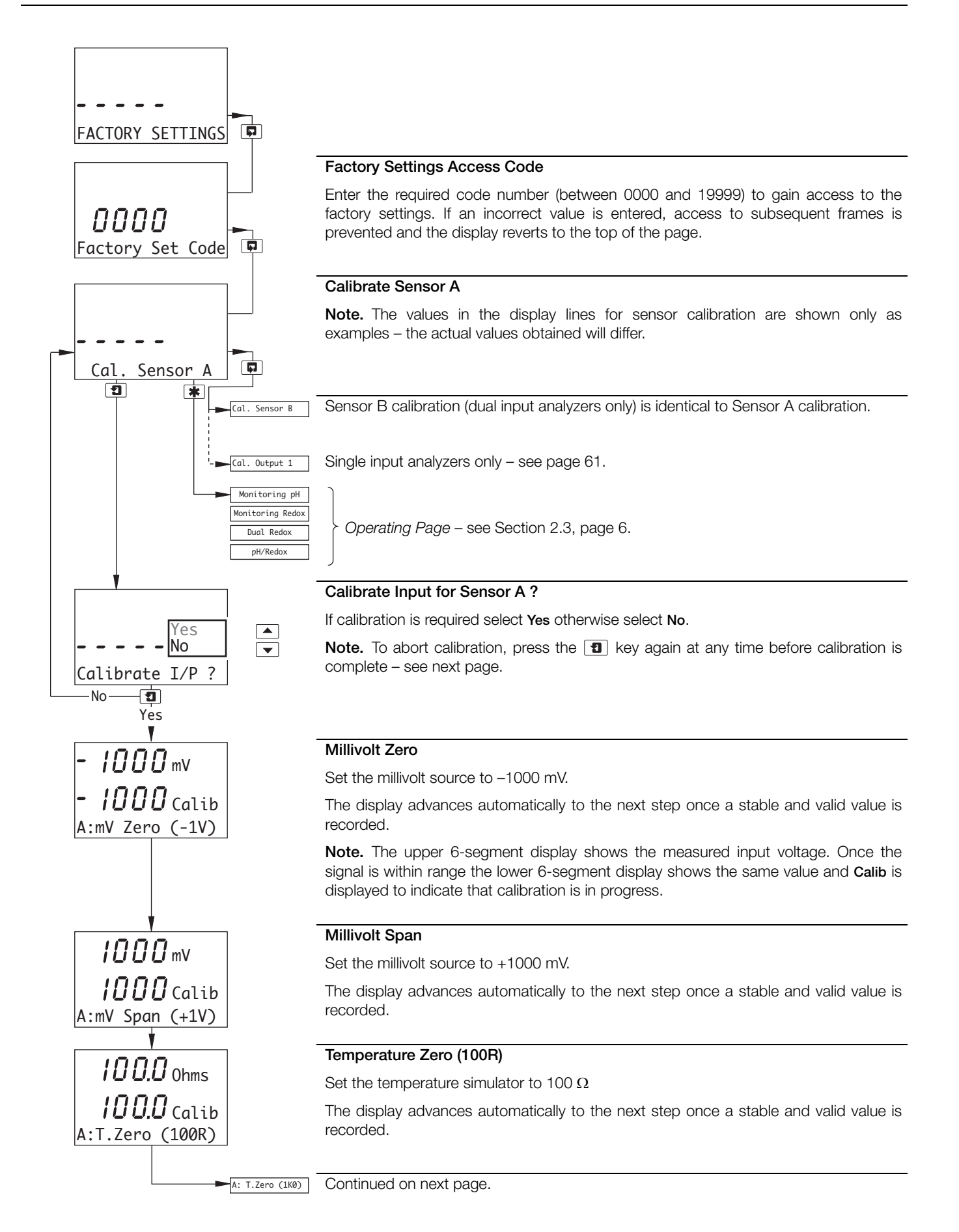

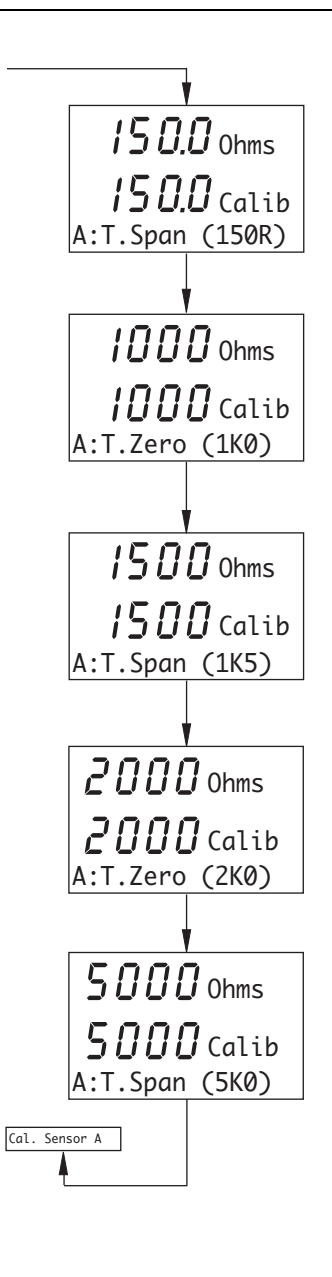

Set the temperature simulator to 150  $\Omega$ 

The display advances automatically to the next step once a stable and valid value is recorded.

### Temperature Zero (1k0)

Set the temperature simulator to 1000  $\Omega$ 

The display advances automatically to the next step once a stable and valid value is recorded.

### Temperature Span (1k5)

Set the temperature simulator to 1500  $\Omega$ 

The display advances automatically to the next step once a stable and valid value is recorded.

### Temperature Zero (2k0)

Set the temperature simulator to 2000  $\boldsymbol{\Omega}$ 

The display advances automatically to the next step once a stable and valid value is recorded.

#### Temperature Span (5k0)

Set the temperature simulator to 5000  $\Omega$ 

The display returns automatically to Cal. Sensor A once a stable and valid value is recorded.

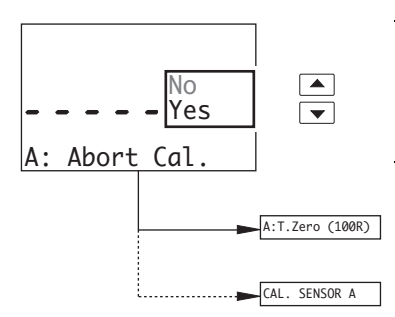

#### Abort Calibration

Select Yes or No

#### Yes selected:

- before completion of A:mV Span (+1V) frame calibration advances to A:T.Zero (100R) and continues.
- after completion of A:mV Span (+1V) frame the display returns to the Calibrate Sensor A page.

No selected - calibration continues from the point at which the **1** key was pressed.

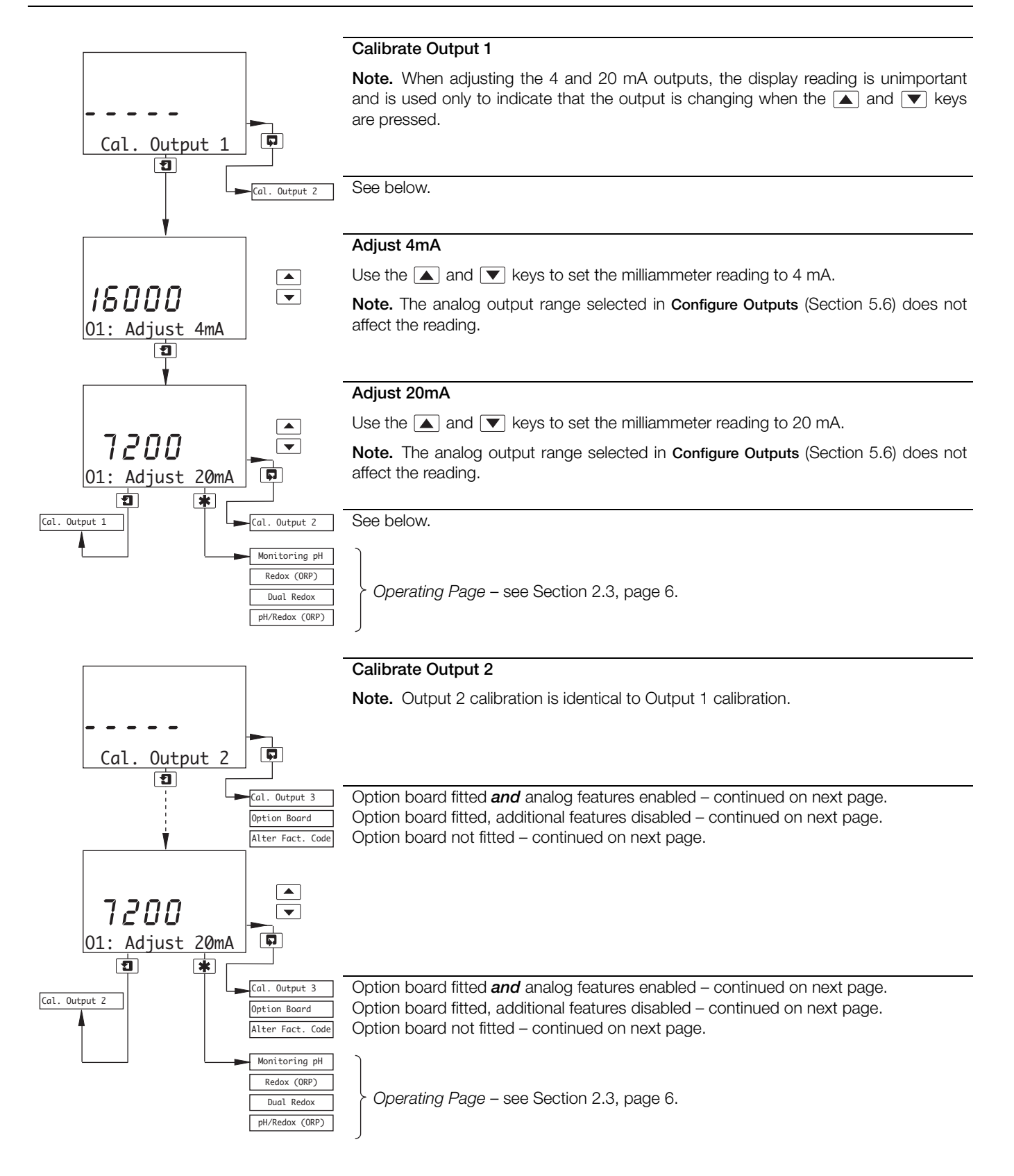

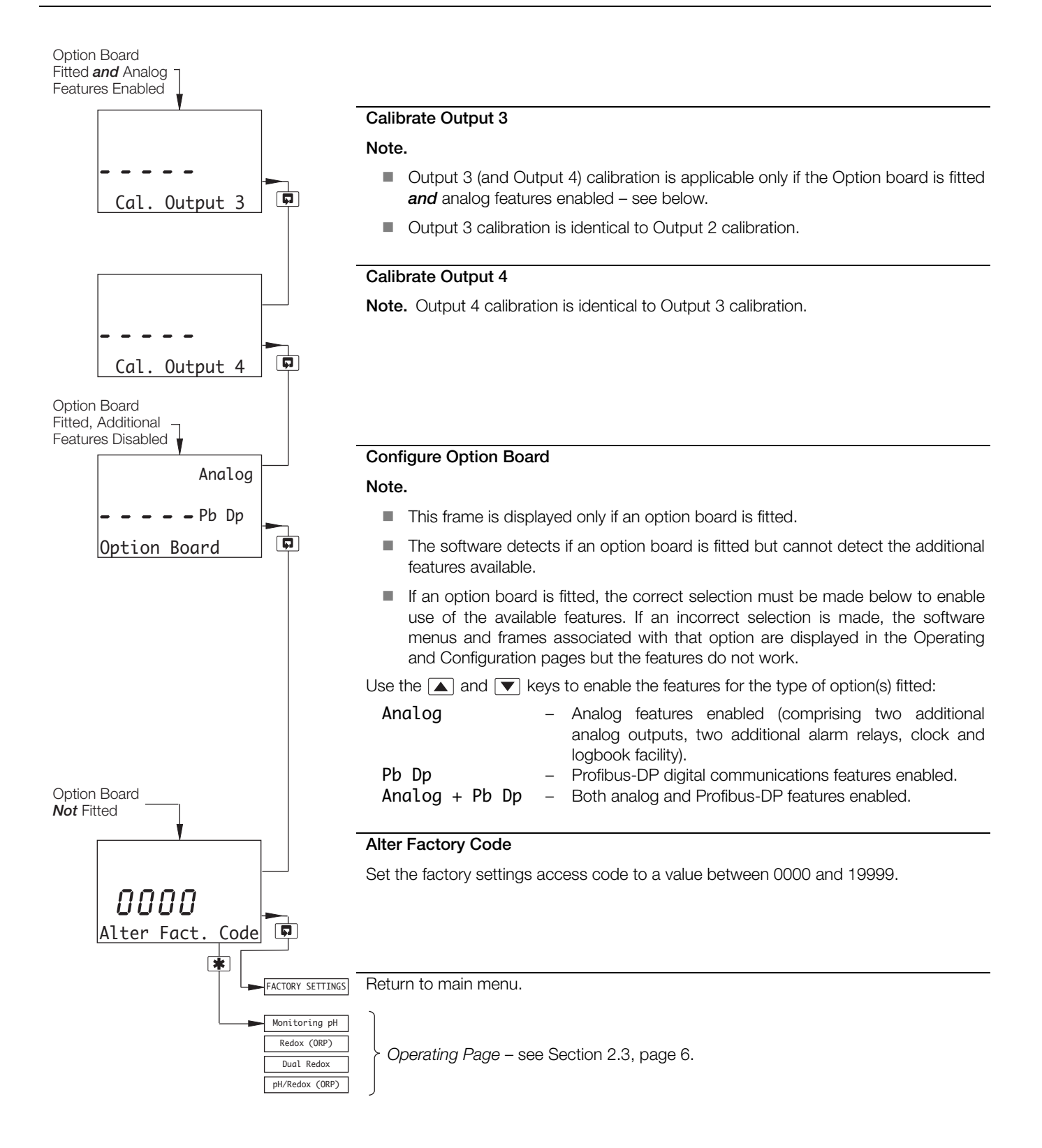

# 8 Simple Fault Finding

### 8.1 Error Messages

If erroneous or unexpected results are obtained, the fault may be indicated in the *Operating Page* by an error message – see Table 8.1. However, some faults may cause problems with analyzer calibration or give discrepancies when compared with independent laboratory measurements.

| Error Message                                                                                                    | Possible Cause                                                                                                    |
|----------------------------------------------------------------------------------------------------|----------------------------------------------------------------------------------------------------|
| A: FAULTY Pt100<br>A: FAULTY Pt1000<br>A: FAULTY BALCO                                                                         | Temperature compensator/associated connections for Sensor A are either open circuit or short circuit.                                                                                                    |
| B: FAULTY Pt100<br>B: FAULTY Pt1000<br>B: FAULTY BALCO                                                                         | Temperature compensator/associated connections for Sensor B are either open circuit or short circuit.                                                                                                    |
| A: CAL LOW SLOPE<br>B: CAL LOW SLOPE                                                                                           | Although the calibration has not failed, the electrode pair associated with the sensor indicated is becoming fatigued and replacement is recommended.                                                                                                    |
| A: PH CAL FAILED<br>B: PH CAL FAILED                                                                                           | The calibration of the sensor indicated has failed. Check buffer values and repeat buffering. If the fault persists, replace the electrodes.                                                                                                    |
| WASH INHIBITED                                                                                                    | Wash Function is set to Off. Set Wash<br>Function to On – see Section 2.3.3, page 8.                                                                                                    |
| A: OUT OF SAMPLE<br>A: BROKEN CABLE<br>(alternating display)<br>B: OUT OF SAMPLE<br>B: BROKEN CABLE<br>(alternating display)   | <ol> <li>The sensor indicated is not fully immersed<br/>in sample.</li> <li>The cable associated with the sensor<br/>indicated may be damaged.</li> </ol>                                                                                                    |
| A: BROKEN CABLE<br>B: BROKEN CABLE                                                                                             | The cable associated with the sensor indicated may be damaged.                                                                                                    |
| A: LOW GLASS IMP.<br>A: BROKEN CABLE<br>(alternating display)<br>B: LOW GLASS IMP.<br>B: BROKEN CABLE<br>(alternating display) | <ol> <li>The glass electrode associated with the<br/>sensor indicated may be broken.</li> <li>The cable associated with the sensor<br/>indicated may be damaged.</li> <li>The connections associated with the<br/>sensor indicated may be faulty.</li> </ol> |
| A: CHECK REF.<br>B: CHECK REF.                                                                                                 | The reference electrode associated with the sensor indicated may need cleaning or the sensor may need replacing.                                                                                                    |

Table 8.1 Error Messages

# 8.2 Calibration Fail Message or No Response to pH/Redox Changes

The majority of problems are associated with the electrodes and cabling. Replace the electrodes as an initial check – refer to the appropriate instruction manual. It is also important that all program parameters have been entered correctly and have not been altered inadvertently – see Section 7, page 56.

If the above checks do not resolve the fault:

1. Check that the analyzer responds to a millivolt input. Connect a pH simulator, such as Model 2410, to the transmitter input; +ve to glass and -ve to reference - see Section 6.4, page 50 or 6.5. Select the **CONFIG. SENSORS** page and set the **Probe Type** to **Redox** or **ORP**. Check that the analyzer displays the correct values as set on the simulator.

**Note.** A normal laboratory mV source is not suitable for use as a pH simulator.

Failure to respond to the input indicates a fault with the analyzer which must be returned to the Company for repair. Correct response, but with incorrect readings, usually indicates a calibration problem. Recalibrate the analyzer as detailed in Section 7.

2. Use the pH simulator to carry out an impedance check on the analyzer, i.e. glass to reference, glass to earth and reference to earth – refer to simulator manual.

If the analyzer fails this test, check for moisture within the transmitter and in particular the terminal compartment. It is vital that all evidence of moisture is removed with the use of a hot air drier.

 Reconnect the electrode cable and connect the simulator to the electrode end of the cable. Repeat the procedures
 and 2) above. If the analyzer fails test 2), check for moisture around the connections and check that the insulation on the inner co-axial conductor is clean and that the graphite layer has been removed.

### 8.3 Checking the Temperature Input

Check the analyzer responds to a temperature input. Disconnect the Pt100/Pt1000/Balco 3K leads and connect a suitable resistance box directly to the analyzer inputs – see Section 6.4, page 50 (wall-/pipe-mount analyzer) or see Section 6.5, page 52 (panel-mount analyzer). Check the analyzer displays the correct values as set on the resistance box – see Table 8.2.

Incorrect readings usually indicate an electrical calibration problem. Re-calibrate the analyzer as detailed in Section 7.

| Tempe | erature | Inp    | out Resistance | (Ω)      |
|-------|---------|--------|----------------|----------|
| °C    | °F      | Pt100  | Pt1000         | Balco 3K |
| 0     | 32      | 100.00 | 1000.0         | 2663     |
| 10    | 50      | 103.90 | 1039.0         | 2798     |
| 20    | 68      | 107.79 | 1077.9         | 2933     |
| 25    | 77      | 109.73 | 1097.3         | 3000     |
| 30    | 86      | 111.67 | 1116.7         | 3068     |
| 40    | 104     | 115.54 | 1155.4         | 3203     |
| 50    | 122     | 119.40 | 1194.0         | 3338     |
| 60    | 140     | 123.24 | 1232.4         | 3473     |
| 70    | 158     | 127.07 | 1270.7         | 3608     |
| 80    | 176     | 130.89 | 1308.9         | 3743     |
| 90    | 194     | 134.70 | 1347.0         | 3878     |
| 100   | 212     | 138.50 | 1385.0         | 4013     |
| 130.5 | 267     | 150.00 | 1500.0         | 4424     |

Table 8.2 Temperature Readings for Resistance Inputs

## 9 Specification

### pH/Redox (ORP) - AX460 and AX466 Inputs One or two\* pH or mV inputs and solution earth One or two\* temperature sensors Enables connection to glass or enamel pH and reference sensors and Redox (ORP) sensors \*AX466 only Input resistance Glass >1 x $10^{13} \Omega$ Reference 1 x $10^{13} \Omega$ Range -2 to 16 ph or -1200 to +1200 mV Minimum span Any 2 ph span or 100 mV Resolution 0.01 pH Accuracy 0.01 pH Temperature compensation modes Automatic or manual Nernstian compensation Range -10 to 200 °C (14 to 392 °F) Process solution compensation with configurable coefficient Range -10 to 200 °C (14 to 392 °F) adjustable -0.05 to +0.02 %/°C (-0.02 to +0.009 %/°F) Temperature sensor Programmable Pt100, Pt1000 or Balco 3 kΩ

### **Calibration Ranges**

#### Check value (zero point)

0 to 14 pH

Slope

Between 40 and 105 % (low limit user-configurable)

### Electrode Calibration Modes

Calibration with auto-stability checking Automatic 1 or 2 point calibration selectable from:

ABB DIN Merck NIST

US Tech

2 x user-defined buffer tables for manual entry,

2-point calibration or single-point process calibration

### Conductivity - AX416 Only

#### Range

Programmable 0 to 0.5 to 0 to 10,000  $\mu$ S/cm (with various cell constants)

#### Minimum span

10 x cell constant

Maximum span 10,000 x cell constant

#### Units of measure

 $\mu$ S/cm,  $\mu$ S/m, mS/cm, mS/m, M $\Omega$ -cm and TDS

#### Accuracy

Better than  $\pm 0.01$  % of span (0 to 100  $\mu$ S/cm) Better than  $\pm 1$  % of reading (10,1000  $\mu$ S/cm)

#### Operating temperature range

–10 to 200 °C (14 to 392 °F)

Temperature compensation -10 to 200 °C (14 to 392 °F)

#### Temperature coefficient

Programmable 0 to 5  $\%/^{\circ}C$  and fixed temperature compensation curves (programmable) for acids, neutral salts and ammonia

### Temperature sensor

Programmable Pt100 or Pt1000

### Reference Temperature

25 °C (77 °F)

#### Display

Туре

Dual 5-digit, 7-segment backlit LCD

Information 16-character, single line dot-matrix

#### Energy-saving function

Backlit LCD configurable as ON or Auto-Off after 60 s

#### Logbook\*

Electronic record of major process events and calibration data

#### Real-time clock\*

Records time for logbook and auto-manual functions

\*Available if option board is fitted

### Relay Outputs - On/Off

#### Number of relays

Three supplied as standard or five with option board fitted

### Number of set points

Three supplied as standard or five with option board fitted

#### Set point adjustment

Configurable as normal or failsafe high/low or diagnostic alert

#### Hysteresis of reading

Programmable 0 to 5 % in 0.1 % increments

#### Delay

Programmable 0 to 60 s in 1 s intervals

#### **Relay contacts**

Single-pole changeover

Rating 5 A, 115/230 V AC, 5 A DC

#### Insulation

2 kV RMS contacts to earth/ground

#### **Analog Outputs**

#### Number of current outputs (fully isolated)

Two supplied as standard or four with option board fitted

#### Output ranges

0 to 10 mA, 0 to 20 mA or 4 to 20 mA

Analog output programmable to any value between 0 and 22 mA to indicate system failure

#### Accuracy

±0.25 % FSD, ±0.5 % of reading (whichever is the greater)

#### Resolution

0.1 % at 10mA, 0.05 % at 20 mA

#### Maximum load resistance

750  $\Omega$  at 20 mA

#### Configuration

Can be assigned to either measured variable or either sample temperature

#### **Digital Communications**

#### Communications

Profibus-DP (with option board fitted)

### Control Function – AX460 Only

### Controller Type

P, PI, PID (configurable)

#### **Control Outputs**

#### Output

Can be assigned a maximum of two relays, two analog outputs, or one of each

#### Analog

Current output control (0 to 100 %)

#### Time proportioning cycle time

1.0 to 300.0 s, programmable in increments of 0.1 s

#### Pulse frequency

1 to 120 pulses per minute, programmable in increments of 1 pulse per minute

#### Controller action

Reverse, direct or bi-directional (programmable)

#### Proportional band

0.1 to 999.9 %, programmable in increments of 0.1 %

#### Integral action time (Integral reset)

1 to 7200 s, programmable in increments of 1 s (0 = Off)

#### Derivative

0.1 to 999.9s programmable in increments of 0.1s, available only for single set point control

#### Auto/Manual

User-programmable

#### Access to Functions

#### Direct keypad access

Measurement, maintenance, configuration, diagnostics and service functions

Performed without external equipment or internal jumpers

#### Sensor Cleaning Function

#### Configurable cleaning action relay contact

Continuous

Pulse in 1 s on and off times

#### Frequency

5 minutes to 24 hours, programmable in 15 minute increments up to 1 hour then in 1 hour increments for 1 to 24 hours

#### Duration

15 s to 10 minutes, programmable in 15 s increments up to 1 minute then in 1 minute increments up to 10 minutes

#### Recovery period

30 s to 5 minutes, programmable in 30 s increments

### Mechanical Data

#### Wall-/Pipe-mount versions

#### IP65 (not evaluated under UL certification)

Dimensions 192 mm high x 230 mm wide x 94 mm deep (7.56 in. high x 9.06 in. wide x 3.7 in. deep)

Weight 1 kg (2.2 lb)

### Panel-mount versions

IP65 (front only)

Dimensions 96mm x 96mm x 162mm deep (3.78 in. x 3.78 in. x 6.38 in. deep) Weight 0.6kg (1.32 lb)

#### **Cable Entry Types**

Standard5 or 7 x M20 cable glandsNorth American7 x knockouts suitable for 1/2 in. Hubble gland

### **Power Supply**

Voltage requirements 100 to 240 V AC 50/60 Hz (90 V Min. to 264 V Max. AC) 12 to 30 V DC

#### Power consumption

10 W Insulation

Mains to earth (line to ground) 2 kV RMS

### **Environmental Data**

Operating temperature limits

-20 to 55 °C (-4 to 131 °F) Storage temperature limits -25 to 75 °C (-13 to 167 °F)

### Operating humidity limits

Up to 95 %RH non condensing

### EMC

Emissions and immunity Meets requirements of: EN61326 (for an industrial environment)

EN50081-2 EN50082-2

### Approvals, Certification and Safety Safety approval UL CE Mark

Covers EMC & LV Directives (including latest version EN 61010)

#### General safety

EN61010-1 Overvoltage Class II on inputs and outputs Pollution category 2

### Languages

#### Languages configurable:

English French German Italian Spanish

DS/AX4PH-EN Rev. K

# Appendix A – Buffer Solutions

The pH value of buffer solutions is influenced considerably by temperature variations. Thus, when significant temperature fluctuations occur, it is general practice to correct automatically the measured, prevailing pH to the value that would apply if the solution temperature were  $25 \,^{\circ}$ C (77  $^{\circ}$ F), the internationally accepted standard.

Tables A1 to A5 include the pH values for ABB, DIN, Merck, NIST, and US Technical buffer solutions. Standards are for 4, 7 and 9 pH values, from 0 to 95  $^{\circ}$ C (32 to 203  $^{\circ}$ F).

| Tei | mp  |         | ABB Buffers |         |
|-----|-----|---------|-------------|---------|
| °C  | °F  | 4.01 pH | 7 pH        | 9.18 pH |
| 0   | 32  | 4.000   | 7.110       | 9.475   |
| 5   | 41  | 3.998   |             | 9.409   |
| 10  | 50  | 3.997   | 7.060       | 9.347   |
| 15  | 59  | 3.998   |             | 9.288   |
| 20  | 68  | 4.001   | 7.010       | 9.233   |
| 25  | 77  | 4.005   | 7.000       | 9.182   |
| 30  | 86  | 4.011   | 6.980       | 9.134   |
| 35  | 95  | 4.018   |             | 9.091   |
| 40  | 104 | 4.027   | 6.970       | 9.051   |
| 45  | 113 | 4.038   |             | 9.015   |
| 50  | 122 | 4.050   | 6.970       | 8.983   |
| 55  | 131 | 4.064   |             | 8.956   |
| 60  | 140 | 4.080   | 6.970       | 8.932   |
| 65  | 149 | 4.097   |             | 8.913   |
| 70  | 158 | 4.116   | 6.990       | 8.898   |
| 75  | 167 | 4.137   |             | 8.888   |
| 80  | 176 | 4.159   | 7.030       | 8.882   |
| 85  | 185 | 4.183   |             | 8.880   |
| 90  | 194 | 4.208   | 7.080       | 8.884   |
| 95  | 203 | 4.235   |             | 8.892   |

Table A.1 ABB Buffer Solutions

| Tei | mp  | DIN 19266 Buffers |         |         |         |  |
|-----|-----|-------------------|---------|---------|---------|--|
| °C  | °F  | 1.68 pH           | 4.01 pH | 6.86 pH | 9.18 pH |  |
| 0   | 32  | 1.666             | 4.003   | 6.984   | 9.464   |  |
| 5   | 41  | 1.668             | 3.999   | 6.951   | 9.395   |  |
| 10  | 50  | 1.670             | 3.998   | 6.923   | 9.332   |  |
| 15  | 59  | 1.672             | 3.999   | 6.900   | 9.276   |  |
| 20  | 68  | 1.675             | 4.002   | 6.881   | 9.225   |  |
| 25  | 77  | 1.679             | 4.008   | 6.865   | 9.180   |  |
| 30  | 86  | 1.683             | 4.015   | 6.853   | 9.139   |  |
| 35  | 95  | 1.688             | 4.024   | 6.844   | 9.102   |  |
| 40  | 104 | 1.694             | 4.035   | 6.838   | 9.068   |  |
| 45  | 113 | 1.700             | 4.047   | 6.834   | 9.038   |  |
| 50  | 122 | 1.707             | 4.060   | 6.833   | 9.011   |  |
| 55  | 131 | 1.715             | 4.075   | 6.834   | 8.985   |  |
| 60  | 140 | 1.723             | 4.091   | 6.836   | 8.962   |  |
| 65  | 149 |                   |         |         |         |  |
| 70  | 158 | 1.743             | 4.126   | 6.845   | 8.921   |  |
| 75  | 167 |                   |         |         |         |  |
| 80  | 176 | 1.766             | 4.164   | 6.859   | 8.885   |  |
| 85  | 185 |                   |         |         |         |  |
| 90  | 194 | 1.792             | 4.205   | 6.877   | 8.850   |  |
| 95  | 203 | 1.806             | 4.227   | 6.886   | 8.833   |  |

Table A.2 DIN Buffer Solutions

| Tei | mp  |      | Merck | Buffers |       |
|-----|-----|------|-------|---------|-------|
| °C  | °F  | 4 pH | 7 pH  | 9 pH    | 10 pH |
| 0   | 32  | 4.05 | 7.13  | 9.24    | 10.26 |
| 5   | 41  | 4.04 | 7.07  | 9.16    | 10.17 |
| 10  | 50  | 4.02 | 7.05  | 9.11    | 10.11 |
| 15  | 59  | 4.01 | 7.02  | 9.05    | 10.05 |
| 20  | 68  | 4.00 | 7.00  | 9.00    | 10.00 |
| 25  | 77  | 4.01 | 6.98  | 8.95    | 8.95  |
| 30  | 86  | 4.01 | 6.98  | 8.91    | 9.89  |
| 35  | 95  | 4.01 | 6.96  | 8.88    | 9.84  |
| 40  | 104 | 4.01 | 6.95  | 8.85    | 9.82  |
| 45  | 113 | 4.01 | 6.95  | 8.82    |       |
| 50  | 122 | 4.00 | 6.95  | 8.79    | 9.74  |
| 55  | 131 | 4.00 | 6.95  | 8.76    |       |
| 60  | 140 | 4.00 | 6.96  | 8.73    | 9.67  |
| 65  | 149 | 4.00 | 6.96  | 8.72    |       |
| 70  | 158 | 4.00 | 6.96  | 8.70    | 9.62  |
| 75  | 167 | 4.00 | 6.96  | 8.68    |       |
| 80  | 176 | 4.00 | 6.97  | 8.66    | 9.55  |
| 85  | 185 | 4.00 | 6.98  | 8.65    |       |
| 90  | 194 | 4.00 | 7.00  | 8.64    | 9.49  |
| 95  | 203 | 4.00 | 7.02  | 8.64    | 8.833 |

Table A.3 Merck Buffer Solutions

| Tei | Temp |         | NIST Buffers |         |
|-----|------|---------|--------------|---------|
| °C  | °F   | 4.01 pH | 6.86 pH      | 9.18 pH |
| 0   | 32   | 4.003   | 6.982        | 9.460   |
| 5   | 41   | 3.998   | 6.949        | 9.392   |
| 10  | 50   | 3.996   | 6.921        | 9.331   |
| 15  | 59   | 3.996   | 6.898        | 9.276   |
| 20  | 68   | 3.999   | 6.878        | 9.227   |
| 25  | 77   | 4.004   | 6.863        | 9.183   |
| 30  | 86   | 4.011   | 6.851        | 9.143   |
| 35  | 95   | 4.020   | 6.842        | 9.107   |
| 40  | 104  | 4.030   | 6.836        | 9.074   |
| 45  | 113  | 4.042   | 6.832        | 9.044   |
| 50  | 122  | 4.055   | 6.831        | 9.017   |
| 55  | 131  | 4.070   |              |         |
| 60  | 140  | 4.085   |              |         |
| 65  | 149  |         |              |         |
| 70  | 158  | 4.120   |              |         |
| 75  | 167  |         |              |         |
| 80  | 176  | 4.160   |              |         |
| 85  | 185  |         |              |         |
| 90  | 194  | 4.190   |              |         |
| 95  | 203  | 4.210   |              |         |

| Tei | mp  | US Technical Buffers |       |          |  |
|-----|-----|----------------------|-------|----------|--|
| °C  | °F  | 4.01 pH              | 7 pH  | 10.01 pH |  |
| 0   | 32  | 4.000                | 7.118 | 10.317   |  |
| 5   | 41  | 3.998                | 7.087 | 10.245   |  |
| 10  | 50  | 3.997                | 7.059 | 10.179   |  |
| 15  | 59  | 3.998                | 7.036 | 10.118   |  |
| 20  | 68  | 4.001                | 7.016 | 10.062   |  |
| 25  | 77  | 4.005                | 7.000 | 10.012   |  |
| 30  | 86  | 4.011                | 6.987 | 9.966    |  |
| 35  | 95  | 4.018                | 6.977 | 9.925    |  |
| 40  | 104 | 4.027                | 6.970 | 9.889    |  |
| 45  | 113 | 4.038                | 6.965 | 9.857    |  |
| 50  | 122 | 4.050                | 6.964 | 9.828    |  |
| 55  | 131 | 4.064                | 6.965 |          |  |
| 60  | 140 | 4.080                | 6.968 |          |  |
| 65  | 149 | 4.097                | 6.974 |          |  |
| 70  | 158 | 4.116                | 6.982 |          |  |
| 75  | 167 | 4.137                | 6.992 |          |  |
| 80  | 176 | 4.159                | 7.004 |          |  |
| 85  | 185 | 4.183                | 7.018 |          |  |
| 90  | 194 | 4.208                | 7.034 |          |  |
| 95  | 203 | 4.235                | 7.052 |          |  |

Table A.4 NIST Buffer Solutions

Table A.5 US Technical Buffer Solutions

# Acknowledgments

PROFIBUS is a registered trademark of PROFIBUS and PROFINET International (PI).

Sales

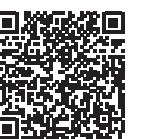

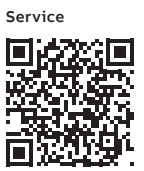

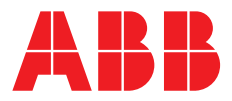

ABB Limited

#### **Measurement & Analytics**

Oldends Lane Stonehouse Gloucestershire GL10 3TA UK Tel: +44 (0)1453 826 661 Fax: +44 (0)1453 829 671 Email: instrumentation@gb.abb.com

#### ABB Inc.

### **Measurement & Analytics**

125 E County Line Road Warminster PA 18974 USA Tel: +1 215 674 6000 Fax: +1 215 674 7183

#### abb.com/analytical

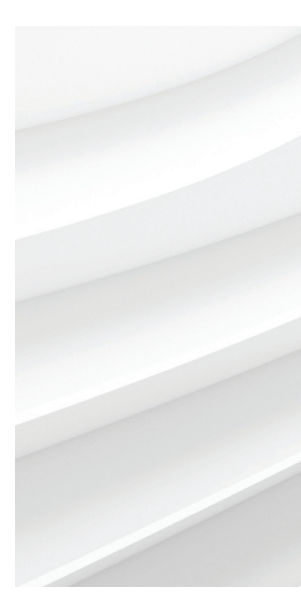

We reserve the right to make technical changes or modify the contents of this document without prior notice. With regard to purchase orders, the agreed particulars shall prevail. ABB does not accept any responsibility whatsoever for potential errors or possible lack of information in this document.

We reserve all rights in this document and in the subject matter and illustrations contained therein. Any reproduction, disclosure to third parties or utilization of its contents – in whole or in parts – is forbidden without prior written consent of ABB.